# สำรวจโทรศัพท์ของคุณ

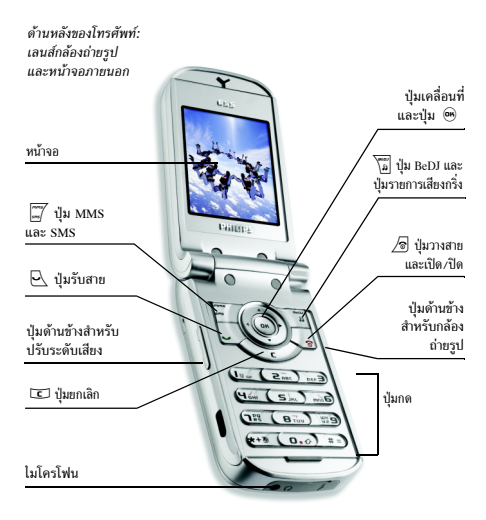

ฟิลิปส์พยายามปรับปรุงผลิตภัณฑ์อย่างต่อเนื่อง ดังนั้น ฟิลิปส์ จึงสงวนสิทธิ์ที่จะปรับปรุง หรือเพิกถอนคู่มือการใช้งานนี้ได้ ตลอดเวลาโดยไม่ต้องแจ้งให้ทราบล่วงหน้า ฟิลิปส์ให้คู่มือ ผู้ใช้นี้ "ตามลักษณะที่เป็น" และไม่รับผิดชอบต่อข้อผิดพลาด การตกหล่น หรือความคลาดเคลื่อนระหว่างข้อมูลในคู่มือ ฉบับนี้และตัวผลิตภัณฑ เว้นแต่มีการบังคับใช้โดยกฎหมาย อุปกรณ์นี้ออกแบบเพื่อให้เชื่อมต่อกับเครือข่าย GSM/GPRS

#### วิธีการ.

| เปิด/ปิดโทรศัพท์ | กดปุ่ม / ดี ค้างไว้                                        |
|------------------|------------------------------------------------------------|
| ป้อนรหัส PIN     | ป้อนรหัส PIN โดยใช้ปุ่มกด และ<br>กด 🍽 หรือ ≢=) เพื่อยืนยัน |
| โทรออก           | ป้อนหมายเลขโทรศัพท์บนปุ่มกด<br>และกด 🖳 เพื่อหมุน           |
| รับสาย           | กด 🖳 เมื่อโทรศัพท์ส่งเสียง<br>กริ่ง                        |
| วางสาย           | กด ⁄อิ                                                     |

| ปฏิเสธสาย                   | ถ้าโทรศัพท์เปิดอยู่ กด / 🗟 ถ้า<br>โทรศัพท์ปิดอยู่ กดปุ่มด้านข้าง            | เข้าไปยัง รายการโทร                                                                                     | กด 🔺 หรือ 🖳 ในหน้าจอ<br>หลัก                                    |  |
|-----------------------------|-----------------------------------------------------------------------------|----------------------------------------------------------------------------------------------------|-----------------------------------------------------------------|--|
|                             | ปุ่ม โดปุ่มหนิงค้าง ไว้เพื่อปฏิเสธ<br>สาย                                   | ไปยังเมนูก่อนหน้า                                                                                       | กด 🖸                                                            |  |
| ตั้งระดับเสียงกริ่ง         | กดปุ่มใดปุ่มหนึ่งด้านข้างเมื่ออยู่<br>ในหน้าจอหลัก เมื่อโทรศัพท์เปิด<br>อย่ | กลับไปยังหน้าจอหลัก<br>ในขณะที่กำลังเลื่อนไป<br>มาในเมนูต่าง ๆ                                          | กด 📧 ค้างไว้ หรือกด 🕭                                           |  |
|                             | -รู<br>การกดสั้น ๆ ที่ป่มด้านข้าง จะ                                        | เปิดเมนู MMS                                                                                            | กด 🛒 ในหน้าจอหลัก                                               |  |
|                             | ปิดเสียงกริ่งเมื่อคุณได้รับสาย                                              | เปิดเมนู SMS                                                                                            | กด 🛒 ค้างไว้ในหน้าจอหลัก                                        |  |
| ตั้งระดับเสียง              | กดปุ่มด้านข้างปุ่มใดปุ่มหนึ่ง                                               | เปลี่ยนภาษาที่ใช้                                                                                       | กด 💽 ค้างไว้                                                    |  |
| การสนทนา                    | ระหว่างการโทร                                                               | เปิดทำงาน กล้องถ่ายรูป                                                                                  | กดปุ่มด้านข้างสำหรับกล้องถ่าย                                   |  |
| การเปลี่ยนแบบ<br>เสียงเรียก | ในหน้าจอหลัก กด 🔊 ค้างไว้<br>เพื่อเข้าไปยังรายการแบบเสียง                   |                                                                                                    | รูปในหน้าจอหลัก เมื่อโทรศัพท์<br>เปิดอยู่                       |  |
|                             | เรียก                                                                       | การเข้าถึงเมนต่าง ๆ                                                                                     |                                                                 |  |
| เข้าถึงเมนูหลัก             | กด 😬 ในหน้าจอหลัก                                                           | ງ <u>ມ</u> ີ ເ                                                                                          | ्रित्व १९ २ १४                                                  |  |
| เข้าไปยัง รายชื่อ           | กด 🔻 ในหน้าจอหลัก                                                           | – ในการเข่าไปยังเมนูหลิก กด 🖤 เมื่ออยู่ในสถานะพ<br>ใช้ปุ่มเคลื่อนที่เพื่อเลื่อนในเมนูต่าง ๆ และกด 🍽 เง่ |                                                                 |  |
| ใช้ รายชื่อ                 | เลื่อนในรายการโดยการเลื่อน<br>ุ≜ หรือ ▼ุ และกด 🖳                            | คุณสมบัติหรือตัวเลือก หรือกด์ 🗁 เพื่อยกเลิก จากนั้นเมนู<br>ย่อยหรือรายการอีกรายการหนึ่งก็จะปรากฏขึ้น    |                                                                 |  |
|                             | เพื่อโทรไปยังชื่อที่เลือก                                                   | การกด ▲ หรือ ▼ จะเ<br>อย่าง เช่น ทำงาน/ไม่ทำงา                                                          | เป็นการสลับระหว่างตัวเลือกสอง<br>าน, เปิด/ปิด, เพิ่ม/ลดค่า, ฯลฯ |  |

ในขณะที่กำลังเลื่อนในรายการ แถบเลื่อนที่อยู่ด้านขวาของ หน้าจอจะแสดงตำแหน่งที่แท้จริงของคุณในรายการ จากนั้น คุณสามารถเลือกหรือปรับเปลี่ยนฟังก์ชั่นทั้งหมดของโทรศัพท์ ได้ด้วยปุ่มลูกศร ดังจะอธิบายในบทต่าง ๆ ของคู่มือการใช้งานนี้

# บันทึก

บันทึกบางอย่างอาจทำให้หน้าจอหลักมีลักษณะเปลี่ยนแปลงไป (สายที่ไม่ได้รับ, ข้อความใหม่ เป็นต้น) กด 🐵 เพื่อเข้าไปยัง เมนูที่ต้องการ หรือกด 📼 เพื่อกลับไปยังหน้าจอหลัก

# สารบัญ

| 1. เริ่มต้นใช้งาน               | 6  |
|---------------------------------|----|
| การใส่ซิมการ์ด                  | 6  |
| เปิดโทรศัพท์                    | 7  |
| ตั้งวันที่และเวลา               | 7  |
| การคัดลอกรายชื่อในชิม           | 7  |
| การชาร์จแบตเตอรี่               | 7  |
| 2. คุณสมบัติหลัก                | 9  |
| การเข้าถึงและการดูรายการรายชื่อ | 9  |
| โทรออก                          | 9  |
| การรับสาย และการวางสาย          | 9  |
| โทรแฮนด์ฟรี                     | 9  |
| การเปลี่ยนแบบเสียงเรียก         | 10 |
| เปิดโหมดปิดเสียง                | 10 |
| การเปิดการทำงานการสั่นเตือน     | 10 |
| ปรับระดับเสียงของหูฟัง          | 10 |
| ปิด/เปิดไมโครโฟน                | 10 |
| บันทึกการสนทนา                  | 11 |
| ลบรายการโทร                     | 11 |
| การลบรายการ SMS                 | 11 |
| การลบรายชื่อ                    | 11 |

| 3. | ระบบเมนู                                                 | . 12                                                         |
|----|----------------------------------------------------------|--------------------------------------------------------------|
| 4. | การป้อนตัวอักษรหรือ หมายเลข                              | . 15                                                         |
|    | ระบบป้อนข้อความ T9ฎ                                      | . 15                                                         |
|    | ระบบป้อนข้อความมาตรฐาน                                   | . 16                                                         |
| 5. | รายชื่อ                                                  | . 17                                                         |
|    | การตั้งค่า                                               | . 17                                                         |
|    | เพิ่มรายชื่อในสมุดโทรศัพท์                               | . 17                                                         |
|    | โฟโต้คอล: ดู & ฟังว่าใครโทรมา                            | . 18                                                         |
|    | การแก้ไขและการจัดการกับรายชื่อ                           | . 19                                                         |
|    | × v                                                      |                                                              |
| 6. | การตั้งค่า                                               | . 21                                                         |
| 6. | การตั้งค่า<br>เสียง                                      | . 21<br>. 21                                                 |
| 6. | การตั้งค่า<br>เสียง<br>จอแสดงผล                          | . 21<br>. 21<br>. 22                                         |
| 6. | การตั้งค่า<br>เสียง<br>จอแสดงผล<br>วิธีลัด               | . 21<br>. 21<br>. 22<br>. 23                                 |
| 6. | การตั้งค่า<br>เสียง<br>จอแสดงผล<br>วิธีลัด<br>การป้องกัน | . 21<br>. 21<br>. 22<br>. 23<br>. 24                         |
| 6. | การตั้งค่า<br>เสียง                                      | . 21<br>. 21<br>. 22<br>. 23<br>. 24<br>. 25                 |
| 6. | การตั้งค่า<br>เสียง                                      | . 21<br>. 21<br>. 22<br>. 23<br>. 24<br>. 25<br>. 27         |
| 6. | การตั้งค่า<br>เสียง                                      | . 21<br>. 22<br>. 23<br>. 24<br>. 25<br>. 27<br>. 27         |
| 6. | การตั้งค่า<br>เสียง                                      | . 21<br>. 22<br>. 23<br>. 24<br>. 25<br>. 27<br>. 27<br>. 28 |

| 97                              |                |
|---------------------------------|----------------|
| 7. ข้อความ                      | 30             |
| SMS                             |                |
| อีเมล์                          |                |
| ข้อความระบบ                     |                |
| ข้อความมาตรจาน                  |                |
| MMS                             |                |
| 8. การถ่ายภาพ                   | 43             |
| วิธีการ                         |                |
| ถ่ายภาพ                         |                |
| การตั้งค่า                      |                |
| 9. BeDJ                         | 48             |
| วิธีการ                         | 48             |
| เริ่มการใช้งาน                  | 48             |
| อัดเสียงมิกซ์                   |                |
| สร้างสไตล์และมิกซ์ส่วนตัวของคุณ |                |
| บันทึกสไลต์ส่วนตัวของคณ         | 5 <sup>,</sup> |
| การรับสาย                       | 5´             |
| 10. อินฟราเรด                   |                |
| ตำแหน่งของอปกรณ์                |                |
| ส่งข้อมล                        |                |
| การรับต้อมล                     |                |
| <br>ใช้โทรศัพท์เป็นโมเด็ม       |                |
|                                 |                |

| ed d                             |
|----------------------------------|
| 11. มัลติมิเดีย54                |
| อัลบั้มเสียง54                   |
| อัลบั้มภาพ54                     |
| แสดงทีวี56                       |
| โหมดสาธิต57                      |
| สถานะความจำ57                    |
| 12. เกมส์ & แอปพลิเคชั่น         |
| เกมอิจ                           |
| JAVA                             |
| 13. พิเศษ                        |
| เครื่องคิดเลข60                  |
| นาฬิกาทั่วโลก60                  |
| นาฬิกาปลก61                      |
| ออร์แกไนเซอร์61                  |
| การอัดเสียง63                    |
| 14. ข้อมูลการโทร                 |
| ตั้งค่าการโทร64                  |
| รายการโทร65                      |
| ตัวนับค่าโทร                     |
| 15. บริการอื่น ๆ ของผู้ให้บริการ |
| WAP                              |
| การตั้งค่า GSM <b>69</b>         |

| สัญญาณ DTMF                  | 70 |
|------------------------------|----|
| การ์โทรไปยังสายที่สอง        | 70 |
| การรับสายที่สอง              | 70 |
| การรับสายที่ 3               | 71 |
| การประชุมทางโทรศัพท์         | 71 |
| การเชื่อมต่อสาย              | 71 |
| ข้อควรระวัง                  | 72 |
| ไอคอน & สัญลักษณ์            |    |
| การแก้ไขปัญหา                | 77 |
| อุปกรณ์เสริมของแท้จากฟิลิปส์ | 80 |
| การรับประกันแบบจำกัด         | 83 |

# 1 • เริ่มต้นใช้งาน

#### อ่านขั้นตอนเพื่อความปลอดภัยในส่วน "ข้อควรระวัง" ก่อนที่ จะเริ่มใช้งานขั้นแรก

ในการใช้โทรศัพท์ของคุณ คุณต้องใส่ชิมการ์ดที่ถูกต้องซึ่งคุณ ได้รับจากผู้ให้บริการ GSM หรือร้านค้าที่คุณซื้อเครื่องมา ภายใน ชิมการ์ดประกอบด้วยข้อมูลเกี่ยวกับการรับบริการของคุณ หมาย เลขโทรศัพท์มือถือของคุณ และหน่วยความจำซึ่งคุณสามารถใช้ เพื่อเก็บหมายเลขโทรศัพท์และข้อความต่าง ๆ (ศึกษาเพิ่มเติมที่ "รายชื่อ" หน้า17)

# การใส่ซิมการ์ด

#### ให้แน่ใจว่าปิดโทรศัพท์ก่อนที่จะนำแบตเตอรื่ออก

 กดที่คลิปยึดฝาด้านหลังของโทรศัพท์ และเลื่อนฝาลงด้าน ล่างเพื่อถอดออก

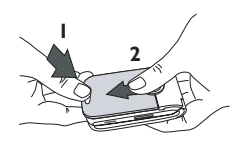

2. นำแบตเตอรี่ออก โดยการยกที่จับขึ้น ดังแสดงด้านล่าง

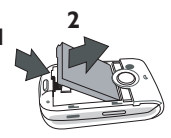

 แกะซิมการ์ดออกจากที่ใส่ และเลื่อนเข้าไปในช่องใส่ จนกระทั่งสุด ระมัดระวังให้ขั้วต่อต่าง ๆ หันหน้าคว่ำลง

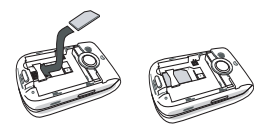

 ใส่แบตเตอรี่โดยการเลื่อนเข้า และกดลงด้านล่าง (โดยให้ขั้วต่อต่าง ๆ หันหน้าเข้าหาขั้วต่อของโทรศัพท์)

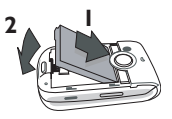

 ใส่ฝาปิดแบตเตอรี่กลับคืน โดยการเลื่อนเข้าไปในช่อง จนกระทั่งสุด แกะฟิล์มป้องกันที่แปะอยู่บนหน้าจอก่อน ที่จะใช้โทรศัพท์

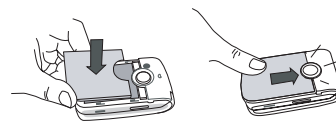

# เปิดโทรศัพท์

- 1. ในการเปิดโทรศัพท์ กดปุ่ม / 🗟
- ป้อนรหัส PIN ถ้าจำเป็น (เช่น รหัสลับ 4 ถึง 8 หลัก ของ ชิมการ์ดของคุณ) รหัสนี้ได้รับการดั้งค่าล่วงหน้ามาแล้วและ คุณจะได้รับจากผู้ไห้บริการหรือร้านค้าที่คุณซื้อโทรศัพท์ ถ้าต้องการปรับเปลี่ยนรหัส PIN ให้ดู หน้า 25 กด ๗ พ หรือ (ま) เพื่อยืนยัน (กด เ⊂า ถ้าคุณกดผิด)

ถ้าคุณป้อนรหัส PIN ไม่ถูกต้อง 3 ครั้งซิมการ์ดของคุณจะถูก บล็อค ในการปลดบล็อคซิมการ์ด คุณต้องขอรหัส PUK จาก ผู้ให้บริการของคุณ

# ตั้งวันที่และเวลา

โทรศัพท์จะขอให้คุณป้อนวันที่ในครั้งแรกที่เปิดเครื่องขึ้นมา ให้ ตั้งวันที่โดยการกดปุ่มตัวเลขที่เหมาะสม (กด 🗔 เพื่อลบตัว เลข) จากนั้นตั้งเวลา

สำหรับตัวเลือกเกี่ยวกับวันที่และเวลาที่สมบูรณ์ ให้ ดู หน้า 27

# การคัดลอกรายชื่อในซิม

ถ้าเมื่อคุณเปิดเครื่องครั้งแรก คุณไม่ได้คัดลอกรายชื่อในซิม ให้อ่าน "ไปเครื่อง" หน้า17

โทรศัพท์จะตรวจพบซิมการ์ดที่ประกอบด้วยชื่อ จากนั้นข้อความ จะถามคุณว่าต้องการคัดลอกรายชื่อในชิมการ์ดของคุณลงใน รายชื่อในตัวของโทรศัพท์หรือไม่ กด เ⊂ เพื่อยกเลิก หรือ เพื่อยอมรับรายชื่อมาตรฐาน ไม่ว่าจะอยู่ในชิมหรือโทรศัพท์นั้น ขึ้นอยู่กับผู้ให้บริการ สำหรับรายละเอียดเกี่ยวกับการตั้งค่ารายชื่อ มาตรฐาน ให้อ่าน "สมุดโทรศัพท์" หน้า17

## การชาร์จแบตเตอรี่

โทรศัพท์ของคุณได้รับพลังงานจากแบตเตอรี่ที่สามารถชาร์จใหม่ ได้ แบตเตอรี่ใหม่ได้รับการชาร์จพลังงานไว้บางส่วน และจะเตือน คุณเมื่อแบตเตอรี่เหลือน้อย ถ้าแบตเตอรี่หมดโดยสิ้นเชิง อาจใช้ เวลา 2 หรือ 3 นาทีในการชาร์จ เพื่อให้ไอคอนการชาร์จปรากฏ ขึ้นมา คุณอาจสูญเสียการตั้งค่าส่วนตัวทั้งหมดของคุณ ถ้าคุณแกะ แบตเตอรี่ออกในขณะที่เปิดโทรศัพท์อยู่

 เมื่อแบตเตอรี่และฝาปิดแบตเตอรี่ใส่อยู่กับโทรศัพท์ ให้ เสียบเครื่องชาร์จ (มาพร้อมกับโทรศัพท์ โดยบรรจุอยู่ใน กล่อง) ลงในช่องเสียบด้านล่างที่ฐานของโทรศัพท์ จากนั้น เสียบหม้อแปลงเข้ากับเต้าเสียบไฟฟ้ากระแสสลับซึ่งเข้าถึง ได้ง่ายที่ปลายอีกด้านหนึ่ง

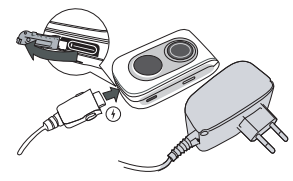

- สัญลักษณ์แบตเตอรี่ แสดงถึงสถานะของพลังงานที่มี:
  - ระหว่างการชาร์จ แท่งแสดงสถานะการชาร์จ 4 แท่ง จะเลื่อนไปเรื่อย ๆ โดยแต่ละแท่งแสดงถึงระดับพลัง งาน 25% และจะใช้เวลาประมาณ 2 ชั่วโมงในการ ชาร์จโทรศัพท์มือถือให้เต็ม
  - เมื่อแท่งทั้ง 4 หยุดนิ่ง หมายความว่าแบตเตอรี่ชาร์จ เต็มแล้ว ให้ถอดเครื่องชาร์จออก ระยะเวลาสนทนาจะ ยาวนานตั้งแต่ 2 ถึง 4 ชั่วโมง และเวลาเปิดเครื่องรอ รับสายอยู่ประมาณ 200 ถึง 400 ชั่วโมง ทั้งนี้ขึ้นอยู่ กับเครือช่าย และลักษณะการใช้งาน

การปล่อยให้เครื่องชาร์จเสียบอยู่กับโทรศัพท์เมื่อแบตเตอรี่ ชาร์จเต็มแล้ว ไม่มีผลทำให้แบตเตอรี่เสียหาย วิธีเดียวที่จะปิด เครื่องชาร์จคือการถอดปลั๊กออก ดังนั้นให้ใช้เต้าเสียบไฟฟ้า กระแสสลับที่เข้าถึงได้ง่าย คุณสามารถเชื่อมต่อเครื่องชาร์จ เข้ากับแหล่งจ่ายไฟ IT ได้ด้วย (เฉพาะในเบลเยี่ยมเท่านั้น)

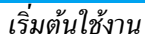

# 2 • คุณสมบัติหลัก

# การเข้าถึงและการดูรายการรายชื่อ

ในหน้าจอหลัก กด ▼ ขึ้นอยู่กับรายการรายชื่อที่เลือก (ในชิม หรือในเครื่อง) เนื้อหาที่ปรากฏในหน้าจออาจแตกต่างจากที่นี่: สำหรับรายละเอียด ให้ดู "รายชื่อ" หน้า17

ในการดูรายการรายชื่อระหว่างที่โทร กด เลือก รายการ รายชื่อ กด และเลื่อนภายในรายการต่าง ๆ โดยการกด ▼

หรือ ▲ กด 🖸 สองครั้งเพื่อกลับไปยังหน้าจอระหว่าง การโทร

ในรายการรายชื่อ กด (≖) ป้อนตัวอักษรแรกของรายชื่อที่คุณ ต้องการค้นหา และกด ⊛ เพื่อกระโดดโดยตรงไปยังชื่อนั้น ในการอ่านหมายเลขโทรศัพท์มือถือของคุณ กด ▼ และ เลือก หมายเลข > แสดง

#### โทรออก

- ในหน้าจอหลัก ป้อนหมายเลขโทรศัพท์โดยใช้ปุ่มกด ใน การแก้ไขข้อผิดพลาด ให้กด CC
- 2. กด 🖂 เพื่อโทรไปยังหมายเลข และกด / เพื่อวางสาย

สำหรับการโทรระหว่างประเทศ ให้กด 🕶 (ค้างไว้ เพื่อป้อน เครื่องหมาย "+" แทนการป้อนรหัสนำหน้าระหว่างประเทศ ตามปกติ

#### การรับสาย และการวางสาย

เมื่อได้รับสาย หมายเลขของผู้โทรเข้าอาจแสดงขึ้นบนหน้าจอ ถ้าหมายเลขถูกเก็บอยู่ในรายการรายชื่อที่เลือก ชื่อที่เป็นเจ้าของ หมายเลขก็จะแสดงขึ้นมาแทนหมายเลข

- ในการรับสาย กด 🖳 หรือเปิดโทรศัพท์ถ้าตัวเลือก ใช้งานฟลิป ถูกตั้งค่าเป็น เปิด (ดู หน้า64)
- ในการปฏิเสธ<sup>ิ</sup>สาย ให้กด √ชิ ถ้าคุณเปิดการทำงานของ การโอนสาย (ดู หน้า64) สายก็จะถูกโอนไปยังหมายเลข หรือดู้รับฝากข้อความเสียง
- ในการวางสาย ให้กด /อิ หรือปิดฝาโทรศัพท์

โทรศัพท์จะไม่ส่งเสียงกริ่ง ถ้าอยู่ในโหมด ปิดเสียง (ดูด้านล่าง) ถ้าคุณเลือก รับสายทุกปุ่ม (ดู หน้า65) คุณสามารถรับสาย เรียกเข้าโดยการกดปุ่มใดก็ได้ (ยกเว้นปุ่ม / )

### โทรแฮนด์ฟรี

เพื่อความสะดวกสบายและความปลอดภัยของคุณ ให้แน่ใจว่า คุณนำโทรศัพท์ออกห่างจากหูเมื่อใช้การโทรแฮนด์ฟรี โดย เฉพาะอย่างยิ่งในขณะที่กำลังเร่งเสียง

- ถ้าคุณเลือกสมุดโทรศัพท์ในโทรศัพท์: ทำตามวิธีเดียวกัน กับการโทรไปยังหมายเลขมาตรฐาน ถ้าคุณเก็บหมายเลข หลายหมายเลขไว้ภายใต้ชื่อเดียวกัน กต < หรือ </li>
   เพื่อเลือกอีกหมายเลขหนึ่งในรายการ จากนั้นกด ๛ และ เลือก โทรแฮนฟรี

ถ้าคุณกำลังใช้สายอยู่แล้ว ให้กด 🖳 ค้างไว้เพื่อเปลี่ยน ไปและกลับจากโหมดแฮนด์ฟรี

### การเปลี่ยนแบบเสียงเรียก

เลือก ตั้งค่า > เสียง > แบบเสียงเรียก กด ๎๛ และเลื่อนด้วย ▲ หรือ ▼ เพื่อเลือกแบบเสียงเรียกในรายการ กด ๎๛ เพื่อยืนยันสิ่งที่คุณเลือก

#### เปิดโหมดปิดเสียง

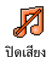

ถ้าคุณไม่ต้องการให้โทรศัพท์ส่งเสียงเมื่อคุณได้ รับสายเรียกเข้า ให้ปัดการทำงานเสียงกริ่งโดย การเลือก ตั้งค่า > เสียง > ปัดเสียง, จากนั้น เปิด

นอกจากนั้น คุณยังสามารถปิดเสียงกริ่งในขณะที่รับสายได้ โดยการกดปุ่มด้านข้าง

# การเปิดการทำงานการสั่นเตือน

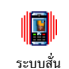

ถ้าคุณต้องการให้โทรศัพท์สั่นเตือนเมื่อคุณได้ รับสายเรียกเข้า ให้เปิดการทำงานระบบสั้นโดย การเลือก ตั้งค่า > เสียง > ระบบสั่น, จากนั้น เปิด

การเปิดการทำงานระบบสั่นไม่ได้เป็นการปิดเสียงเรียกเข้า ระบบสั่นถูกตั้งค่าโดยอัดโนมัติเป็น ปิด เมื่อคุณเสียบเครื่อง ชาร์จ

# ปรับระดับเสียงของหูฟัง

ระหว่างการโทร เลื่อนด้วยปุ่มขึ้นหรือลงด้านข้าง เพื่อเพิ่ม/ลด ระดับเสียง

#### ปิด/เปิดไมโครโฟน

คุณสามารถปิดเสียงไมโครโฟนเพื่อที่ว่าอีกฝ่ายหนึ่งจะไม่ได้อิน เสียงคุณได้ ระหว่างการโทร กด 🖱 เลือก ปิดเสียงพูต และกด 🍘 อีกครั้ง

ในการเปิดไมโครโฟน ให้กด 🝽 เลือก เปิดเสียงพูด และยืนยัน ด้วยการกด 🝽

### บันทึกการสนทนา

ในเถือบทุกประเทศ การอัดเสียงสนทนา เป็นข้อห้ามทางกฎหมาย เราแนะนำให้คุณ บันทึกการสนทนา แจ้งให้คู่สนทนาของคุณทราบว่าคุณกำลังจะ อัดเสียงการสนทนา และให้อัดเฉพาะเมื่อคู่สนทนาของคุณ อนุญาตเท่านั้น นอกจากนี้คุณควรเก็บเสียงที่อัดไว้เป็นส่วนตัว ด้วย 1นาทีเป็นเวลาสูงสุดที่สามารถอัดเสียงได้ (อ่านเพิ่มที่ "การอัดเสียง" หน้า63)

ในการอัดการสนทนาระหว่างการโทร ให้กด ⊕ เลือก บันทึก เสียง และกด ⊕ กด ⊡ , ⊕ หรือวางสาย เพื่อยุติการอัด เสียง หน้าต่างแก้ไขอบุญาตให้คุณตั้งชื่อเสียงที่บันทึก, ซึ่งจากนั้น จะเก็บอยู่ใน มัลดิมีเดีย > อัลบั้มเสียง

#### ลบรายการโทร

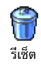

ในการลบรายการโทร กด 🛞 และเลือก ข้อมูลการโทร > รายการโทร > รีเซ็ต กด 😁 สองครั้งเพื่อลบรายการโทร

#### การลบรายการ SMS

ในการลบรายการทั้งหมดในครั้งเดียว ให้กด 🛞 และเลือก ข้อความ > SMS > อ่าน SMS > ลบ SMS ทั้งหมด กด 🛞 สองครั้งเพื่อลบรายการ SMS

นอกจากนี้ คุณสามารถลบข้อความ SMS ทั้งหมดจากเมนู ที่เก็บ SMS ได้ด้วย การลบรายการ SMS นั้นมีประโยชน์ใน กรณีที่คุณต้องการปลดปล่อยหน่วยความจำให้ว่างสำหรับ เก็บข้อความใหม่ ๆ

#### การลบรายชื่อ

ถ้าต้องการลบข้อมูลของรายการรายชื่อทั้งหมดในครั้งเดียว ให้กด (พ) และเลือก รายชื่อ > ตั้งค่า > ลบทั้งหมด กด (พ) เพื่อลบ ข้อมูลในรายการรายชื่อ

ตัวเลือกนี้ใช้ได้เฉพาะกับรายชื่อในโทรศัพท์ของคุณเท่านั้น ไม่สามารถใช้กับรายชื่อในชิมได้

# 3 • ระบบเมน

ตารางด้านล่างอธิบายถึงโครงสร้างระบบเมนูทั้งหมดในโทรศัพท์ ้มือถือของคุณ รวมทั้งแสดงถึงหน้าที่คุณควร<sup>้</sup>อ่าน เพื่อทราบข้อมูล เพิ่มเติมเกี่ยวกับคุณสมบัติหรือการตั้งค่าแต่ละอย่าง

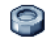

#### การตั้งค่า น.21

#### เสียง น.21

ปิดเสียง / ระดับเสียง / แบบเสียงเรียก / เสียงข้อความ / โทนเสียง / เสียงปุ่มกด / เสียงเตือน / ระบบสั่บ

#### จอแสดงผล บ.22

ภาพเคลื่อนไหว / แสงไฟ / วอลเปเปอร์ / ความคมชัด

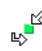

🕜 วิธีลัด น.23 ป่มด่วน /คำสั่งเสียง / โทรด้วยเสียง

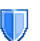

#### การป้องกัน น.24

เฉพาะกลุ่ม / จำกัดการโทร / เปลี่ยนรหัส / รหัส PIN

#### เครือข่าย บ.25

แนบด้วย GPRS / ลงทะเบียน / รายการ / ตั้งด่าการโทร

#### เครือข่าย บ.25

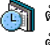

ตั้งโซนเวลา / การชดเชยเวลา / รูปแบบนาฬิกา / ตั้งวันที่ / ตั้งเวลา

# ภาษา น.28

มายา น.20 รายการของภาษาที่ใช้ได้

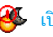

👺 เปิด & ปิดอัตโนมัติ น.27

🐠 โปรไฟล์ น.28

#### ข้อความ น.30

#### SMS u.30

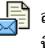

ส่งข้อความ / อ่านข้อความ / ตั้งค่า SMS / ที่เก็บ รทร

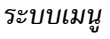

#### อีเมล์ น.33

สำหรับเมล์บ็อกซ์แต่ละกล่อง: การตั้งค่า / เปิดเมล์บ็อกซ์ / ส่งเมล์

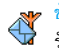

ข้อความระบบ น.38 รับ / หัวข้อ / รหัสรับ

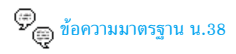

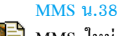

🔓 MMS ใหม่ / อินบอกซ์ / ชั่วคราว / เทมเพลต / เอ้าท์บอกซ์ / การตั้งค่า

รายชื่อ น.17

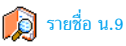

การตั้งค่า น.17 ลบทั้งหมด / สมุดโทรศัพท์ / ตั้งค่ากลุ่ม / ไปเครื่อง

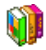

0

เกมส์ & แอปพลิเคชั่น น.58

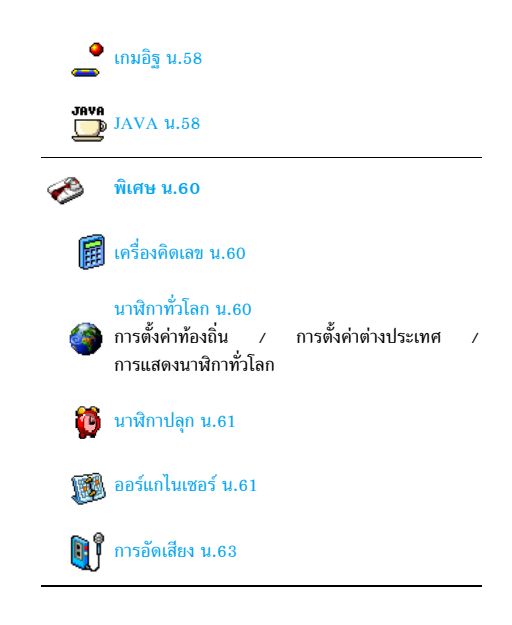

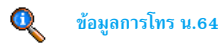

#### ตั้งค่าการโทร น.64

**ตงคาการเทร น.**64 เชิงานฟลิป / การโอนสาย / ข้อความเสียง / การโทรซ้ำอัตโนมัติ / รับสาย ทุกปุ่ม / สายเรียกซ้อน / หมายเลขผู้โทรเข้า

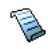

รายการโทร น.65

รายการโทร / รีเซ็ต

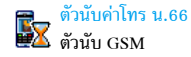

อินฟราเรด น.52

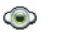

มัลติมีเดีย น.54

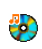

อัลบั้มเสียง น.54 รายการของเสียงที่ใช้ได้

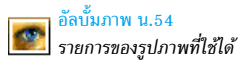

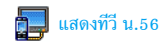

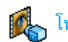

โหมดสาธิต น.57

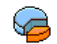

สถานะความจำ น.57

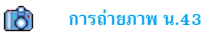

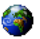

#### บริการอื่น ๆ ของผู้ให้บริการ น.67

#### หมายเลขบริการ

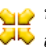

💛 ลักษณะการรับบริการ โปรดตรวจสอบกับผู้ให้บริการ ของคุณ

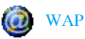

#### าเริการ +

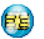

เมนูนี้ ขึ้นอยู่กับผู้ให้บริการและลักษณะการรับบริการ โปรดตรวจสอบกับผู้ให้บริการของคุณ

# 4 • การป้อนตัวอักษรหรือ หมายเลข

คุณสามารถป้อนข้อความในหน้าจอแก้ไขได้ในสองลักษณะ: โดยการใช้การป้อนข้อความแบบแนะนำ T9® หรือการป้อน ข้อความมาตรฐาน นอกจากนี้ยังมีโหมดอีกสองโหมดสำหรับ ตัวเลขและเครื่องหมายวรรคตอนให้ไช้ด้วย สัญลักษณ์ที่ปรากฏ บนหน้าจอ แสดงถึงโหมดการป้อนข้อความที่ทำงานอยู่

#### ระบบป้อนข้อความ T9®

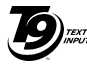

Tegic Euro. Pat. App. 0842463

ระบบป้อนซ้อความ T9® คือโหมดการแก้ไข อัจฉริยะสำหรับข้อความต่าง ๆ ซึ่งประกอบด้วย พจนานุกรมฉบับสรุป การใช้ระบบนี้จะช่วยให้ คุณป้อนข้อความได้เร็วขึ้น กดปุ่มแต่ละปุ่มที่มี ตัวอักษรซึ่งประกอบกันเป็นคำเพียงครั้งเดียว เท่านั้น: การกดปุ่มที่คุณกระทำจะได้รับการ

# อักขระและสัญลักษณ์แทนแต่ละปุ่มดังต่อไปนี้:

(\*+>)

)#=)

(2mm) ถึง )ระดา เพื่อป้อนตัวอักษร

จะใช้งาบได้อย่างไร?

- 🔹 หรือ 🕨 ในการเลื่อนดูในรายการของคำที่เสนอให้
- 😬 หรือ 🔃 เพื่อยืนยันรายการ
- c กดแล้วปล่อยเพื่อลบหนึ่งตัว กดค้างไว้เพื่อ ลบข้อความทั้งหมด
- (0.2) ยกจากมาตรฐาน ไปเป็นตัวพิมพ์เล็ก ไปเป็น ตัวพิมพ์ใหญ่
  - เปลี่ยนโหมด (จาก T9<sup>®</sup> เป็นโหมดมาตรฐาน เป็นโหมดตัวเลข)
    - เปลี่ยนไปยังโหมดสัญลักษณ์ และโหมด เครื่องหมายวรรคตอน กด ▶ เพื่อ เลื่อนหน้า

วิเคราะห์ และระบบแนะนำคำ T9<sup>®</sup> จะแนะนำคำในหน้าจอแก้ไข ถ้าชุดของการกดปุ่มของคุณสามารถประกอบเป็นคำได้หลายคำ คำที่คุณป้อนจะถูกไฮไลต์: กด ◀ หรือ ▶ เพื่อ เพื่อเลื่อนดู ในรายการ และเลือกคำที่ต้องการจากคำต่าง ๆ ที่พจนานุกรมใน ดัวของT9® เสนอขึ้นมาให้ (ดูตัวอย่างด้านล่าง)

#### ตัวอย่าง: วิธีการป้อนคำว่า "home":

- กด (ประเม / moo 6) (moo 6) (moo
- 2. กด ▶ เพื่อเลื่อน และเลือก Home

#### ระบบป้อนข้อความมาตรฐาน

ถ้าคุณต้องการเข้าสู่โหมดป้อนข้อความมาตรฐาน กด (\*\*\*) วิธี การป้อนข้อความแบบนี้ จำเป็นต้องกดปุ่มหลายครั้งเพื่อให้ได้ ตัวอักษรที่ต้องการ ตัวอย่างเช่น ตัวอักษร "h" เป็นตัวอักษรที่ สองบนปุ่ม (Index) คุณจำเป็นต้องกดปุ่มสองครั้งเพื่อให้ได้ตัวอัก ษร "h"

#### ตัวอย่าง: วิธีการป้อนคำว่า "home":

กด (Tem), (Tem) (GHI) โดย), โดย), โดย) (MNO), โดย) (MNO), โดย), โดย) (DEF) กด (ซ) เมื่อข้อความเสร็จ สมบูรณ์แล้ว ตัวอักษร ตัวเลข และสัญลักษณ์อยู่ในแต่ละปุ่มดังที่แสดงต่อไปนี้:

กดสั้น ๆ

#### กดค้างไว้

|             | ช่องว่าง . , @ / : ; " ' ! ; ? ; # + -<br>* = % <> ( ) & £ \$ ¥ | 1 |
|-------------|-----------------------------------------------------------------|---|
|             | abc2àäåæç                                                       | 2 |
| DEF         | d e f 3 é è $\Delta \Phi$                                       | 3 |
| Чы          | ghi4Γì                                                          | 4 |
| (S JKL      | j k l 5 A                                                       | 5 |
| mno         | m n o 6 ñ ò ö                                                   | 6 |
|             | pqrs7 $\beta$ П $\Theta$ $\Sigma$                               | 7 |
| (8 TUV)     | t u v 8 ü ù                                                     | 8 |
| <b>B</b>    | w x y z 9 ø $\Omega \Xi \Psi$                                   | 9 |
| <b>0.</b> ¢ | ยกแคร่ตัวอักษร                                                  | 0 |

# 5 • รายชื่อ

เมนู รายชื่อ อนุญาตให้คุณเลือกสถานที่เก็บรายชื่อซึ่งมีอยู่ 2 แห่ง: รายชื่อในชิมการ์ตของคุณ (จำนวนของรายชื่อขึ้นอยู่กับความจุ ของการ์ด) หรือรายชื่อในโทรศัพท์ของคุณ (เก็บรายชื่อได้ 500 ชื่อ) เมื่อป้อนชื่อไหม่ลงในเมนู รายชื่อ ชื่อเหล่านั้นก็จะถูกเพิ่ม ลงในสมุดโทรศัพท์ที่เลือกอยู่ในเมนูนี้

คุณสามารถเก็บชื่อและเหตุการณ์ได้สูงสุด 500 รายการ (หนึ่งรายการถูกสงวนไว้สำหรับ เลขหมายของคุณ) โดย ถ้าคุณสมบัติอื่น ๆ (บันทึก เสียง ภาพ ฯลฯ) ไม่ได้ใช้ จำนวนหน่วยความจำบนโทรศัพท์มาก

# การตั้งค่า

# สมุดโทรศัพท์

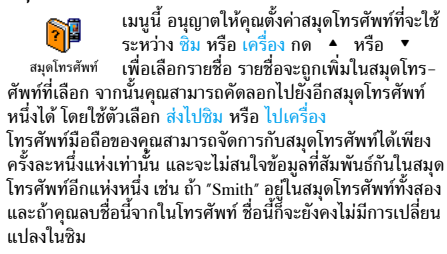

# ลบทั้งหมด

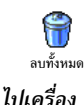

ในการลบรายชื่อทั้งหมดในคราวเดียว ตัวเลือก นี้ไช้ได้เฉพาะกับรายชื่อในโทรศัพท์ของคุณเท่า นั้น ไม่สามารถใช้กับรายชื่อในซิมได้

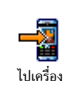

ถ้าคุณยกเลิก หรือยุติการคัดลอกรายชื่อในชิม เมื่อเปิดเครื่องครั้งแรก คุณสามารถคัดลอกด้วย ตัวเองในภายหลังด้วยตัวเลือกนี้ได้:

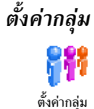

อนุญาตให้คุณจัดการกับกลุ่ม เปลี่ยนชื่อกลุ่ม และเชื่อมโยงเพลงและรูปภาพเฉพาะสำหรับ แต่ละกลุ่มได้

คุณเชื่อมโยงชื่อไปยังกลุ่มจากรายการ รายชื่อ อ่านเพิ่มเติมที่ "โฟโต้คอล: ดู & ฟังว่าใครโทรมา" หน้า18

# เพิ่มรายชื่อในสมุดโทรศัพท์

# ในสมุดโทรศัพท์บนซิมการ์ด

- กด ▼ เมื่ออยู่ในหน้าจอหลัก และเลือก <ใหม่>

หมายเลขมีความยาวสูงสุดได้ 40 หลัก ขึ้นอยู่กับชิมการ์ดของ คุณ การป้อนรทัสนำหน้าระหว่างประเทศ รทัสประเทศ & รหัส พื้นที่ ช่วยให้คุณสามารถหมุนหมายเลขจากสถานที่ได ๆ ก็ได้

# ในสมุดโทรศัพท์บนโทรศัพท์

- กด ▼ เมื่ออยู่ในหน้าจอหลัก และเลือก <ใหม่> ป้อนชื่อ ก่อน จากนั้นนามสกุล (สูงสุด 20 ตัวอักษร) คุณสามารถ ปล่อยให้ฟิลด์ใดฟิลด์หนึ่งว่างไว้ได้ แต่ห้ามปล่อยให้ว่างทั้ง สองฟิลด์
- 2. จากนั้นเลือก แบบเลขหมาย ฟิลต์หมายเลขสามารถไส่ตัวเลข ได้สูงสุด 40 หลัก และเครื่องหมาย "+" อีกหนึ่งตัว และ ฟิลด์ตัวอักษร (อีเมส์และบันทึก) สามารถจุตัวอักษร ละตินได้ 50 ตัวอักษร รายชื่อแต่ละตัวมีฟิลด์หมายเลขได้ มากที่สุด 5 ฟิลด์ (เช่น สำหรับไส่หมายเลขไทรศัพท์มือถือ 2 หมายเลข, หมายเลขที่ทำงาน 3 หมายเลข และที่อยู่อีเมล์ และบันทึกข้อความ)
- ถ้าจำเป็น ให้เลือกกลุ่มที่คุณต้องการให้รายชื่อนี้เป็นสมาชิก อยู่

### หมายเลขส่วนตัว

ตัวเลือก หมายเลข ที่ปรากฏอยู่ในสมุดโทรศัพท์ควรจะบรรจุหมาย เลขโทรศัพท์ส่วนตัวของคุณไว้ ถ้ายังไม่ได้บันทึก เราแนะนำให้ คุณป้อนหมายเลขโทรศัพท์มือถือของคุณ รวมทั้งข้อมูลอื่นที่เกี่ยว ข้องลงไป แม้ว่าทุกฟิลด์สามารถเว้นให้ว่างได้ แต่รายการหมายเลข จะไม่ สามารถลบได้

#### หมายเลขฉุกเฉิน

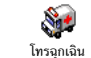

หมายเลขฉุกเฉินจะโทรไปยังหมายเลขแจ้งเหตุ ฉุกเฉินในประเทศของคุณ ส่วนมากแล้ว คุณ สามารถโทรไปยังหมายเลขนี้ได้ แม้ว่าคุณจะยัง ไม่ได้ป้อน PIN ของคุณก็ตาม

# โฟโต้คอล: ดู & ฟังว่าใครโทรมา

คุณสมบัตินี้ใช้ได้เมื่อคุณเลือกสมุดโทรศัพท์ในโทรศัพท์ ไม่ใช่ สมุดโทรศัพท์ในซิมการ์ด

คุณสมบัตินี้ ช่วยให้คุณสามารถปรับแต่งกลุ่มโดยใช้ชื่อส่วนตัว ("เพื่อน", "สำนักงาน" ฯลฯ") รูปภาพ (จาก อัลบั้มภาพ) และ เพลง (จากรายการ แบบเสียงเรียก) ที่คุณเลือกเองได้ จากนั้นคุณ สามารถเชื่อมโยงชื่อตั้งแต่หนึ่งรายชื่อขึ้นไปเข้าไปยังกลุ่มได้: เมื่อ ชื่อที่อยู่ในกลุ่มนั้นโทรหาคุณ ชื่อจะปรากฏพร้อมกับภาพของชื่อ นั้น และเพลงที่กำหนดไว้กับกลุ่มนั้นจะดังขึ้น

- เลือก รายชื่อ > ตั้งค่า > ตั้งค่ากลุ่ม ตั้งชื่อกลุ่มใหม่ที่จะใช้ใน การเรียก ("เพื่อน", "เด็ก ๆ" "ลฯ) และเลือก ทำนองเพลง และ ภาพ ที่จะเชื่อมโยงเข้ากับกลุ่มนี้

 เลือกรายชื่อที่คุณต้องการเชื่อมโยงเข้ากับกลุ่มนี้ จากนั้น เลือก เลือกกลุ่ม และเลือกกลุ่มที่คุณต้องการ

#### การแก้ไขและการจัดการกับรายชื่อ

กด ▼ เมื่ออยู่ในหน้าจอหลัก เพื่อเข้าไปยัง รายชื่อ ที่คุณเก็บไว้ ในการค้นหาชื่อที่ต้องการ:

(2....) ถึง ) \$\overline\$39\$ กดปุ่มสำหรับตัวอักษรที่คุณต้องการเข้า ไปในรายการ (เช่น กด (0....) เพื่อเข้าไปยังตัวอักษร "U") รายการ แรกที่เริ่มต้นด้วยตัวอักษรนี้จะถูกเลือก ในรายการ

# ในซิมการ์ด

เลือกรายชื่อในสมุดโทรศัพท์ในชิมการ์ด และกด 🐵 เพื่อเข้าถึง ตัวเลือกตัวใดตัวหนึ่งดังนี้:

- โทรแฮนด์ฟรี โท
- โทร
- ส่งข้อความ
- ส่ง MMS
- โทรด้วยเสียง

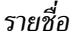

- โทรด่วน
   ไปเครื่อง
  - ไปเครื่อง
  - ลบ เส
  - เปลี่ยน

ไปเครื่อง จะคัดลอกเนื้อหาของชิมการ์ดลงในโทรศัพท์ของคุณ การเลือกตัวเลือกนี้ 2 ครั้ง จะเป็นการทำให้มีชื่อทุกชื่อช้ำกัน ชื่อละ 2 ครั้ง

# ในโทรศัพท์

เลือกรายชื่อในสมุดโทรศัพท์บนโทรศัพท์ และกด 😬 เพื่อเข้า ถึงตัวเลือกตัวใดตัวหนึ่งดังนี้:

เปลี่ยนชื่อ

• เลือกกลุ่ม

ส่งโดยอินฟาเรด

- โทร
  - โทรแฮนด์ฟรี
- ส่งข้อความ

ลบแสดง

ส่ง MMS

เลือก แสดง เพื่อเข้าไปยังรายการของหมายเลขทั้งหมด หรือฟิลด์ ที่บันทึกไว้สำหรับรายชื่อนี้ จากนั้น <ไหม่> เพื่อสร้างฟิลด์ไหม่ สำหรับรายชื่อนี้ เลือกฟิลด์ไดฟิลด์หนึ่ง และกด 凾 เพื่อเข้าไป ยังดัวเลือกชุดที่สอง ซึ่งคือ:

ตั้งเบอร์มาตรฐาน หมายเลขแรกที่คุณป้อน จะกลายเป็น หมายเลขมาตรฐาน: โดยจะปรากฏใน ตำแหน่งแรกในรายการ และจะใช้ใน การโทรออกโดยอัตโนมัติเมื่อมีการกด ปุ่มรับสาย ตัวเลือกนี้ ใช้ในการสร้าง หมายเลขมาตรฐานอีกหมายเลขหนึ่ง

| ส่งไปชิม               | เพื่อคัดลอกรายชื่อของสมุดโทรศัพท์<br>บนโทรศัพท์ไปยังชิมการ์ด (รายการ<br>รายชื่อของคุณจะถูกปรับปรุงให้ทัน<br>สมัยอยู่เสมอเมื่อคุณสลับไปใช้รายการ<br>รายชื่ออีกรายการทนึ่ง หรือเมื่อคุณ<br>เปลี่ยนไปใช้โทรศัพท์เครื่องอื่น) |
|------------------------|----------------------------------------------------------------------------------------------------|
| แสดง                   | เพื่อแสดงรายละเอียดของฟิลด์ที่เลือก                                                                                                    |
| เปลี่ยนชนิด            | เพื่อเปลี่ยน หรือกำหนดชนิดฟิลด์ของ<br>หมายเลขที่เลือก                                                                                                    |
| เฉพาะฟิลุด์ที่เก็บได้เ | ขั้งตัวเลขและตัวอักษรเท่านั้น (บันทึกและ                                                                                                    |

อีเมล์) ที่แก้ไขหรือลบได้

# 6 • การตั้งค่า

เมนู ตั้งค่า ใช้ในการปรับแต่งโทรศัพท์ และเปลี่ยนแปลงการตั้งค่า ที่เกี่ยวข้องกับตัวเลือกแต่ละตัว (เสียง, วันและเวลา, การป้องกัน ฯลฯ) เมนู รูปแบบ อนุญาตให้คุณเปลี่ยนแปลงการตั้งค่าหลาย อย่างพร้อมกันในคราวเดียว (ดู หน้า28)

#### เสียง

#### ปิดเสียง

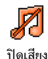

อนุญาตให้คุณตั้งค่าโหมด ปิดเสียง เป็น เปิด หรือ ปิด เมื่อการตั้งค่านี้เป็น เปิด เสียงเดือน ทั้งหมดจะถูกปิดการทำงาน และระบบสั่นจะ ทำงาน

โหมด ปิดเสียง สามารถใช้กับเสียงปุ่มได้ด้วย

# ระดับเสียง

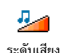

ค่ามาตรฐานของระดับเสียงกริ่งถูกตั้งไว้เป็น กลาง กด ▲ หรือ ▼ เพื่อตั้งระดับเสียง กริ่งของคุณได้ตั้งแต่ ปิดเสียง จนถึง เพิ่ม

## แบบเสียงเรียก

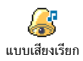

อนุญาตให้คุณเลือกแบบเสียงเรียก นอกจากนั้น รายการนี้ยังประกอบด้วยสิ่งที่คุณอัดไว้ และ เพลงที่คุณบันทึกไว้ด้วย เลื่อนภายในรายการ และรอสักครู่เพื่อฟังการเล่นทำนองที่เลือก คุณจะไม่ได้ยินเสียงเพลง ถ้าระดับเสียงถูกตั้งค่าเป็น ปิด หรือ ถ้าเปิดการทำงานโหมด ปิดเสียง อยู่ (ดูด้านบน)

#### เสียงข้อความ

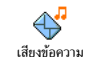

อนุญาตให้คุณตั้งค่าเสียงเตือนเป็น เปิด หรือ ปิด เมื่อได้รับข้อความใหม่เข้ามา เมื่อตั้งค่าเป็น เปิด ตัวเลือกนี้อนุญาตให้คุณเลือกเสียงเดือนตาม ต้องการจากรายการแบบเสียงเรียก

### โทนเสียง

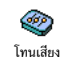

ตัวเลือกนี้อนุญาตให้คุณเลือกจากการตั้งค่าเสียง แบบต่าง ๆ นอกจากนี้ยังใช้ได้ในระหว่างที่กำลัง โทรอยู่ (ในกรณีนี้ ให้เลื่อนภายในรายการ และ รอสักสองถึงสามวินาที เพื่อฟังความแตกต่าง)

## เสียงปุ่มกด

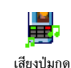

อนุญาตให้คุณตั้งเสียงปุ่มกดเป็น เปิด หรือ ปิด ถึงแม้ว่าตัวเลือกเสียงปุ่มจะถูกตั้งค่าเป็น ปิด แต่ สัญญาณ DTMF ก็จะยังคงมีเสียงอยู่ในระหว่าง การโทร (ดู หน้า70)

# เสียงเตือน

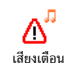

ใช้เพื่อ เปิด หรือ ปิด การทำงานของเสียงบี้ป เดือน:

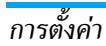

- เมื่อถึงกำหนดของบันทึกที่ตั้งโปรแกรมไว้ใน ออร์แกไนเซอร์ ของคุณ
- เมื่อมีการ ไม่รับสาย
- เมื่อ แบต อ่อน หมายความว่าถึงเวลาชาร์จแล้ว
- ถ้าต้องการจัดการกับระยะเวลาของการใช้สาย ด้วย เตือน ทุกนาที (อีกฝ่ายหนึ่งจะไม่ได้ยินเสียงบึ้บ)

เมนูนี้อนุญาตให้คุณตั้งเสียงเตือนเป็น เปิด หรือ ปิด, ไม่ได้เป็น การปิดการเตือน เช่น การตั้งค่าเสียงเตือนของ ออร์แกไนเซอร์ เป็น ปิด จะไม่เป็นการป้องกันไม่ให้โทรศัพท์แสดงหน้าจอ เตือนความจำ (ถ้าคุณตั้งโปรแกรมไว้) แต่โทรศัพท์จะไม่ส่ง เสียงออกมา

# ระบบสั่น

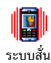

ใช้เพื่อตั้งระบบสั่นเตือนเป็น เปิด หรือ ปิด เมื่อ ได้รับสาย เมื่อถึงเหตุการณ์ที่ตั้งไว้ในออร์แกไน-เซอร์, เมื่อคุณได้รับข้อความ และเมื่อนาฬิกา ปลุกเดือน

ระบบสั่นจะ ปิด เสมอ เมื่อคุณต่อกับเครื่องชาร์จ หรือเสียบเข้า กับอะแดปเตอร์ที่จุดบุหรี่

#### จอแสดงผล

## ภาพเคลื่อนไหว

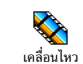

อนุญาตให้คุณตั้งภาพเคลื่อนไหวของเมนูเป็น เปิด หรือ ปิด เมื่อตั้งค่าเป็น เปิด ตัวเลือกนี้จะ เลื่อนข้อความด้วย เช่นข้อความที่เลือกในเมนู อ่าน SMS

การปิดการทำงานฟังก์ชั่นนี้จะเพิ่มระยะเวลาการทำงานของ โทรศัพท์

# แสงไฟ

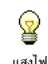

ใช้ในการตั้ง เวลา ของแสงไฟ โดยเลือกจากค่าใด ค่าหนึ่งที่มีให้ แสงไฟจะเปิดทำงานเมื่อโทรศัพท์ ได้รับสายเรียกเข้าหรือข้อความใหม่ เลื่อนภาย ในเมนู ฯลฯ

การปิดการทำงานฟังก์ชั่นนี้จะเพิ่มอายุการทำงานแบตเตอรี่

## วอลเปเปอร์

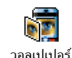

อนุญาตให้คุณตั้งวอลเปเปอร์ของเมนูหลักเป็น เปิด หรือ ปิด เมื่อตั้งค่าเป็น เปิด ภาพที่คุณเลือก จะแสดงในโหมด ปกติ เมื่ออยู่ในหน้าจอหลัก และในโหมด ภาพเลือน เมื่ออยู่ในเนื้อหาอื่น ๆ

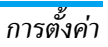

คุณสามารถใช้ได้เฉพาะภาพ JPEG เป็นวอลเปเปอร์เท่านั้น คุณสมบัตินี้ใช้ไม่ได้เมื่อตัวเลือก นาฬิกาทั่วโลก ถูกตั้งค่าเป็น เปิด (ดู หน้า60)

#### ความคมชัด

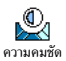

อนุญาตให้คุณเลือกจากระดับความคมชัดหลาย ระดับ

# วิธีลัด

# ปุ่มด่วน

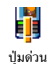

ใช้ในการตั้งค่าการเข้าถึงด่วนไปยังฟังก์ชั่นที่ต้อง การ โดยการเชื่อมโยงฟังก์ชั่นเข้ากับปุ่ม จากนั้น กดปุ่มค้างไว้ที่ปุ่มนี้ เพื่อเรียกใช้ฟังก์ชั่น หรือ

โทรไปยังหมายเลขที่เชื่อมโยงไว้โดยอัตโนมัติ (โทรด่วน)

ปุ่มด่วนถูกตั้งค่าไว้ตั้งแต่เริ่มต้น เช่น 吨 5 สำหรับโหมดปิด เสียง แต่คุณสามารถตั้งโปรแกรมใหม่ให้กับปุ่มต่าง ๆ (เฉพาะ ปุ่มตั้งแต่ (≧๛ ) ถึง 🚍 เท่านั้น) ปุ่มด่วนต่อไปนี้ถูกล็อคไว้: (፲๛ (โทรซ้อความ) และ ↔ I (โทรระหว่างประเทศ) ปุ่ม ด่วนอื่น อาจถูกกำหนดไว้ส่วงหน้าและถูกล็อคไว้ ทั้งนี้ขึ้นอยู่กับ ผู้ให้บริการของคุณ

- 1. เลือกปุ่มจาก 🗷 🛍 ถึง 🕅 และกด 🝽
- เลื่อนดูภายในรายการเพื่อเลือกฟังก์ชั่นที่คุณต้องการเชื่อมโยง เข้ากับปุ่มนี้ และกด 

   ตัวเลือกส่วนมากจะเปิดเมนูขึ้น มา (เช่น ส่งข้อความ หรือ อีเมล์) หรือเปิดฟังก์ชั่น (เช่น เครื่องคิดเลข หรือ บันทึกเสียง)

ถ้าปุ่มที่เลือกถูกตั้งค่าไว้แล้ว คุณสามารถตั้งโปรแกรมใหม่ได้ โดยการกด (®) สองครั้ง และเลือก เปลี่ยน การทำเช่นนี้จะ เรียกรายการฟังก์ชั่นที่ใช้ได้ขึ้นมา

 ในการใช้ปุ่มด่วน กดปุ่มที่ตั้งโปรแกรมค้างไว้ในหน้าจอ หลัก

# คำสั่งเสียง

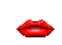

ใช้ในการตั้งค่าการเข้าถึงด่วนไปยังฟังก์ชั่นที่ ต้องการ โดยการเชื่อมโยงฟังก์ชั่นเข้ากับเสียง

คำสั่งเสียง

คุณสามารถเชื่อมโยงคำสั่งเสียงเข้ากับฟังก์ชั่นที่ใช้บ่อย ๆ ที่ สนับสนุนปุ่มด่วนได้

- เมื่อข้อความ no OK แล้วพูด ปรากฏขึ้น ให้ทำตามคำแนะนำ ที่แสดงบนหน้าจอ เมื่อโทรศัพท์บอกให้คุณอัดแถบเสียง ให้ แน่ใจว่าคุณอยู่ในสภาพแวดล้อมที่เงียบเลือกใช้คำที่สั้นและ ง่าย และพูดให้ชัดเจน

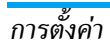

 เมนูถัดไป จะให้คุณสามารถเข้าถึงยังตัวเลือก ลบ, ฟังเสียง, เปลี่ยน และ เปลี่ยนเสียง กด ⊡ เพื่อสร้างเสียงใหม่
 เพื่อที่จะเปิดคุณสมบัติที่ใช้คำสั่งเสียง ให้กดปุ่ม ● ค้างไว้เมื่อ อยู่ในหน้าจอหลัก จากนั้นพดแถบเสียงที่บันทึกเอาไว้

# โทรด้วยเสียง

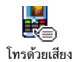

อนุญาดให้คุณตั้งค่าแถบเสียงโดยการอัดคำที่ จะใช้โทรไปยังชื่อที่เชื่อมโยงอยู่เมื่อคุณพูดชื่อ นั้นดำเนินการตามที่อธิบายไว้ในส่วนก่อนหน้า เลือกรายชื่อที่คุณต้องการ จากนั้นกด 🍽

เมื่อสมุดโทรศัพท์ในโทรศัพท์ถูกเลือกอยู่ ให้เลือกหมายเลขที่ คุณต้องการจากรายการที่แสดงขึ้น

คุณสามารถกำหนดแถบเสียงได้ถึง 15 รายการเพื่อใช้ร่วมกัน ระหว่างการโทรด้วยเสียง และคำสั่งเสียง แถบเสียงที่บันทึกไว้ จะอยู่กายในเมนูดังกล่าว และสามารถลบ เล่น หรือเปลี่ยน แปลงได้ การป้องกัน

#### เฉพาะกลุ่ม

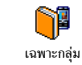

อนุญาดให้คุณจัดการกับรายการรายชื่อพิเศษ ของคุณ ซึ่งเรียกว่ารายการ เฉพาะกลุ่ม และจำกัด การโทรให้โทรไปยังรายการนี้เท่านั้น โดยทำผ่าน ดัวเลือก จำกัดเบอร์โทร

คุณสมบัตินี้ขึ้นกับลักษณะการขอรับบริการ และต้องใช้รหัส PIN2 (ดู หน้า25)

จำกัดเบอร์โทร

ใช้เพื่อเปิด/ปิดการจำกัดการโทรไปยัง รายการ เฉพาะกลุ่ม ในกรณีนี้ คุณจะ สามารถเรียกใช้ชื่อที่ปรากฏในรายการ เฉพาะกลุ่ม ได้เท่านั้น ซึ่งทำงานตรงข้าม กับรายการ รายชื่อ ของเมนูหลัก

คุณสมบัตินี้ขึ้นกับลักษณะการขอรับ บริการและต้องใช้รหัส PIN2 (ดูเพิ่ม หน้า25) ตัวเลือกนี้อาจใช้กับการเชื่อม ต่อ WAP และอีเมล์บน GPRS ได้ด้วย

เฉพาะกลุ่ม

ใช้ในการดู แก้ไข และเปลี่ยนแปลง รายการ เฉพาะกลุ่ม ของคุณ ผ่านทาง รทัส PIN2

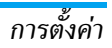

# จำกัดการโทร

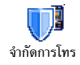

อนุญาตให้คุณจำกัดการใช้งานของโทรศัพท์ ให้โทรได้เฉพาะอย่างเท่านั้น โดยอนุญาตให้ คุณจำกัดได้ทั้งสายโทรออกและสายเรียกเข้า

ฟังก์ชั่นนี้ขึ้นอยู่กับเครือข่ายและจำเป็นต้องใช้รหัสผ่านการจำกัด การโทรซึ่งคุณได้รับจากผู้ให้บริการของคุณ การจำกัดการโทร สามารถใช้ได้กับทั้ง สายเรียกเข้า (ทั้งหมด หรือ ใช้ข้ามเครือข่าย) และกับสาย โทรออก (ทุกสาย, สายต่างประเทศ และ สายระหว่าง ประเทศ)

ในทุกกรณี ตัวเลือก ยกเลิก ของเมนูเหล่านี้ ใช้กับทุกสายพร้อม กันในครั้งเดียว เมนู สถานะ ใช้เพื่อให้คุณทราบว่าชนิดสายนั้น ถูกจำกัดอยู่หรือไม่

# เปลี่ยนรหัส

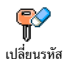

อนุญาตให้คุณเปลี่ยนรหัส PIN และ PIN2 และ รหัสจำกัด ขึ้นอยู่กับชิมการ์ด คุณสมบัติ หรือ ตัวเลือกบางอย่าง อาจต้องใช้รหัสลับ PIN2 ซึ่ง ผู้ให้บริการของคุณให้มา

ถ้าคุณป้อนรหัส PIN2 ไม่ถูกต้อง 3 ครั้งขิมการ์ดของคุณจะ ถูกบล็อค ในการปลดบล็อค คุณต้องขอรับรหัส PUK2 จาก ผู้ไห้บริการ หรือร้านค้าของคุณ ถ้าคุณป้อนรหัส PUK ไม่ถูก ต้องติดกัน 10 ครั้ง ซิมการ์ดจะถูกบล็อค และใช้ไม่ได้ ถ้าเกิด เหตุการณ์นี้ขึ้น ให้ติดต่อผู้ให้บริการหรือร้านค้าของคุณ

# รหัส PIN

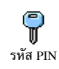

ใช้เพื่อตั้งการป้องกันด้วยรหัส PIN เป็น เปิด หรือ ปิต เมื่อตั้งค่าเป็น เปิด โทรศัพท์จะขอให้ คุณป้อนรหัส PIN เมื่อคุณเปิดโทรศัพท์ขึ้นมา

คุณไม่สามารถเปลี่ยนรหัส PIN ได้ ถ้าตัวเลือกนี้ถูกตั้งค่า เป็น ปิด

# เครือข่าย

ติดต่อผู้ให้บริการของคุณสำหรับข้อมูลที่สมบูรณ์เกี่ยวกับการ เปิดให้บริการ GPRS บนเครือข่ายของผู้ให้บริการ และวิธีการ สมัครขอรับบริการ คุณอาจจำเป็นต้องตั้งค่าโทรศัพท์ด้วยค่า GPRS ที่ผู้ให้บริการของคุณให้มา โดยใช้เมนูที่อธิบายในหัวข้อ นี้ จากนั้นเลือกระบบ (GSM หรือ GPRS) ในแต่ละเมนูของ แอปพลิเคชั่นที่จะใช้ (เช่น WAP, MMS, อีเมล์ ฯลฯ)

#### แนบด้วย GPRS

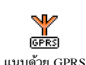

เมนูนี้อนุญาตให้คุณกำหนดโหมดการแนบของ โทรศัพท์มือถือไปยังบริการ GPRS

#### เปิดตลอด

โทรศัพท์ของคุณจะลงทะเบียนไปยัง บริการ GPRS เสมอ ตัวเลือกนี้ให้การ เชื่อมต่อ GPRS ที่เร็วกว่า อย่างไรก็ตาม โทรศัพท์จะใช้พลังงานเพิ่มขึ้น

#### สำหรับสายข้อมล

โทรศัพท์ของคุณจะลงทะเบียนไปยัง บริการ GPRS โดยอัตโนมัติเฉพาะเมื่อ จำเป็นเท่านั้น ตัวเลือกนี้จะลดการใช้พลัง งานลง อย่างไรก็ตาม เวลาในการเชื่อมต่อ จะบานขึ้น

#### ลงทะเบียบ

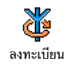

แสดงรายการของเครือข่ายที่ใช้ได้ในพื้นที่เมื่อ คุณเลือกโหมด เลือกระบบด้วยตัวเอง เลือกเครือ-ข่ายที่คุณต้องการลงทะเบียนด้วย และกด 😁 เพื่อยืนยัน

#### รายการ

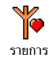

อนุญาตให้คุณสร้างรายการเครือข่ายตามลำดับ ที่ต้องการ เมื่อกำหนดเสร็จแล้ว โทรศัพท์จะ ลองลงทะเบียนกับเครือข่าย ตามที่คุณระบุไว้ ในรายการ

# ตั้งค่าการโทร

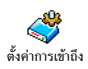

เมนูนี้อนุญาตให้คุณสร้างโปรไฟล์ข้อมูลหลาย อย่าง เมื่อใช้ WAP หรือเมื่อส่งข้อความ MMS โปรไฟล์ที่เลือกจะถูกใช้สำหรับเชื่อมต่อไปยัง เครือข่าย GSM หรือ GPRS

ตัวเลือกที่อธิบายด้านล่างนี้ ขึ้นอยู่กับผู้ให้บริการ และ/หรือ ลักษณะการขอรับบริการของคุณ ข้อความผิดพลาดระหว่าง การเชื่อมต่อส่วนใหญ่มีสาเหตุมาจากการตั้งค่าพารามิเตอร์ไม่

ถูกต้อง: ติดต่อผู้ให้บริการของคุณก่อนที่จะใช้ในครั้งแรก เพื่อ ที่ตั้งค่าได้อย่างเหมาะสม ซึ่งในบางครั้ง คุณจะได้รับผ่านทาง SMS โปรไฟล์ที่ตั้งค่าไว้ล่วงหน้าอาจถูกลื่อคไว้ ซึ่งป้องกันการ ตั้งโปรแกรมและการตั้งชื่อใหม่

เลือกหัวข้อใบรายการ และกด 🔍 เพื่อเข้าไปยังตัวเลือก ต่อไปนี้

| เปลี่ยนชื่อ | เพื่อเปลี่ยนชื่อโปรไฟล์ที่เลือก                    |
|-------------|----------------------------------------------------|
| แสดง        | เพื่อแสดงพารามิเตอร์ทั้งหมดของ<br>โปรไฟล์ที่เลือก  |
| ตั้งค่า GSM | เพื่อเปลี่ยนการตั้งค่า GSM:<br>• ล็อคอิน<br>• รหัส |
|             | ରାଜ ମାହ ମହ                                         |

- เลขหมาย ISP ที่จำเป็นต้องใช้ใน การสร้างการเชื่อมต่อ ได้มาจาก ผู้ให้บริการของคุณ (ISDN หรือ Analogue)
- เวลาไม่มีกิจกรรมค่าที่มากกว่า 30 วินาทีซึ่งโทรศัพท์จะตัดการเชื่อม ต่อโดยอัตโนมัติ (ถ้าการเชื่อมต่อ ยังคงดำเนินอยู่)

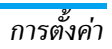

# ตั้งค่า GPRS

เพื่อเปลี่ยนแปลงการตั้งค่า GPRS (ฟิลด์เตียวกันกับในตั้งค่า GSM) APN อนุญาตให้คุณป้อนแอดเดรสของเครือ ข่ายข้อมูลภายนอกที่คุณต้องการเชื่อม ต่อด้วย สตริงข้อความจะถูกใช้เพื่อสร้าง การเชื่อมต่อ

# วันและเวลา

แรกสุดคุณต้องตั้งเขตเวลา และการชดเชยเวลาก่อน

# ตั้งโซนเวลา

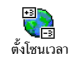

อนุญาตให้คุณตั้งเขตเวลาที่คุณอาศัยอยู่โดย เทียบกับเวลามาตรฐาน GMT (Greenwich Meridian Time)

#### การชดเชยเวลา

การตั้งค่านี้จะเกี่ยวข้องกับประเทศซึ่งมีการตั้งค่าเวลาตามฤดู ร้อน/ฤดูหนาวเท่านั้น (เช่น เวลากรีนิชเมอริเดียน / เวลาฤดู ร้อนในประเทศอังกฤษ)

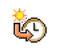

ใช้เพื่อให้คุณตั้งค่าการชดเชยเวลาเป็น เปิด (ใน ช่วงฤดูร้อน) หรือ ปิด (ในช่วงฤดูหนาว) ถ้าคุณ

การชดเชยเวลา

ตั้งค่าการชดเชยเวลาเป็น เปิด และคุณตั้งเวลาเป็น 12:00 เวลา จะได้รับการตั้งค่าเป็น 13:00 โดยอัตโนมัติเมื่อคุณเปลี่ยนการ ตั้งค่าการชดเชยเวลาเป็น ปิด

#### รูปแบบนาฬิกา

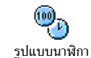

อนุญาตให้คุณเลือกรูปแบบการแสดงเวลา แบบ เซ็ม, แบบตัวเลข, ขนาดเล็ก หรือ ไม่แสดง ซึ่งจะ แสดงในหน้าจอหลัก

# ตั้งวันที่

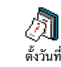

อนุญาตให้คุณตั้งวันที่ โดยการกดปุ่มตัวเลขที่ เหมาะสม นอกจากนี้ คุณสามารถตั้งวันที่ได้โดย การเลื่อน ▲ หรือ ▼

# ตั้งเวลา

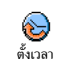

อบุญาตให้คุณตั้งเวลา โดยการกดปุ่มตัวเลขที่ เหมาะสม คุณสามารถเพิ่มหรือลดเวลาทีละนาที ได้โดยการกด ▲ หรือ ▼

# เปิด & ปิดอัตโนมัติ

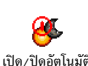

เมนูนี้ใช้ในการตั้งเวลาเพื่อให้มีการเปิดหรือปิด โทรศัพท์ของคุณโดยอัตโนมัติ

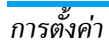

## เปิดอัตโนมัติ

- 1. กด ▲ หรือ ▼ เพื่อเปิดหรือปิดการทำงานตัวเลือกนี้
- ป้อนเวลาซึ่งต้องการให้มือถือเปิดเครื่องโดยอัตโนมัติ และ กด M
- จากนั้นเลือกความถี่: 1 ครั้ง, ทุกวัน, จันทร์-ศุกร์ กด 👁 เพื่อยืนยัน

ถ้าเปิดการตั้งการเปิดอัตโนมัติ และการป้องกันด้วย PIN ถูก ตั้งค่าเป็น เปิด คุณจะจำเป็นต้องป้อนรหัส PIN ของคุณเพื่อ ใช้โทรศัพท์ (ดู หน้า7) เปิดอัตโนมัติจะไม่ทำงาน ถ้าโทรศัพท์ เปิดเครื่องอยู่แล้วเมื่อถึงเวลาที่ตั้งค่าให้เปิดเครื่องอัตโนมัติ

#### ปิดอัตโนมัติ

ใช้วิธีการเดียวกับขั้นตอนด้านบนเพื่อตั้งค่าการปิดโทรศัพท์ อัตโนมัติ

ปิดอัตโนมัติ จะทำงานเฉพาะเมื่อโทรศัพท์อยู่ในหน้าจอหลัก เท่านั้น

#### ภาษา

เมนูนี้ไช้เพื่อให้คุณเลือกภาษาสำหรับข้อความบนเมนูทั้งหมด กด ▲ หรือ ▼ เพื่อเลือกภาษาที่คุณต้องการใช้จากนั้นกด เพื่อขึ้นขัน

# โปรไฟล์

เมหูนี้อนุญาตให้คุณเข้าถึงกลุ่มของการตั้งค่าที่กำหนดไว้ล่วงหน้า ซึ่งจะช่วยให้คุณสามารถปรับเปลี่ยนโทรศัพท์ให้เข้ากับสภาพแวด ล้อมได้อย่างรวดเร็ว โดยการเปลี่ยนการตั้งค่าหลาย ๆ อย่างพร้อม กันในคราวเดียว ตัวอย่างเช่น การเลือก ประชุม จะตั้งระดับเสียง เป็นปิดเสียง, เปิดระบบสั่น และปิดเสียงปุ่ม (ส่วนรายการอื่น ๆ จะถูกตั้งค่าตามการตั้งค่าที่คุณตั้งไว้) เมื่อการประชุมลิ้นสุด การ เลือก ปกติ จะเรียกการตั้งค่าปกติทั้งหมดของคุณกลับคืนมา ราย ละเอียดของการตั้งค่าโปรไฟล์แต่ละตัว จะแสดงเมื่อคุณเลือก โปรไฟล์นั้น

เมื่อคุณเชื่อมโยงปุ่มด่วนเข้ากับโปรไฟล์ (เช่นการกดปุ่ม) 📼 6 ค้างไว้ จะเปิดทำงานโปรไฟล์ ปิดเสียง อ่านเพิ่มเติม "ปุ่มด่วน" หน้า23) การกดปุ่มนี้ค้างไว้ก็จะเป็นการปิดการทำงานโปร-ไฟล์ และกลับไปยังการตั้งค่า ปกติ ด้วย

การตั้งค่าที่แสดงในคอลัมน์ ปกติ ในตาราง เป็นการตั้งค่ามาตร-ฐานที่ตั้งโดยโรงงานผลิต เนื่องจากคุณสามารถเปลี่ยนแปลงค่า ต่าง ๆ เหล่านี้ได้ ดังนั้นค่าเหล่านี้อาจแตกต่างจากในตารางนี้ ช่อง แต่ละซ่องในตาราง คือการตั้งค่าที่ถูกเก็บไว้ในเมนู ปกติ (ไม่ว่าคุณจะเปลี่ยนแปลงการตั้งค่าหรือไม่) เมื่อเชื่อมต่อกับอุปกรณ์เสริม การตั้งค่าชุดหูฟัง และ เปิดใช้ในรถ ก็จะไช้ได้ เมื่อถอดโทรศัพท์ออกจากอุปกรณ์เสริม โทรศัพท์จะ กลับไปยังโปรไฟล์ ปกติ

| โปรไฟล์     | ັ<br>ປາຕິ | <b>รร</b><br>ประหยัด | นอกอาคาร | <b>เองเ</b><br>ประชุม | <b>พ</b> พัง<br>หูพัง | <b>ชุดติดรถยนต์</b> |
|-------------|-----------|----------------------|----------|-----------------------|-----------------------|---------------------|
| ระบบสั่น    | เปิด      | ไม่ทำงาน             |          | เปิด                  |                       |                     |
| ระดับเสียง  | ดัง       | กลาง                 | ดัง      | ปิดเสียง              | กลาง                  | ดัง                 |
| แสงไฟ       | 10 วินาที | ไม่ทำงาน             |          |                       |                       | เปิด                |
| เสียงปุ่มกด | เปิด      |                      |          | ไม่ทำงาน              |                       |                     |
| เคลื่อนไหว  | เปิด      | ไม่ทำงาน             |          |                       |                       |                     |

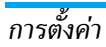

# 7 • ข้อความ

#### SMS

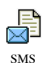

เมนูนี้อนุญาตให้คุณส่งข้อความสั้น พร้อมกับ เสียง ภาพเคลื่อนไหว หรือรูปภาพ รวมทั้งจัด การกับข้อความที่คุณได้รับด้วย

การส่ง SMS ไม่มีให้ใช้จากหน้าจอหลักเมื่อคุณสมบัติ ข้อความ มาตรฐาน ถูกตั้งค่าเป็น เปิด (ดู หน้า38) ในกรณีนี้ คุณ สามารถเข้าไปยังตัวเลือก ตอบ ได้เท่านั้น

### ส่งข้อความ

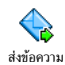

เมนูนี้อนุญาตให้คุณส่ง SMS ไปยังรายชื่อที่ คุณเลือก ไม่ว่ารายชื่อนั้นจะบันทึกอยู่ในสมุด โทรศัพท์หรือไม่ (ในกรณีนี้ เลือก <ไหม่> ใน รายการรายชื่อ และป้อนหมายเลข)

เมื่อสมุดโทรศัพท์ในโทรศัพท์ถูกเลือกอยู่ กด 🐵 เพื่อส่ง SMS ไปยังหมายเลขมาตรฐาน หรือเลือกหมายเลขอื่นที่คุณ ด้องการ (ดู "การแก้ไขและการจัดการกับรายชื่อ" หน้า19) คุณสามารถเลือกระหว่างชนิดข้อความที่แตกต่างกัน 3 ชนิดได้:

| <ใหม่>                        | เพื่อส่งข้อความใหม่                                                                                                    |
|-------------------------------|----------------------------------------------------------------------------------------------------|
| ข้อความสุดท้าย                | เพื่อแก้ไข ปรับเปลี่ยน และส่งช้ำข้อความ<br>สุดท้ายที่คุณส่งออกไป                                                                                  |
| มาตรฐาน                       | เพื่อเลือกข้อความที่กำหนดไว้ล่วงหน้า เช่น<br>กรุณาโทรกลับที่ แล้วใส่หมายเลขของคุณ<br>ลงไป ถ้าตัวเลือกนี้เป็นตัวเลือกแรกของ<br>เลขหมาย (ดู หน้า18) |
| กด 😁 เพื่อเข้าไป<br>ต่อไปนี้: | เย้งตัวเลือกชุดถัดไป ซึ่งประกอบด้วยตัวเลือก                                                                                                    |

| บันทึก                                                    | เพื่อเก็บข้อความปัจจุบัน ไอคอน และเพลง<br>ที่ส่งมาด้วย ถ้ามีในเมนู ที่เก็บ SMS |  |  |  |
|-----------------------------------------------------------|--------------------------------------------------------------------------------|--|--|--|
| ส่ง                                                       | เพื่อส่งข้อความปัจจุบัน                                                        |  |  |  |
| เลือกเสียง                                                | เพื่อแนบเพลง                                                                   |  |  |  |
| เพิ่มกราฟฟิก                                              | เพื่อแนบภาพบิตแมป หรือภาพเคลื่อนไหว                                            |  |  |  |
| อาเสราเวราส่งไฟอ์แลก ค.ไฟอ์สี่เป็นหนึ่งสี่แตกต่างกับเวงใน |                                                                                |  |  |  |

คุณสามารถส่งไฟล์แนบ 2 ไฟล์ที่เป็นชนิดที่แตกต่างกันลงใน SMS ของคุณ ยกเว้นภาพเคลื่อนไหวและรูปภาพธรรมดา: ถ้า คุณเลือกภาพเคลื่อนไหวก่อน จากนั้นเลือกรูปภาพ เฉพาะรูป-ภาพเท่านั้นที่จะถูกใส่ลงในข้อความ และในทางตรงกันข้ามด้วย รายการบางอย่างมีให้เป็นดัวเลือกมาตรฐานในโทรศัพท์มือถือ ของคุณ ภาพ และเสียงส่านดัวที่คุณเก็บไว้ในเมนูที่เกี่ยวข้อง จะไม่สามารถส่งได้เมื่อมีการคุ้มครองด้วยลิขสิทธิ์

#### ส่ง SMS ไปยังผู้รับหลายคน

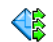

เมนูนี้อนุญาตให้คุณส่ง SMS ไปยังผู้รับหนึ่ง หรือหลายคน

ส่งไปยังผ้รับหลายคน

เพิ่มรายชื่อ

- เพื่อเลือกผู้รับของคุณในรายการรายชื่อ หลัง จากที่คุณเพิ่มรายชื่อแล้ว เลือกชื่อที่ต้องการ และกด 😁 เพื่อ เปลี่ยน หมายเลข หรือ ลบ หมายเลขออกจากรายการ
- อนุญาตให้คุณออกแบบข้อความของคุณ ทำ ขั้นตอนที่ 2 และ 3 ของส่วน "ส่ง SMS" ช้ำ ตรวจสอบ

### อ่านข้อความ

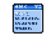

เมนูนี้ อนุญาตให้คุณอ่าน SMS ทุกประเภท ไม่ ว่าจะเป็นข้อความที่ส่งแล้ว ที่ได้รับ ที่อ่านแล้ว ล่านข้อความ <sup>อ่านข้อความ</sup> และ/หรือที่เก็บไว้ ลบทั้งหมด ที่ระดับแรก ใช้ ในการลบข้อความทั้งหมดทีนที เมื่อข้อความแสดงขึ้นมา กด เพื่อเข้าไปยังตัวเลือกต่อไปนี้:

| ลบ |   |  |
|----|---|--|
| ~  | a |  |

เปลี่ยน

ข้อดาาม

ຈັດເກົາເ ข้อความ

#### เพื่อลาเข้อดาาาเที่เลือก

เพื่อเก็บข้อความในหน่วยความจำของโทรศัพท์ จากนั้น คุณสามารถเปิดดูข้อความที่เก็บไว้ได้ใน ข้อความ > ที่เก็บ > ที่เก็บ SMS

การย้ายข้อความไปยังรายการ ที่เก็บ SMS *จะเป็น การลบออกจากรายการ* อ่านข้อความ

เพื่อแก้ไข เปลี่ยนแปลง และส่ง SMS ซ้ำไปให้ ผู้อื่น (คุณสามารถเพิ่มรูปภาพ หรือเสียงได้)

ถ้ามีภาพหรือเสียงแนบอยู่กับข้อความที่คุณ แก้ไข แรกสุดคุณต้องแยกออกมาก่อน และ เก็บไว้ภายใน อัลบั้มภาพ หรือใน อัลบั้มเสียง จากนั้นแบบไฟล์กลับแข้าไปในข้อความของ คุณใหม่ (ดู หน้า30)

| อบกลับ  | เพื่อตอบกลับไปยังผู้ส่ง                                                                             |
|---------|----------------------------------------------------------------------------------------------------|
| ก็บ     | เพื่อบันทึกกราฟฟิก และ/หรือภาพเคลื่อนไหว                                                            |
| เราฟฟิก | ที่ถูกส่งมาพร้อมกับข้อความ                                                                          |
| ใงต่อ   | เพื่อโอนข้อความที่เลือก (เลือกผู้รับในสมุด<br>โทรศัพท์ หรือป้อนหมายเลขโทรศัพท์เข้าไป<br>ด้วยตัวเอง) |
| ก็บ     | เพื่อบันทึกเลขหมายของผู้ส่ง ถ้าหมายเลขแนบ                                                           |
| เมายเลข | อยู่ในข้อความ                                                                                       |

| โทรแฮนด์ฟรี | เพื่อโทรแบ | บแฮนด์ฟรี | ไปยัง | ผู้ส่งข้อ | ความ |
|-------------|------------|-----------|-------|-----------|------|
|-------------|------------|-----------|-------|-----------|------|

โทรกลับ เพื่อโทรไปยังผู้ส่งข้อความ (ขึ้นอยู่กับผู้ให้ บริการ)

ดึง เพื่อดึงหมายเลขที่อยู่ในข้อความ ถ้าหมายเลข หมายเลข นี้อยู่ในเครื่องหมายคำพูดคู่ (คุณสามารถรวม หมายเลขหลายหมายเลข และดึงออกมาได้)

เก็บเพลง

เพื่อบันทึกเพลงที่ส่งมาพร้อมกับ SMS

ตั้งค่า SMS

ตั้งค่า SMS

เมนูนี้อนุญาตให้คุณปรับเปลี่ยน SMS ของคุณ ผ่านทางตัวเลือกต่าง ๆ ต่อไปนี้:

เลขหมาย ศูนย์ เพื่อเลือกหมายเลขศูนย์ SMS มาตรฐานของ คุณ ถ้าชิมการ์ดไม่ได้เก็บหมายเลขนี้ไว้ คุณต้อง ป้อนหมายเลขศูนย์ SMS ของคุณเข้าไป

ลงนาม ตามค่ามาตรฐาน การลงนามก็คือหมายเลข โทรศัพท์ของคุณ ที่เพิ่มเข้าไปที่ท้ายของข้อ-ความ (เป็นผลให้ความยาวลดลง) คุณสามารถ แก้ไข, ปรับเปลี่ยน และ บันทึก การลงนามได้ เวลาสิ้นสด

**ຫ**ລາເກລັ້າເ

บันทึก SMS

อัตโนมัติ

อนุญาตให้คุณเลือกระยะเวลาที่จะให้ข้อความ ของคุณเก็บอยู่ในศูนย์ข้อความสั้นของคุณ สิ่งนี้ มีประโยชน์เมื่อผู้รับไม่ได้เชื่อมต่ออยู่กับเครือ-ข่าย (ซึ่งเป็นเหตุให้ไม่สามารถรับข้อความของ คุณได้ทันที)

คุณสมบัตินี้ขึ้นอยู่กับการสมัครขอรับบริการ

อนุญาตให้คุณตั้งค่าตัวเลือกนี้เป็น เปิด หรือ ปิด ซึ่งช่วยให้คุณสามารถส่งหมายเลขของศูนย์ ข้อความ SMS ของคุณไปพร้อมกับข้อความได้ จากนั้นผู้รับสามารถตอบกลับโดยใช้หมายเลข ศูนย์ข้อความสั้นของคุณ ไม่ใช่ของผู้รับ การทำ เช่นนี้จะเร่งความเร็วของการส่งข้อมูลให้เร็วขึ้น

คุณสมบัตินี้ขึ้นอยู่กับการสมัครขอรับบริการ

รายงาน อนุญาตให้คุณตั้งค่าตัวเลือกนี้เป็น เปิด หรือ การส่ง ปิด ซึ่งจะแจ้งคุณผ่าน SMS โดยอัตโนมัติว่า ผู้รับได้รับ SMS ของคุณหรือไม่

คุณสมบัตินี้ขึ้นอยู่กับการสมัครขอรับบริการ

อนุญาตให้คุณตั้งค่าตัวเลือกนี้เป็น เปิด หรือ ปิด ซึ่งจะบันทึกข้อความที่ส่งไว้ในเมนู ที่เก็บ SMS โดยอัดโนมัติ

# ที่เก็บ SMS

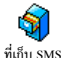

เมนูนี้ใช้ในการดูข้อความที่อ่านแล้วทั้งหมด ที่คุณบันทึกไว้ และเพื่อ ลบข้อความทั้งหมด พร้อมกัน เมื่อข้อความแสดงขึ้นมา กด 😁

เพื่อเข้าไปยังตัวเลือกต่อไปนี้: ลบ, แก้ไข SMS, ตอบกลับ, ส่งต่อ, โทรแสบฟรี

้ถ้าไม่ได้รวมอยู่ในการสมัครรับบริการโทรศัพท์ของคุณ คุณ ต้องสมัครบัญชีอีเมล์ และรับการตั้งค่าต่าง ๆ จากผู้ให้บริการ ของคุณ ในกร<sup>ั</sup>ณีนี้ ผู้ให้บริการและหรือผู้ให้บริการอ<sup>ิ</sup>นเตอร์เน็ต จะให้้พารามิเตอร์ทั้งหมดที่อธิบายด้านล่างแก่คุณ และคุณ ต้องป้อนค่าที่ได้รับมาเข้าไป ในบางกรณี ผู้ให้บริการของคุณ อาจเป็นผู้ให้บริการอีเมล์ของคุณด้วย

เมนูนี้อนุญาตให้คุณส่งและรับอีเมล์ ซึ่งอาจมา พร้อมกับไฟล์แนบหรือไม่ก็ได้ ถ้า โทรศัพท์ของ อีเมล์ คุณได้รับการตั้งไว้ล่วงหน้า พารามิเตอร์ต่าง ๆ ้ก็ถูกตั้งค่าไว้แล้ว และคุณไม่ต้องทำการเปลี่ยนแปลงใด ๆ ยกเว้น ล็อคอิน, รหัส และ อีเม<sup>ู่</sup>ล์แอดเดรส ซึ่งคุณเป็นผู้ตั้งขึ้นมาเองใน ขณะที่สร้างบัญชีอีเมล์

ในการป้อนเครื่องหมายบางตัว เช่น @ หรือ %, ดู หน้า15

# การตั้งค่า

กด ๎๛ เลือก ข้อความ > อีเมล์ > อีเมล์ 1 และกด ๎๛ จากนั้น เลือก ตั้งค่า และกด ๛ เพื่อเข้าถึงตัวเลือกต่อไปนี้:

ชื่อบัญชี

เพื่อเปลี่ยนชื่อกล่องรับ อีเมล์ 1 และ อีเมล์ 2

บัญชีอีเมล์อาจได้รับการกำหนดไว้ล่วงหน้า และล็อคไว้ เพื่อป้องกันการเปลี่ยนชื่อ

อีเมล์ เซิร์ฟเวอร์ เพื่อตั้งค่าคอนฟิกค่าต่าง ๆ ที่จำเป็นต้องใช้ ในการเชื่อมต่อไปยังอีเมล์เซิร์ฟเวอร์ของผู้ให้ บริการอินเตอร์เน็ต (ISP) ของคุณ ในบางกรณี ล็อคอิน, รหัส และ อี่เมล์แอดเดรส นั้นขึ้นอยู่กับคุณ เมื่อคุณสมัครบัญชีอีเมล์ ให้ ้ป้อนตาม<sup>ู้</sup>ที่ได้กำหนดไว้ POP3 แอ<sup>๊</sup>ดเดรส ใช้ สำหรับรับอีเมล์ ในขณะที่ SMTP แอดเดรส ให้สำหรับส่งอีเมล์

คำเตือน! สำหรับการเชื่อมต่ออีเมล์ผ่าน GPRS ถ้าผู้ให้ บริการโทรศัพท์ของคุณไม่ได้เป็นผู้ให้บริการอีเมล์ดั้วย ให้ ติดต่อผู้ให้บริการ เพื่อขอที่อยู่ที่ถูกต้องสำหรับเซิร์ฟเวอร์ SMTP และป้อนลงไปในฟิลด์บี้

ค่าล่วงหน้า

เมนูนี้ ประกอบด้วยการตั้งค่าชั้นสูงต่าง ๆ ซึ่ง โดยปกติคุณไม่ต้องเปลี่ยนแปลง

ถ้าฟิลด์ของเมนูเหล่านี้ไม่มีข้อมูลอยู่ หรือ คุณมีปัญหาในการเชื่อมต่อ ให้ติดต่อ ISP ของคุณ

เมนู รองรับ SMTP ควรจะเป็น ปิด สำหรับ ประเทศส่วนมากในแถบยุโรป: อีเมล์ของคุณ จะไม่ได้รับการส่งออกไป ถ้าตั้งค่าเป็น เปิด ติดต่อผู้ไห้บริการของคุณเพื่อทราบข้อมูลที่ สมบูรณ์เกี่ยวกับเรื่องนี้

เข้า เครือข่าย เพื่อเลือกซนิดของเครือข่ายที่ใช้ในการเปิด การเชื่อมต่อ และตั้งค่าคอนฟิกค่าต่าง ๆ ที่ สอดคล้องกัน

- GSM หรือ GPRS: โทรศัพท์มือถือ ของคุณจะใช้เฉพาะเครือข่าย GSM หรือ GPRS สำหรับการเชื่อมต่ออีเมล์เท่านั้น
- GPRS ก่อน: แรกสุดโทรศัพท์จะลอง เชื่อมต่อไปยังเครือข่าย GPRS ก่อน จากนั้นจึงเชื่อมต่อไปยังเครือข่าย GSM ถ้าเครือข่าย GPRS นั้นใช้ไม่ได้

ในการเลือกตัวเลือกนี้ คุณจำเป็นต้องตั้งค่า ทั้ง GSM และ GPRS ไว้แล้ว

#### ตั้งค่า GSM

เพื่อเปลี่ยนการตั้งค่า GSM:

- ล็อคอิน & รหัส
- เลขหมาย ISP (ISDN หรือ Analogic) ที่จำเป็นต้องใช้ในการสร้างการเชื่อมต่อ ได้มาจากผู้ให้บริการของคุณ
- ตัดสายอัตโนมัติ ค่าที่มากกว่า 30 วินาที ซึ่งโทรศัพท์จะตัดการเชื่อมต่อโดยอัตโน– มัติ (ถ้าการเชื่อมต่อยังคงดำเนินอยู่)

การไม่มีการแลกเปลี่ยนข้อมูลกับเครือข่าย หมายถึงเวลาที่ไม่มีกิจกรรม ซึ่งจะนำไปสู่ การตัดการเชื่อมต่ออัตโนมัติ

#### ตั้งค่า GPRS

เพื่อเปลี่ยนแปลงการตั้งค่า GPRS (ฟิลด์เดียว กันกับในตั้งค่า GSM) เมนู APN ใช้ในการ ป้อนแอดเดรสของเครือข่ายภายนอกที่คุณต้อง การเชื่อมต่อไปยัง

ข้อความผิดพลาดระหว่างการเชื่อมต่อส่วนใหญ่มีสาเหตุมา จากการตั้งค่าพารามิเตอร์ไม่ถูกต้อง: ติดต่อผู้ให้บริการของ คุณก่อนการใช้งานในครั้งแรกถ้าจำเป็น เพื่อให้ได้การตั้งค่า ที่เหมาะสม

# ส่งเมล์

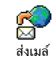

เมหูนี้ ใช้ในการส่งอีเมล์ไปยังผู้รับตั้งแต่หนึ่งคน ขึ้นไปพร้อมกัน โดยสามารถแนบไฟล์ไปพร้อม กับอีเมล์ได้ เช่น รูปภาพ jpeg เมื่อคุณได้รับ

<sup>ส่งเมล</sup>์ กับอีเมล์ได้ เช่น รูปภาพ jpcg เมื่อคุณได้รับ อีเมล์ คุณสามารถส่งต่อข้อความพร้อมทั้งไฟล์แนบที่มองเห็น ออกไปโดยใช้ซอฟต์แวร์ที่เหมาะสม

ถ้าคุณออกจาเมนู ส่งอีเมล์ ก่อนที่จะส่งอีเมล์ของคุณออกไป หรือถ้าคุณยกเลิกการส่งในขณะที่เริ่มส่งไปแล้ว เนื้อหาของ อีเมล์ก็จะถูกลบโตยไม่มีการบันทึกไว้

เพิ่มรายชื่อ

ถ้าคุณป้อนอีเมล์แอดเดรสสำหรับรายชื่อที่คุณ บันทึกไว้ในสมุดโทรศัพท์ในโทรศัพท์ (ดูเพิ่มที่ "เพิ่มรายชื่อในสมุดโทรศัพท์" หน้า17) เมนูนี้ จะอนุญาตให้คุณเลือกชื่อของผู้นั้นในรายการ รายชื่อ ด้วย

หลังจากที่คุณเพิ่มรายชื่อแล้ว เลือกชื่อที่ต้อง การ และกด 🐵 เพื่อ เปลี่ยน อีเมล์แอดเดรส ย้าย ออกจากรายการ หรือเพิ่มรายชื่อมากขึ้น ก็ได้

ถ้าคุณเลือกสมุดโทรศัพท์ในซิมการ์ด หน้าต่างแก้ไขจะอนุญาตให้คุณป้อนอีเมล์ แอดเดรส ตรวจสอบ

อนุญาตให้คุณออกแบบข้อความของคุณ ป้อน ใส่หัวข้อ และ ข้อความ จากนั้นกด 🍽 เพื่อเข้า ไปยังตัวเลือกถัดไป:

- เลือกเสียง หรือ เลือกกราฟฟิก เพื่อแนบ
   เสียงหรือรูปภาพลงในอีเมล์ของคุณ
- ส่ง เพื่อส่ง<sup>อ</sup>ีเมล์ไปยังผู้รับที่เลือกไว้
- แก้ไข เพื่อออกแบบอีเมล์ใหม่ตั้งแต่
   เริ่มต้น

คุณสามารถแบบไฟล์ JPEG ได้เพียงครั้งละไฟล์เดียวเท่านั้น ในการเรียนรู้วิธีการป้อนตัวอักษร ให้ดู "การป้อนตัวอักษรหรือ หมายเลข" หน้า15 ถ้าคุณรับสายเรียกเข้าในขณะที่กำลัง เขียนอีเมล์ เมนูจะปิด และโทรศัพท์จะกลับไปยังสถานะเตรียม พร้อมเมื่อคุณวางสาย

# เปิดเมล์บ็อกซ์

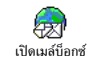

เมนูนี้อนุญาตให้คุณเชื่อมต่อไปยังเมล์บ็อกซ์ ของคุณ และดาวนโหลดส่วนหัวของอีเมล์จาก เซิร์ฟเวอร์ จากนั้นดึงอีเมล์ที่ต้องการอ่านได้

เมล์บ็อกซ์ทั้งสองประกอบด้วยการตั้งค่าและตัวเลือกที่เหมือน กัน การตั้งค่าเมล์บ็อกซ์ทั้งสองให้แตกต่างกัน ช่วยให้คุณ สามารถมีที่อยู่อีเมล์ 2 แห่งที่แตกต่างกันในโทรศัพท์ของคุณ
- เลือก เปิดเมล์บ็อกซ์: โทรศัพท์ของคุณจะเชื่อมต่อไปยัง อีเมล์เซิร์ฟเวอร์โดยอัดโนมัติ และดาวน์โหลดรายการส่วน หัวอีเมล์ ถ้ามี (ครั้งละ 5 ฉบับ)
- ถ้าคำว่า ถัดไป (หรือ ก่อนหน้า) ปรากฏที่ส่วนท้ายของ รายการ (หรือส่วนต้นของรายการ) หมายความว่ายังมี ส่วนหัวของอีเมล์ฉบับอื่นค้างอยู่อีก: ให้เลือกตัวเลือกตัว ใตตัวหนึ่งต่อไปนี้ และกด @ เพื่อดึงอีเมล์เข้ามา

#### อีเมล์ที่ไม่มีไฟล์แนบอาจแสดงโดยอัตโนมัติในหน้าจอราย ละเอียด

[ไม่มี อีเมล์สามารถถูกดาวน์โหลดได้ สัญลักษณ์]

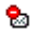

ขนาดของอีเมล์ใหญ่เกินไป ไม่สามารถ ดาวน์โหลดได้

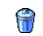

อีเมล์ถูกทำเครื่องหมายว่าลบ

 กด 
 ๓ และเลือก รับเมล์ เพื่อดาวน์โหลดอีเมล์ ทำขั้น – ตอนนี้ช้ำในการดาวน์โหลดอีเมล์แต่ละฉบับที่เป็นเนื้อหา ของส่วนหัวที่เลือก
 ถ้าอีเมล์มีขนาดใหญ่เกินไป (มากกว่า 50KB) อีเมล์ฉบับนั้น จะถูกปฏิเสธ และการดาวน์โหลดก็จะยกเลิก

- ถ้าอีเมล์ที่คุณได้รับมีไฟล์แนบมาด้วย (รูปภาพ, ข้อความ หรืออีเมล์อีกฉบับ) อีเมล์นั้นจะได้รับการจัดประเภทโดยมี สัญลักษณ์เฉพาะแสดงไว้:
- บรรจุรายละเอียดของส่วนหัวของอีเมล์ (วันที่ และ เวลา, ที่อยู่อีเมล์ของผู้ส่ง ฯลฯ) กด ® เพื่อแสดง รายละเอียดเหล่านี้
- ช้อความของอีเมล์สามารถดูได้ในรูปแบบไฟล์แนบ กด 
  (พี่ออ่านอีเมล์ (ไม่มีตัวเลือกชั้นสูงสำหรับ กรณีนี้)
- ไฟล์ข้อความ (เฉพาะข้อความ, รูปแบบ ".txt") แนบ อยู่กับอีเมล์ กด () เพื่ออ่านข้อความ (ไม่มีตัวเลือก ชั้นสูงสำหรับกรณีนี้)
  - จำเป็นต้องใช้แอปพลิเคชั่นพิเศษในการจัดการกับ ไฟล์แนบ ซึ่งในโทรศัพท์ของคุณไม่มี หรืออีเมล์มี ขนาดใหญ่เกินไปที่จะอัปโหลด

-

n

มีอีเมล์อีกฉบับหนึ่งแนบอยู่กับอีเมล์ที่คุณได้รับ (มี อีเมล์ที่แนบกับอีเมล์ฉบับแรกได้ถึง 5 ฉบับ ไม่มีตัว เลือกชั้นสูงสำหรับกรณีนี้)

ข้อความ

٠

-

ถ้าต้องการ)

ລາເ

ส่งต่อ

ฐาน เพื่อสร้างขึ้นาดของภาพที่คุณต้องการ) ใช้ชื่อไฟล์ที่มีความยาวสูงสุด 10 ตัวอักษร จากนั้นคุณ สามารถเพิ่มนามสกุลต่อท้ายเช่น ".jpg" ได้

แสดงได้อย่างถูกต้อง (ใช้ซอฟต์แวร์การแก้ไขภาพมาตร-

- ขนาดที่เหมาะสมที่สุดคือ 128 x 160 พิกเซล เพื่อที่จะ •
- GIF ขนาดของไฟล์รูปภาพ จะต้องไม่เกิน 50KB. .
- คุณต้องบันทึกภาพ ที่ได้รับในรูปแบบ JPEG, BMP หรือ

คุณต้องเก็บภาพก่อนที่จะสามารถดูภาพได้โดยใช้เมนู

้อัลบั้มภาพ *สำหรับข้อมูลในรายละเอียดเกี่ยวกับหัวข้อนี้* 

- โทร<sup>ั</sup>ศัพท์มือถือของคุณ<sup>ิ</sup>จะไม่สามารถรับภาพได้ เมื่อได้รับภาพ เข้ามาผ่านทางอีเมล์ ให้ปฏิบัติตามขั้นตอนต่อไปนี้เพื่อให้ได้ ผลลัพธ์ดีที่สด:
- เหตุการณ์ หรือรูปภาพ) ทิ้งไปเพื่อปลดปล่อยหน่วยความจำ เพื่อให้สามารถเก็บรูปภาพใหม่ได้ ถ้ารูปภาพมีขนาดใหญ่เกินไป หรือมีรูปแบบไฟล์ที่ไม่ถูกต้อง

มีรูปภาพแนบอยู่กับอีเมล์นี้ เลือกภาพที่แนบมาใน รายการ และกด 🝽 สองครั้งเพื่อเก็บภาพลงใน

โทรศัพท์มือถือของคุณ (คุณสามารถเปลี่ยนชื่อได้

ให้ด "อัลบั้มภาพ" หน้า54 ถ้าโทรศัพท์มีหน่วยความจำ ไม่เพียงพอที่จะเก็บรูปภาพใหม่ คุณต้องลบรายการ (ชื่อ

- ต้าเลือกต่อไปบี้·
  - เก็บที่เครื่อง เพื่อเพิ่มอีเมล์แอดเดรสของผู้ส่งลงในสมุด โทรศัพท์ แม้ว่าคุณยังไม่ได้ดาวน์โหลดอี่เมล์มา ก็ตามเลือก <ใหม่> เพื่อสร้างรายชื่อใหม่ หรือ เลือกชื่อในรายการ เพื่อเพิ่มหรือเปลี่ยนแปลง อีเบล์แอดเดรส

ในกรณีนี้ คุณต้องเลือกสมุดโทรศัพท์ใน โทรศัพท์ เมนูนี้จะไม่ปรากฏขึ้น ถ้าคุณเลือก สมุดโทรศัพท์ในซิมการ์ด

- เพื่อลบเครื่องหมายออกจากอีเมล์ที่จะถูกลบ (ให้เลือกตัวเลือกนี้อีกครั้งเพื่อเลิกมาร์ก) เมื่อคุณออกจากเมนู อีเมล์ โทรศัพท์จะขอ ให้คุณยืนยันการลบรายการที่เลือกจากอีเมล์ เซิร์ฟเวอร์
- เพื่อตอบกลับไปยังผู้ส่ง ซึ่งที่แอดเดรสจะถูก เพิ่มลงในรายการโดยอัตโนมัติ ทำตามขั้นตอน ตอบกลับ ที่อธิบายใน "ส่งเมล์" หน้า35
  - เพื่อส่งต่ออีเมล์ที่ดาวน์โหลดมาไปยังผู้อื่น ทำ ตามขั้นตอนที่อธิบายใน "ส่งเมล์" หน้า35

#### ข้อความระบบ

#### คณสมบัติข้อความระบบนั้นขึ้นอย่กับเครือข่าย

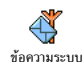

เมนูนี้ อนุญาตให้คุณจัดการการรับข้อความ ระบบซึ่งเครือข่ายออกอากาศมายังผู้รับบริการ ทุกคน โดยมีให้ตัวเลือกดังต่อไปนี้:

ร้าเ

เพื่อตั้งค่าการรับข้อความระบบเป็น เปิด หรือ าิได

หัวข้อ

เพื่อกำหนดชนิดของข้อความที่คณต้องการรับ

- เลือก <ใหม่> ป้อนรหัสที่ผู้ให้บริการให้ มา และถ้าต้องการก็ให้ใส่ชื่อด้วย
- เลือกชนิดที่มีอยู่แล้วในรายการ ซึ่งคุณ สามารถเปลี่ยนแปลงหรือลบได้

คุณสามารถป้อนชนิดได้ถึง 15 ชนิดลงใน ้ร่ายการ ในการขอรับรหัสสำหรับชนิดต่าง ๆ ให้ติดต่อผู้ให้บริการของคุณ

เพื่อเลือกชนิดของข้อความที่คุณต้องการให้ รหัสรับ แสดงอย่างถาวรบนหน้าจอหลั่ก (ในกรณีนี้ ป้อนชนิดในเมนู รหัสรับ และ หัวข้อ )

#### ข้อความมาตรฐาน

÷. เมนูนี้อนุญาตให้คุณตั้งค่าคุณสมบัติ ข้อความ มาตรฐาน เป็น เปิด หรือ ปิด เมื่อเลือก เปิด ข้อความสั้น (SMS) ที่คุณได้รับ จะแสดงใน ข้อความมาตรฐาน หน้าจอหลักโดยอัตโนมัติ เลื่อนลงเพื่ออ่านข้อความ และตอบ กลับอย่างรวดเร็วโดยการกด 😁 สองครั้ง: แรกสุด ให้เข้าไป ้ยังหน้าจอแก้ไข จากนั้นส่งข้อความของคุณ โทรศัพท์จะกลับไป ยังหน้าจอหลักโดยอัตโนมัติ

ถ้าคุณได้รับ SMS ที่สองในขณะที่คุณกำลังอ่านข้อความแรก อยู่ ให้ตอบกลับข้อความแรก หรือกด 📼 เพื่อจบการทำงาน จา๊กนั้นโทรศัพท์มือถือจะแสดงข้อความที่สอง.

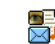

เมนูนี้ อนุญาตให้คุณส่งและรับข้อความมัลติ-มีเดี้ย ที่เรียกว่า MMS ซึ่งประกอบด้วยข้อความ รูปภาพ และเสียงได้ ข้อความมัลติมีเดียสามารถ MMS ประกอบด้วยสไลด์เดียว หรือหลายสไลด์ก็ได้ ไม่ว่าคุณจะส่งข้อ-ความไปยังอีเมล์แอดเดรส หรือไปยังโทรศัพท์มือถือเครื่องอื่น MMS ก็จะเล่นเป็นสไลด์โชว์ จากห<u>น้า</u>จอหลัก คุณสามารถเข้าถึง เมนู MMS โดยตรงได้โดยการกด 🏹 ค้างไว้

ถ้าข้อความ "หน่วยความจำเต็ม" ปรากฏขึ้น คุณต้องลบ ข้อความออกไป (เช่น มาตรฐาน, ชั่วคราว หรือข้อความ ที่ได้รับ ฯลฯ)

#### MMS ใหม่

เพิ่มรายชื่อ

เพื่อเลือกชื่อในรายการ รายชื่อ หรือเพื่อใส่ <หมายเลข> หรืออีเมล์แอดเดรสใหม่ จากนั้น เลือกหมายเลขหรือแอดเดรสตัวใดตัวหนึ่งของ ชื่อนั้น ถ้ามีหลายรายการ เลือกรายชื่อ และกด () เพื่อ แก้ไข หรือ ย้าย รายชื่อนั้นออกจาก รายการ หรือเพิ่มรายชื่อมากขึ้น

คุณต้องเลือกสมุดโทรศัพท์ในโทรศัพท์เพื่อ เข้าถึงอีเมล์แอดเดรส (ศึกษาเพิ่มเติมที่ "สมุดโทรศัพท์" หน้า17)

ตรวจสอบ

- อนุญาตุให้คุณออกแบบข้อความของคุณ
- เพิ่ม รูปภาพ, ข้อความ และ/หรือ เสียง (เลื่อนด้วย ▲ หรือ ▼ เพื่อไปยัง ไอคอนถัดไปหรือก่อนหน้า ถ้าไม่ได้เลือก โดยอัตโนมัติ กด <sup>(®)</sup> เพื่อเข้าไปยังเมนู) และสร้างสไลด์เพิ่มเติม โดยการกด ▶
- 2. ส่ง เพื่อส่ง MMS ไปยังผู้รับที่เลือกไว้
- 3. เข้าไปยัง ตัวเลือกต่าง ๆ ของ MMS

แม้ว่าภาพตัวอย่างเมื่อสร้าง MMS ขึ้นมามีความกว้าง (W) 105x (H)55 พิกเซล แต่ขนาดของภาพใหญ่ที่สุดที่คุณสามารถ ส่ง ได้คือ (W)640x(H)640 พิกเซล

#### คุณไม่สามารถส่งภาพที่มีการป้องกันด้วยลิขสิทธิ์ได้

คุณสามารถเลือกเสียงได้จาก อัลบั้มเสียง หรือบันทึกเสียงที่คุณ อัดไว้แล้วในขณะที่กำลังสร้าง MMS ก็ได้: ในกรณีนี้ เลือก <อัต> จากนั้น <ใหม่> และทำตามกระบวนการที่ปรากฏบนหน้าจอ

คุณไม่สามารถแนบบันทึกเสียงที่มีอยู่แล้วได้

#### ตัวเลือกต่าง ๆ ขอ MMS มีตัวเลือกต่อไปนี้ให้ใช้:

เพิ่มสไลด์ เพื่อสร้างสไลด์ไหม่ และเพิ่มลงในสไลด์โชว์ ของคุณ กด < หรือ ▶ เพื่อเลื่อนดู สไลด์ หลังจากที่คุณสร้างสไลด์ขึ้นมา นอกจากนี้ คุณยังสามารถกด ▶ ใน ขณะที่หน้าสุดท้ายของข้อความที่คุณ กำลังออกแบบถูกเลือกอยู่ก็ได้

สไลด์ถัดไป/ สไลด์ก่อนหน้า เพื่อเลื่อนไปยังสไลด์ถัดไป/สไลด์ก่อนหน้า

แก้ไขหัวเรื่อง

เพื่อแก้ไขและเปลี่ยนแปลง หรือป้อนหัว เรื่องของข้อความ

| ลบสไลด์               | เพื่อลบหน้าที่เลือก (ถ้ามีมากกว่าหนึ่งหน้า<br>ในข้อความ)                                                                                      |
|-----------------------|----------------------------------------------------------------------------------------------------|
| จัดเก็บ<br>ชั่วคราว   | เพื่อบันทึกข้อความของคุณเป็นแบบร่างที่<br>คุณสามารถแก้ไข และทำต่อให้เสร็จ แล้ว<br>จึงส่งในภายหลัง (ดู หน้า41)                                 |
| บันทึกเป็น<br>มาตรฐาน | เพื่อบันทึกข้อความของคุณเป็นเทมเพลต<br>ซึ่งคุณสามารถใช้เป็นแม่แบบสำหรับ MMS<br>อื่น (เช่น ชนิดข้อความ "สุขสันต์วันเกิด"<br>เป็นต้น ดู หน้า41) |
| พรีวิว MMS            | เพื่อดูภาพสไลด์โชว์ที่คุณเพิ่งสร้างขึ้น                                                                                                    |
| ช่วงเวลาสไลด์         | เพื่อเปลี่ยนแปลงคำช่วงเวลาสไลด์ที่คุณ<br>ตั้งค่าไว้ใน ตั้งค่า > ช่วงเวลาสไลด์<br>และตั้งค่าช่วงเวลาระหว่างสไลด์ แต่ละภาพ                      |

#### ส่ง MMS

้ถ้าการส่งข้อความแบบร่างล้มเหลว ข้อความจะถูกย้ายไปยัง เมนู เอ้าท์บอกซ์ ในทุกกรณี จะมีแถบแสดงความก้าวหน้า เพื่ออนุญาตให้คุณ ติดตามการส่งข้อความของคุณได้ (กด 📼 เพื่อยกเลิก)

#### รับ MMS

ถ้าขนาดของ MMS ที่ดาวน์โหลด ใหญ่กว่าหน่วยความจำที่ ใช้ได้ในโทรศัพท์ของคุณ คุณต้องปลดปล่อยหน่วยความจำ โดยการลบข้อมูลทิ้งไป (รูปภาพ, เสียง, ฯลฯ) อ่านเพิ่มเติม "สถานะความจำ" หน้า57

เมื่อคุณได้รับ MMS จะมีข้อความแจ้งเตือนปรากฏบนหน้าจอ เพื่อบอกคุณ ดูหน้า "การตั้งค่า" หน้า41 เพื่อเรียนรู้เพิ่มเติม เกี่ยวกับโหมดการรับแบบ อัตโนมัติ หรือ แมนนวล ถ้าผู้ส่ง ข้อความขอให้มี รายงานการอ่าน จะมีคำถามขึ้นมาขอให้คุณ กด ๛ เพื่อส่งรายงาน หรือกด เ⊂ เพื่อปฏิเสธ หลังจากที่ ดาวน์โหลด MMS เสร็จแล้ว ให้เลือกในรายการ อินบอกซ์ และ กด → เพื่อเล่นข้อความ กด ๛ เพื่อเข้าไปยัง ตัวเลือกผู้เล่น ต่อไปนี้:

| ล่น          | เพื่อเปลี่ยนกลับไปยังโหมดอัตโนมัติ:<br>MMS จะเล่นเป็นสไลด์โชว์ต่อเนื่อง |
|--------------|-------------------------------------------------------------------------|
| ิสไลด์ถัดไป∕ | เพื่อเลื่อนไปยังสไลด์ถัดไปหรือสไลด์                                     |
| iอนหน้า      | ก่อนหน้า นอกจากนี้คุณยังสามารถก                                         |

ฯ หรือ ▶ เมื่อก่ำลังดู MMS ใน
 โหมดแมนนวลก็ได้

| แยกภาพ         | เพื่อแยกภาพของสไลด์ปัจจุบัน และ<br>บันทึกลงใน อัลบั้มภาพ     | อินบอกซ์                   | แสดง การแจ้งเตือน, การส่ง และ รายงาน<br>การอ่าน, MMS ที่ อ่านแล้วและ ยังไม่อ่าน                                        |
|----------------|--------------------------------------------------------------|----------------------------|----------------------------------------------------------------------------------------------------|
| แยกเสียง       | เพื่อแยกเสียงของสไลด์ปัจจุบัน และ<br>บันทึกลงใน อัลบั้มเสียง |                            | ทั้งหมด คุณสามารถ อ่าน หรือ ลบ การแจ้ง<br>เตือนและรายงานได้ คุณสามารถ เล่น, โอนไป<br>หรือ ตอบกลับ MMS, แสดง รายละเอียด |
| ปิด            | เพื่อปิด MMS และกลับไปยังรายการ<br>ตัวเลือก                  |                            | หรือ ลบ ข้อความได้                                                                                                    |
| จัดการโฟลเดอร์ | VI 4661 011                                                  | การแจ้งเตือน<br>MMS ที่สมบ | เจะถูกลบทิ้งโดยอัตโนมัติหลังจากที่คุณได้รับ<br>รถ์แล้ว อย่าอบการแจ้งเตือบก่อบที่อะดึง MMS                              |

โทรศัพท์มีโฟลเดอร์ 4 โฟลเดอร์ให้ใช้ โฟลเดอร์ดีฟอลต์ (ที่แอกทีฟ) คือโฟลเดอร์สุดท้ายที่คุณเลือก

- แสดงข้อความทั้งหมดที่บันทึกเป็นเทมเพลต ເກມເພລຫ คณสามารถ เล่น, แก้ไข และ ลบ เทมเพลตได้
- ชั่วคราว แสดงข้อความทั้งหมดที่บันทึกเป็นข้อความ ชั่วคราว หรือถูกบันทึกไว้โดยอัตโนมัติขณะที่ คุณออกจากเม<sup>ื</sup>่ม MMS ก่อนที่จะบันทึก หรือ ส่งข้อความของคุณออกไป คุณสามารถ เล่น, แก้ไข. ส่ง และ ล่า แบบร่างได้
- แสดงข้อความที่คุณได้ ส่งแล้ว หรือสร้างขึ้น เอ้าท์บอกซ์ แต่ ยังไม่ส่ง ออกไป คุณสามารถ เล่น, ลบ หรือดู รายละเอียด ของข้อความเหล่านี้ทั้ง หมด ้หรือ ส่งใหม่ หรือ ส่งต่อ ข้อความไปให้ ผ้อื่นก็ได้

จะเอียด าได้รับ MMS ที่สมบูรณ์แล้ว อย่าลบการแจ้งเตือนก่อนที่จะดึง MMS มา ไม่เช่นนั้นคุณจะไม่สามารถรับ MMS ได้

้ข้อความที่คุณบันทึกไว้ สามารถถูกส่งได้จากเฉพาะโฟลเดอร์ แบบร่าง หรือ เอ้าท์บอกซ์ เท่านั้น คุณไม่สามารเรียกคืนรายการ ใด ๆ (ไม่ว่าจะเป็นข้อความ การแจ้งเตือน หรือรายงาน) ที่คุณ ลบไปแล้วได้ กด 💷 เพื่อยกเลิกการลบ

# การตั้งค่า

โทรศัพท์ของคณอาจได้รับการตั้งค่าไว้ล่วงหน้าเพื่อให้สามารถ เข้าถึงบริการที่มีให้ได้โดยตรง ถ้ายัง ให้ติดต่อผู้ให้บริการของ คุณ เพื่อรับรายการข้อมูลที่อธิบายในบทนี้ และป้อนเข้าไป ้อย่างถูกต้อง ผู้ให้บริการบางราย สามารถส่งพารามิเตอร์ การเข้าถึง "ทางอากาศ" ได้

#### มีตัวเลือกต่อไปนี้ให้ใช้:

โหมดรับ

อนุญาตให้คุณเลือกจาก: แมนนวล: คุณสามารถเชื่อมต่อแบบแมนนวล ไปยังเชิร์ฟเวอร์ได้โดยการเลือกการแจ้งเตือน ใน อินบอกซ์ เลือก อ่าน เพื่อดาวน์โหลด จาก นั้น เล่น

อัตโนมัติ: จะใส่ MMS ที่ได้รับลงในอินบอกซ์ ของคุณโดยอัตโนมัติ เลือก MMS และกด

่เพื่อเล่นข้อความ

โหมดนี้จะถูกปิดการทำงานเมื่อทำงานข้าม เครือข่าย

เวลาสิ้นสุด

เพื่อเลือกระยะเวลาที่จะไช้ MMS ของคุณถูก เก็บไว้บนเชิรฟเวอร์ ตั้งแต่ 1 ชั่วโมง ถึง 1 สัปดาห์ (มากที่สุด) สิ่งนี้มีประโยชน์เมื่อผู้รับ ไม่ได้เชื่อมต่ออยู่กับเครือข่าย (ซึ่งเป็นเหตุให้ ไม่สามารถรับข้อความของคุณได้ทันที)

อ่านรายงาน ตัวเลือกนี้สามารถถูกตั้งค่าเป็น เปิด หรือ ปิด และแจ้งเตือนคุณ (ผ่านทาง SMS) เมื่อสถานะ ของ MMS ที่คุณส่งนั้นเปลี่ยนไป เช่น MMS นั้นถูกอ่านหรือไม่ หรือถูกลบไป รายงาน การส่ง

บับทึก

อัตโบบัติ

ช่วงเวลา สไลด์

ตั้งค่า

เครือข่าย

ตัวเลือกนี้สามารถถูกตั้งค่าเป็น เปิด หรือ ปิด และจะแจ้งเตือนคุณ (ผ่านทาง SMS) ถึง สถานะของการส่งว่า MMS นั้นได้รับแล้ว หรือถูกปฏิเสธ

ตัวเลือกนี้สามารถถูกตั้งค่าเป็น เปิด หรือ ปิด และอนุญาตให้คุณบันทึกข้อความที่ส่งจากเมนู เอ้าท์บอกซ์ โดยอัตโนมัติ

อนุญาตให้คุณเลือกระยะเวลาระหว่างสไลด์แต่ ละรูปของ MMS

บัญชีเครือข่าย ใช้สำหรับเลือกโปรไฟล์ การเชื่อมต่อจากโปรไฟล์ที่คุณตั้งค่าไว้ (ดู "ตั้งค่าการโทร" หน้า26) ระบบ ใช้ในการเลือกประเภทของเครือข่าย ที่ใช้เมื่อเปิดการเชื่อมต่อ GSM, GPRS หรือ GPRS ก่อน

เลือก ศูนย์ MMS เพื่อป้อนแอดเดรส MMS ของเซิร์ฟเวอร์ที่คุณจะเชื่อมต่อด้วย เกตเวย์แอดเดรส และ เกตเวย์พอร์ต อนุญาต ให้คุณป้อนทั้งหมายเลข IP และหมายเลข พอร์ตของเกตเวย์ของเซิรฟเวอร์

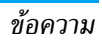

# 8 • การถ่ายภาพ

โทรศัพท์มือถือของคุณมีกล้องดิจิตอลในตัว ซึ่งช่วยให้คุณ สามารถถ่ายภาพ เก็บภาพไว้ในโทรศัพท์ ใช้ภาพต่าง ๆ เป็น วอลล์เปเปอร์ หรือส่งภาพไปให้เพื่อน ๆ ของคุณได้

#### วิธีการ..

| เปิด/ปิดกล้อง             | กดปุ่มด้านข้างสำหรับกล้องถ่ายรูป<br>เพื่อเปิดการทำงานกล้อง หรือกด<br>๗ และเลือก <mark>กล้อง</mark><br>กด ⊡ ค้างไว้เพื่อปิดการทำงาน<br>หรือปิดฝาโทรศัพท์ |
|---------------------------|----------------------------------------------------------------------------------------------------|
| ซูมเข้า/ออก               | กด ▲ หรือ ▼                                                                                                    |
| เปลี่ยนโหมด<br>การมอง     | กด (*+®) เพื่อสลับระหว่างโหมด<br>กลางคืน และ ปกติ                                                                                                    |
| เปลี่ยนโหมดกล้อง          | กด (#=) เพื่อเปลี่ยนจาก VGA<br>เป็น วอลเปเปอร์ เป็น คลิป เป็น<br>โฟโต้คอล                                                                               |
| เปลี่ยนเอฟเฟ็กต์<br>พิเศษ | กด ◀ หรือ ▶ เพื่อเปลี่ยนจาก<br>เอฟเฟ็กต์พิเศษแบบหนึ่ง (ซีเปีย,<br>น้ำเงิน ฯลฯ) ไปเป็นอีกแบบหนึ่ง                                                        |

| ເข້າถึงการตั้งค่า<br>ต่าง ๆ ของกล้อง      | กด 🐵 เมื่อกล้องถ่ายรูปเปิดทำงาน                         |
|-------------------------------------------|---------------------------------------------------------|
| ถ่ายภาพ                                   | กดปุ่มด้านข้างสำหรับกล้องถ่ายรูป<br>เมื่อกล้องทำงานอยู่ |
| บันทึกภาพ                                 | กดปุ่มด้านข้างสำหรับกล้องถ่ายรูป<br>ทันทีหลังจากที่ถ่าย |
| ลบภาพ                                     | กด 🖸 หลังจากถ่ายทันที                                   |
| เข้าไปยังตัวเลือก<br>ต่าง ๆ ของภาพที่ถ่าย | กด 📟 หลังจากถ่ายทันที                                   |
| เปิด/ปิดระบบตั้ง<br>เวลาถ่ายภาพเอง        | ng (D.D)                                                |

ภายในเมนูใด ๆ กดปุ่ม 🖸 ค้างไว้ เพื่อยกเลิกการกระทำ ปัจจุบัน และกลับไปยังหน้าจอหลัก

#### ถ่ายภาพ

# ดูภาพตัวอย่างของการตั้งค่าโหมดต่าง ๆ

กดปุ่มด้านข้างสำหรับกล้องถ่ายรูป เพื่อแสดงหน้าจอภาพ ตัวอย่างของกล้อง เลนส์ของกล้องจะปรับโฟกัสให้โดยอัตโนมัติ และไอคอนจะแสดงขึ้น: ชูม, เอฟเฟ็กด์, โหมดกล้อง, ถ่าย, ตั้งเวลาถ่ายภาพเอง, การมอง ตัวเลือกทุกอย่าง และการกดปุ่มต่าง ๆ ที่อธิบายในส่วนนี้ จะ ใช้ได้ก็ต่อเมื่อกล้องถ่ายรูปเปิดทำงานอยู่เท่านั้น เช่น เมื่อภาพ ้ตัวอย่างแสดงบนหน้าจอ เป็นต้น นอกจากนี้ คณยังสามารถ กด 😁 เพื่อเข้าไปยังตัวเลือกต่าง ๆ ก็ได้ (ดูเพิ่ม "การตั้งค่า" หน้า46)

โหมด กล้อง ขนาดภาพดีฟอลต์ของรูปแบบมาตรฐานคือ VGA 640x480 พิกเซล

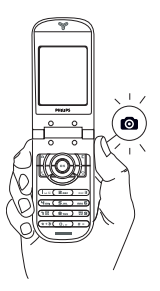

สำหรับโหมดภาพถ่ายอื่นทั้งหมด ให้ วางมือถือในแนวตั้ง และกด ) =) เพื่อ เปลี่ยนไปยัง วอลเปเปอร์ (128x160 พิกเซล) ไปยัง คลิป (128x128 พิก-เซล) ไปยัง โฟโต้คอล (96 x 64 พิก-เซล) ไอคอนของ โหมดกล้องถ่ายรูป ที่คุณเลือกจะแสดงอยู่ที่ส่วนล่างของ หน้าจอ

โหมด คลิป ยังอนุญาตให้คุณอัดข้อความเสียงหลังจากที่คุณ ถ่ายภาพได้ด้วย ส่ำหรับรายละเอียด อ่าบเพิ่มเติมจาก "สนทนาแบบเห็นภาพ: ใช้โหมดคลิป" หน้า45

อนฌาตให้คณเลือกเอฟเฟ็กต์แบบใดแบบหนึ่ง เอฟเฟ็กต์ ที่มี (ดู หน้า 47)

อนุญาตให้คุณตั้งตัวเลือก ตัวตั้งเวลาถ่ายอัตโนมัติ เป็น เปิด หรือ ปิด (ดู หน้า 45) เวลาถ่าย อัตโนมัติ

โทรศัพท์บีโหบดการบองสองอย่างให้ใช้ดือ• โหมดปกติ และ โหมดกลางคืน (โทรศัพท์จะแสดง การมอง สัญลักษณ์รูปดวงจันทร์ที่ส่วนบนของหน้าจอ) ขึ้น อยู่กับเระดับของแสงใบสกาพแาดล้อมรอบข้าง กด (\*+® (เพื่อสลับระหว่างโหมดต่างๆ

ตัวเลือกนี้ใช้ได้ในทุกโหมด: โหมด

- ชุมหนึ่งระดับ (x2) ในโหมด คลิป และ วอลเปเปอร์ (กดปุ่มลูกศร ▲ หรือ ▼ เพื่อซูมเข้าหรือออก)
  - ชุมสองระดับ (x2 และ x4) ในโหมด VGA

#### ถ่ายภาพ

การชม

ตัาตั้ง

โหมด

- ถ้าตัวเลือกตัวตั้งเวลาถ่ายอัตโนมัติ เป็น โด และทันทีที่เปิด การทำงานกล้องถ่ายรูป กดปุ่มกล้องเพื่อถ่ายภาพ
- หมายเลขที่ปรากฏขึ้นแสดงถึงแถวของภาพ กด: 2.

ถ้าต้องการยกเลิกภาพที่คุณเพิ่งถ่าย และกลับไป C ยังโหนดกาพตัวอย่าง

ปุ่มกล้อง ในการบันทึกภาพลงใน อัลบั้มภาพ ถ่ายรูป

ОК

เพื่อเข้าไปยังรายการตัวเลือกเหล่านี้ ซึ่งคือ: ส่ง (โดย MMS, อีเมล์ หรืออินฟาเรด) บันทึก ภาพ ใน อัลบั้มภาพ, แก้ไข ภาพ หรือ ถ่ายภาพใหม่

จำนวนของภาพที่คุณสามารถถ่ายได้ แปรเปลี่ยนไปตามการตั้งค่า ของคุณ: ยิ่งภาพมีความละเอียดสูง ขนาดของไฟล์ก็จะยิ่งใหญ่ขึ้น จะมีช้อความเตือนคุณเมื่อมีหน่วยความจำเหลือไม่เพียงพอ ใน กรณีนี้ คุณต้องลบข้อมูลก่อนที่จะเก็บภาพใหม่ (ศึกษาเพิ่มเติม "สถานะความจำ" หน้า57)

เมื่อภาพถูกบันทึกใน อัลบั้มภาพ ภาพจะถูกตั้งชื่อว่า "img\_0001.jpg" ฯลฯ ไปจนถึง 9999 ซึ่งไม่ได้หมายความว่า คุณสามารถถ่ายภาพได้ 9999 ภาพ แต่หมายเลขของรูปภาพ จะเรียงกันไปเรื่อย ๆ จนถึง 9999 จากนั้นตัวเลขจะเริ่มตั้งแต่ 1 ใหม่

# ใช้ตัวตั้งเวลาถ่ายอัตโนมัติ

- ตั้งตัวตั้งเวลาถ่ายอัตโนมัติเป็น เปิด จากนั้นกดปุ่มกล้อง เพื่อเปิดการทำงาน (หรือกด (0.2) ถ้าตัวเลือกถูกตั้งค่า เป็น ปิด)
- การนับถอยหลังจากเริ่มที่ 10วินาที (ค่านี้ไม่สามารถ เปลี่ยนแปลงได้) จะมีเสียงดังขั้น 3 วินาทีก่อนที่ภาพจะ ถูกถ่าย จากนั้นจะมีเสียงดังอีกครั้งหลังจากที่ถ่ายแล้วจริง ๆ

กด 📧 เพื่อหยุดตัวตั้งเวลาถ่ายอัดโนมัติ และกลับไปยัง โหมดภาพตัวอย่าง หรือกด 🕩 เพื่อหยุดตัวตั้งเวลาถ่าย อัตโนมัติได้ตลอดเวลา

 เมื่อภาพถูกถ่ายแล้ว ให้ทำตามขั้นตอนโดยเริ่มจากจุด 2 ตามที่อธิบายใน "ถ่ายภาพ"

# สนทนาแบบเห็นภาพ: ใช้โหมดคลิป

โหมด คลิป อนุญาตให้คุณสรู้างคลิป โดยใช้รูปภาพและเสียง

- เลือกโหมด ดลิป จากนั้นกดปุ่มกล้อง เพื่อถ่ายภาพ
- หน้าต่าง บันทึกเสียง จะเปิดขึ้นโดยอัตโนมัติ: อัดเสียง หรือข้อความตามต้องการ (กด CC เพื่อยกเลิก @ เพื่อหยุดการอัด หรือรอจนถึงเวลาที่อัดได้นานที่สุด 30 วินาที)
- 3. กด 😬 เพื่อเข้าถึงตัวเลือกต่าง ๆ ต่อไปนี้:
- ส่งโดย MMS เพื่อ ส่ง คลิปของคุณโดยทาง MMS
- เล่นคลิป เพื่อ เล่น คลิป
- บันทึกคลิป เพื่อ บันทึก คลิปที่คุณสร้าง: รูปภาพใน อัลบั้มภาพ และเสียงที่อัดไว้ไน อัลบั้มเสียง
- เปลี่ยนคลิป เพื่อ เปลี่ยนแปลง คลิปที่คุณสร้าง

# โฟโต้คอล: ดูว่าใครโทรมา

โหมด โฟโต้คอล อนุญาดให้คุณสร้างรูปภาพ และเชื่อมโยงภาพ เข้ากับกลุ่มได้ เมื่อชื่อที่อยู่ในกลุ่มนั้นโทรเข้ามา ภาพที่สัมพันธ์ กับชื่อนั้นจะปรากฏขึ้น สำหรับรายละเอียด ให้ดู "โฟโต้คอล: ดู & ฟังว่าไครโทรมา" หน้า18

#### ดูภาพ

ภาพที่คุณบันทึกไว้จะถูกเก็บลงในเมนู มัลติมีเดีย > อัลบั้มภาพ สำหรับรายละเอียด ให้ดู "อัลบั้มภาพ" หน้า54

### รับสายและโทรออก

เมื่อได้รับสายในขณะที่กำลังใช้กล้องถ่ายรูป:

- การรับสายจะเป็นการปิดการทำงานของกล้องถ่ายรูป และ โทรศัพท์ของคุณจะกลับไปยังสถานะเตรียมพร้อมเมื่อคุณ วางสาย
- การปฏิเสธสาย ก็จะปิดการทำงานของกล้องถ่ายรูปเช่นกัน และนำคุณกลับไปยังหน้าจอภาพด้วอย่าง เพื่อโทรออก แรกสดคณต้องกลับไปยังหน้าจอหลัก

## การตั้งค่า

กด 🐵 ในขณะที่โหมดกล้องถ่ายรูปทำงานอยู่ เพื่อเข้าไปยัง การตั้งค่าเพิ่มเติมจากที่คุณสามารถตั้งได้จากหน้าจอภาพตัวอย่าง โดยตรง การตั้งค่าที่คุณกำหนดครั้งสุดท้าย จะถูกบันทึกไว้ และนำไปใช้ จนกระทั่งคุณมีการเปลี่ยนแปลงการตั้งค่าใหม่

# การตั้งค่าทั่วไป

| วันเวลา             | เพื่อเลือกสิ่งที่จะแสดงบนภาพ: วันและเวลา, เฉพาะ<br>วันที่ หรือไม่บันทึกอะไรเลย                                                                                                    |
|---------------------|----------------------------------------------------------------------------------------------------|
| โหมด<br>กล้อง       | ใช้ในการสลับจากโหมดกล้องถ่ายรูปไปยังโหมด<br>อื่น: อ่าน "ดูภาพตัวอย่างของการตั้งค่าโหมดต่าง ๆ"<br>หน้า43                                                                                                    |
| คุณภาพ<br>ภาพ       | เพื่อเลือกคุณภาพของภาพระหว่างตัวเลือกต่อไปนี้:<br>ต่ำ, ปานกลาง, สูง                                                                                                    |
| การตั้งค่า<br>เสียง | เพื่อตั้งค่าเสียง เตือน และเสียง ถ่าย เสียงเตือนจะดัง<br>ขึ้นก่อนที่จะถ่ายรูป 3 วินาที ส่วนเสียงถ่ายรูปดังขึ้น<br>เมื่อมีการถ่ายรูป เลือก มาตรฐาน หรือเสียงที่มีให้<br>เลือก จากนั้นกด 🎯 เพื่อเปิดการทำงาน |
| ลบ<br>การตั้งค่า    | เพื่อรีเซ็ตค่าทั้งหมดกลับเป็นค่ามาตรฐาน                                                                                                    |

#### เฟรม

เพื่อเลือกกรอบให้กับภาพที่คุณถ่าย (การทำเช่นนี้จะตั้งค่าภาพ เป็น 128 x 160 พิกเซลโดยอัตโนมัติ)

### โหมดเอฟเฟ็กต์

เพื่อเลือกเอฟเฟ็กต์และใช้กับภาพที่คุณถ่าย: ปกติ, ขาว & ดำ, ชีเปีย, ดิจิตอล, เอมบอส, สีเนกาทีฟ, ขอบ และ ขอบ 2

#### โหมดการมอง

เพื่อเลือกระหว่างโหมดสองอย่างต่อไปนี้: ปกติ และ กลางคืน โหมดมาตรฐานคือ ปกติ

# ตัวตั้งเวลาถ่ายอัตโนมัติ

ตั้งตัวเลือกเหล่านี้เป็น เปิด เพื่อเปิดการทำงาน และกด 📼 เพื่อ กลับไปยังหน้าจอภาพตัวอย่าง และถ่ายภาพ (ดูหน้า หน้า 45)

# 9 • BeDJ

BeDJ อนุญาตให้คุณสร้างเสียงส่วนตัวของคุณเองโดยใช้สไตล์ หรือเสียงเรียก SP-MIDI หรือ MIDI ที่บันทึกอยู่ในโทรศัพท์ ของคุณ จากนั้นคุณสามารถส่งเพลงที่มิกซ์แล้ว ไปให้เพื่อนหรือ ญาติ ๆ หรือใช้เป็นเสียงริงโทนหรือเสียงเดือนก็ได้

#### วิธีการ...

| เปิด/ปิด BeDJ                | กด 🚡 หรือเลือก มัลติมีเดีย > BeDJ<br>เพื่อเปิดการทำงาน<br>กด 💽 ค้างไว้ เพื่อปิด |
|------------------------------|---------------------------------------------------------------------------------|
| เปิดทำงาน/<br>ปิดทำงาน       | กดปุ่มตั้งแต่ 🕼 ถึง 📰 9                                                         |
| แทร็ก                        | กด 🕒 เพอปดการทางานทุกแทรก<br>พร้อมกัน                                           |
| อัดเสียงมิกซ์                | ng ( <b>D.</b> \$)                                                              |
| (เริ่มและหยุด)               | เมื่อคุณหยุดการจัด ตัวเลือกที่                                                  |
|                              | เกี่ยวข้องกับสิ่งที่อัดจะปรากฏขึ้น                                              |
|                              | (ดู หน้า50)                                                                     |
| เปิดการทำงาน<br>ฟิลด์ จังหวะ | nn <b>)#=</b> )                                                                 |

| เปิ<br>แท     | ดรายการเลือก กดปุ่มตั้งแต่ ᡅ ถึง >ัรี9 ค้างไว้<br>วีก                                                                                                    |
|---------------|----------------------------------------------------------------------------------------------------|
| เปิ<br>วิธี   | ดหน้าจอ กด ( <b>**</b> 36)<br>ใช้                                                                                                    |
| เปิ<br>ตัว    | ดรายการ กด 🔍 ก่อนการอัด<br>เลือก ของ BeDJ                                                                                                    |
| ภาย<br>ที่ถูเ | ยใน BeDJ สีส้มจะแสดงถึงข้อมูลที่กำลังใช้อยู่ หรือรายการ<br>กเลือกอยู่                                                                                                   |
| ເຈົ້          | มการใช้งาน                                                                                                    |
| เปิ           | ดการทำงานแทร็ก                                                                                                    |
| 1.            | เปิด BeDJ โดยการเลือก มัลติมีเดีย > BeDJ หรือกด 🏾 🖉<br>ในหน้าจอหลัก                                                                                                    |
| 2.            | ที่ส่วนบนของหน้าจอ BeDJ สไตล์มาตรฐานที่เลือกอยู่ (เช่น<br>กรูฟวี่, เทคโน ฯลฯ) ค่าจังหวะปัจจุบัน, สถานะของการ<br>อัด และชื่อของแทร์กจะแสดงขึ้น                           |
| 3.            | ที่ส่วนล่างของหน้าจอ คุณสามารถมิกซ์ 9 แทร็กเข้าด้วยกัน<br>หรือเชื่อมโยงไปยังปุ่ม (IEA) ถึง (第9): กดปุ่มตามแทร็ก<br>ที่ต้องการเปิดทำงาน ใช้ได้ถึง 14 แทร็ก: กดปุ่ม (IEA) |

ถึง 📰 ค้างไว้เพื่อเปิดรายการสำหรับเลือกแทร์ก ปุ่ม

(**ร**...) จะถูกใช้สำหรับแทร็กเสียงเสมอ

## เปลี่ยนทำนองและเครื่องดนตรีของแทร็ก

ก่อนที่จะเปิดทำงานแทร็ก ให้กดปุ่ม (I...) ถึง ) 50 ค้างไว้ เพื่อเปลี่ยนทำนองและเครื่องดนตรีเริ่มต้น

- ทำนองเพลงปัจจุบันที่ใช้ไนแทร์กที่เลือกคือ สิ่งที่ถูกไฮไลต์ในรายการ เคลื่อนที่ด้วย ▲ หรือ ▼ เพื่อเลือกแทร์กอื่น จากนั้นกด ทำนองเพลง 😁 หรือ 🕨 เพื่อเข้าไปยังรายการเครื่อง ดบตรีที่ใช้ใบเพลงบี้
- เครื่องดนตรีปัจจุบันที่ใช้ในทำนองเพลงที่ เลือก เป็นสิ่งแรกที่จะถูกไฮไลต์ในรายการ เครื่องดนตรี เคลื่อนที่ด้วย ▼ หรื้อ ▲ เพื่อเลือกอีก รายการหนึ่ง จากนั้นกด ๛ เพื่อกลับไปยัง หน้าจอหลัก

# เปลี่ยบจังหวะ

- กด (#=) เพื่อเปิดการทำงานฟิลด์ จังหวะ ซึ่งจะแสดงใน หน่วย bmp (หรือ "บีตต่อนาที") และใช้กับทุกแทร็ก
- กดปุ่มที่ไฮ ่ไลต์ ◀ หรือ ▶ เพื่อเพิ่มหรือลดจังหวะ จากนั้นกด เ⊂ี หรือ เพื่อกลับไปหนึ่งหน้าจอ 2.

คุณไม่สามารถเปลี่ยน จังหวะ ในขณะที่กำลังเล่นแทร็ก หรือใน ้ระหว่างที่กำลังมิกซ์เสียงอัดอยู่ได้ คุณไม่ต้องบันทึกจังหวะ ระบบจะจัดการเรื่องนี้ให้คณโดยอัตโนมัติ

#### อัดเสียงมิกซ์

#### เริ่มการลัด

- เมื่อพร้อมที่จะอัดเสียงมิกซ์ของคุณแล้ว กด ג ก็จะเริ่ม และสัญลักษณ์ On air สีแดงก็จะถูกเลือก
- 2. ในขณะที่กำลังอัดเสียงของคุณ คุณสามารถ:

เปิดทำงานแทร็ก เพิ่ม/ลดระดับเสียง ของแทร็กปัจจบัน

- กดป่ม (เ∞( ถึง )**™9**) เลื่อนด้วย ▲ หรือ ▼
- หรือกัดไป

ไฮไลต์แทร็กก่อนหน้า เลื่อนด้วย ◀ หรือ ▶ ถ้า แทร็กทำงานอยู่ คุณสามารถเปลี่ยน ระดับเสียงปัจจ<sup>ั</sup>บันของแทร็กได้

หยดการอัด

10 (**0.**0)

การอัดจะหยุดเองโดยอัตโนมัติ เมื่อเสียงมิกซ์มีขนาดถึง 50 KB. (ประม<sup>า</sup>ณ 2นาที) ความจุขึ้นอยู่กับหน่วยความจำที่มี *ในโทรศัพท์ของคณ: เลือก* มัล<sup>์</sup>ติมีเดี<sup>้</sup>ย > สถานะหน่วยความจำ สำหรับข้อมลเกี่ยวกับหน่วยความจำ

## ตัวเลือกการอัดเสียง

เมื่อคุณหยุดการมิกซ์ หน้าต่างจะเปิดขึ้น และแสดงตัวเลือก ต่อไปนี้:

| รีมิกซ์      | เพื่อคุณอัดเสียงมิกซ์ใหม่โดยใช้แทร์กเดิม            |
|--------------|-----------------------------------------------------|
| เล่นมิกซ์    | เพื่อเล่นเสียงมิกซ์ที่คุณเพิ่งอัดเสร็จ              |
| เก็บมิกซ์    | เพื่อตั้งชื่อและเก็บเสียงมิกซ์ของคุณ                |
| ส่งโดย MMS   | เพื่อส่งเสียงมิกซ์เป็นส่วนของข้อความ<br>มัลติมีเดีย |
| ส่งโดย IrDA  | เพื่อส่งเสียงมิกซ์ของคุณผ่าน IrDA                   |
| ส่งโดยอีเมล์ | เพื่อส่งเสียงมิกซ์ของคุณโดยทางอีเมล์                |
|              |                                                     |

กรรอัดที่คุณบันทึกไว้ จะปรากฏภายใต้ชื่อที่คุณเลือกในราย การ ตั้งค่า > เสียง > แบบเสียงเรียง รวมทั้งใน มัลดิมีเดีย > อัลบั้มเสียง คุณสามารถเลือกใช้เสียงมิกซ์เป็นแบบเสียงเรียก สำหรับสายเรียกเข้า และเหตุการณ์ใหม่ได้

### สร้างสไตล์และมิกซ์ส่วนตัวของคุณ

ตัวเลือกชั้นสูงอนุญาตให้คุณสามารถสร้างและมิกซ์สไตล์ดนตรี ส่วนตัวของคุณเอง ไม่ว่าจะใช้สไตล์จาก BeDJ โดยตรง (เช่น กรูฟ เทคโน ดิสโก้ เป็นต้น) หรือจากรายการแบบเสียงเรียก (เช่น บาค คูล ดรีม เป็นต้น) รายการแบบเสียงเรียก บรรจุไฟล์ MIDI ที่คุณอาจดาวน์โหลด เก็บไว้จาก อีเมล์, IrDA, ฯลฯ

## จากไฟล์ที่มีอยู่แล้ว

- ในการเลือก มิกซ์แบบเสียงเรียก หรือ สไตล์ BcDJ ให้ เลือกเพลงที่มีอยู่แล้วจากเพลงในรายการ และกด (®) เพื่อยืนยันการเลือกของคุณ
- โทรศัพท์จะกลับไปยังหน้าจอ BeDJ โดยอัตโนมัติ และ ทำนองของเพลงที่คุณเลือกไว้ ก็จะถูกแบ่งออกเป็นแทร็ก ย่อย ๆ
- จากนั้นให้ใช้วิธีดังที่อธิบายด้านบนเพื่อเปิดและปิดการ ทำงานแทร์กต่าง ๆ และอัดมิกซ์ของคุณ ฯลฯ

จำนวนแทร็กที่เปิดใช้งานได้พร้อมกัน ขึ้นอยู่กับทำนองเพลง ที่คุณเลือก

# สร้างขึ้นมาเอง

- 1. เมื่อเลือก ชั้นสูง BeDJ จะเปิดแทร็กว่างชุดใหม่ขึ้นมาให้

- ทำซ้ำสองขั้นตอนนี้ เพื่อกำหนดแทร็กตามต้องการให้กับ ปุ่ม (ヱ๛c) ถึง ∑ 9 ของโทรศัพท์
- เมื่อพร้อม ให้อัดเสียงมิกซ์ของคุณ (อ่าน หน้า49)
- 6. กด 😁 สองครั้งเพื่อกลับไปยังโหมดปกติ

คุณสามารถกำหนดแทร็กใด ก็ได้ใน 16 แทร็กของเพลงใด ก็ได้เข้ากับปุ่ม (⊥\_\_ ถึง )≌9 ในโทรศัพท์ของคุณ! ด้วย การทำเข่นนี้ คุณจะสามารถสร้างรูปแบบได้เป็นพัน ๆ รูปแบบ เพื่อปรับแต่งเสียงมิกซ์ของคุณเองได้อย่างเต็มที่

# บันทึกสไลต์ส่วนตัวของคุณ

คุณสามารถบันทึก สไตล์ ส่วนตัวของคุณเก็บไว้ในเมนู สไตล์ BeDJ และนำไปใช้ช้ำในภายหลังเพื่อสร้างมิกช์ไหม่ได้ สไลต์ไหม่ นี้จะบรรจุแทร็กทั้งหมดที่คุณมิกช์ไว้ แต่ไม่ได้ใช้เอฟเฟ็กต์ใด ๆ กับเสียงมิกซ์

#### การรับสาย

ในขณะที่รับสายในขณะที่กำลังเปิดใช้งาน BeDJ อยู่ โทรศัพท์ มือถือของคุณจะปิดเสียงโดยอัตโนมัติ

- การรับสายจะเป็นการปิด BeDJ และโทรศัพท์ของคุณจะ กลับไปยังสถานะเตรียมพร้อมเมื่อคุณวางสาย
- การปฏิเสธ หรือการไม่สนใจสายเรียกเข้า จะทำให้คุณยัง ดงอยู่ในหน้าจอ BeDJ

# 10 • อินฟราเรด

โทรศัพท์มือถือของคุณมีเทคโนโลยีอินฟราเรดในตัว (หรือที่เรียก ว่า IrDA) ซึ่งอนุญาตให้คุณใช้ในการส่งหรือรับข้อมูลจากอุปกรณ์ ที่สอดคล้องกับ IrDA อื่นผ่านทางการเชื่อมโยงแบบไร้สาย (เช่น โทรศัพท์มือถือเครื่องอื่น. PC หรือ PDA. เครื่องพิมพ์. ฯลฯ)

ไฟล์ที่มีการคุ้มครองด้วยลิขสิทธิ์ไม่สามารถถูกส่งได้ เมื่อเชื่อม ต่อกับ PC ให้แน่ใจว่าคณเปิดการทำงานตัวเลือกอินฟราเรด

ก่อนที่จะส่งหรือรับข้อมูลจากอุปกรณ์อื่น อุปกรณ์เหล่านั้นจะต้อง ้วางในตำแหน่งที่สัมพันธ์กับโท่รศัพท์มือถือของคุณ ตรวจดูให้ แน่ใจว่า พอร์ต IrDA หันหน้าเข้าหากัน และอยู่ห่างกันไม่เกิน 50 ซม. (ดูรูป) ให้แน่ใจว่าไม่มีสิ่งใดขวางกั้นลำแสง IrDA

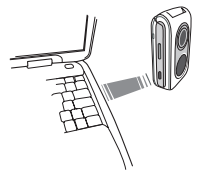

# ส่งข้อมูล

ในการส่งข้อมูลผ่านทาง IrDA จากโทรศัพท์มือถือของคุณ แรก สดคณต้องเลือกรายการที่จะส่งก่อน: เมื่อเลือกรปภาพ, เสียง, ้ชื่อห<sup>ร</sup>ือบันทึก จะมีเมนูย่อยช่วยให้คุณสามารถใช้ตัวเลือก ส่ง ได้ ทันทีที่โทรศัพท์ของคุณ<sup>ิ</sup>พบอุปกรณ์ IrDA อื่นที่จะสื่อสารด้วย การ ส่งก็จะเริ่มขึ้นโดยอัดโนมัติ ข้อความจะแสดงบนหน้าจอ สำหรับ คณ ให้ดำเนินการต่อไปนี้ ถ้ำโทรศัพท์พบอุปกรณ์ IrDA หลายตัว รายการจะแสดงบนหน้า จอ ให้เลือกอุปกรณ์ที่ต้องการ กด 🐵 เพื่อยืนยัน และเพื่อส่ง

ข้อมูลที่เลือก

การส่งจะถูกยกเลิก ถ้าโทรศัพท์ของคุณไม่พบอุปกรณ์อีกตัว หนึ่งก่อนที่จะถึงเวลาไทม์เอาต์ ถ้าการเชื่อมโยงอิบฟราเรด ขาด หรือถ้าคุณยกเลิกกระบวนการ

# การรับข้อมูล

#### เจิโดการทำงาน IrDa

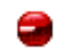

ในการรับข้อมูล เลือก อินฟราเรด > รับ โทรศัพท์มือถื้อของคุณก็พร้อมที่จะรับข้อมูล

ลินฟราเรด และกำลังรออุปกรณ์ IrDA อื่นให้ส่งข้อมูล<sup>้</sup>มา

ในขณะที่กำลังส่ง ข้อความจะแสดงบนหน้าจอ เพื่อให้คุณทำ กระบวนการต่อไป

การรับจะถูกยกเลิก ถ้าโทรศัพท์ของคุณไม่สามารถติดต่อ กับอุปกรณ์อื่นได้ก่อนที่จะถึงเวลาไทม์เอาต์ ถ้าการเชื่อมโยง อินฟราเรดขาดหายไป ถ้าขนาดไฟล์ที่ส่งใหญ่เกินไป หรือถ้า คุณยกเลิกกระบวนการ

# บันทึกข้อมูลที่ได้รับ

กด 😁 เพื่อเข้าถึงตัวเลือกต่าง ๆ ต่อไปนี้:

| บันทึก    | เพื่อบันทึกข้อมูล จากนั้นกลับไปยังหน้าจอ<br>หลัก รายการที่คุณได้รับ จะถูกบันทึกไว้<br>ภายใต้ชื่อมาตรฐาน ซึ่งคุณสามารถเปลี่ยน<br>แปลงได้โดยการเลือกรายการนั้นในเมนูที่<br>เหมาะสม |
|-----------|----------------------------------------------------------------------------------------------------|
| แสดง      | เพื่อแสดงรายละเอียดของข้อมูลที่คุณได้<br>รับ (เล่น หรือส่งเสียง หรือแสดงภาพ)                                                                                                    |
| ไม่บันทึก | เพื่อทิ้งข้อมูลที่ได้รับ                                                                                                    |

# ใช้โทรศัพท์เป็นโมเด็ม

นอกจากนี้คุณยังสามารถใช้โทรศัพท์มือถือร่วม กับ PC หรือ PDA ได้ เช่นในการท่องอินเตอร์-เน็ต หรือการส่งแฟกซ์ เป็นต้น เพื่อให้ได้รับประโยชน์อย่างเต็มที่จากบริการที่ใช้ได้ผ่านทาง IrDA (ส่งและรับ SMS, อีเมล์ และแฟกซ์, การอับโหลดรูปภาพ และเพลง MIDI ลงในโทรศัพท์, การซิงโครไนซ์รายการรายชื่อ, ดัววิเศษ GPRS, ฯลฯ) คุณต้องติดตั้งโปรแกรม Mobile Phone Tools ลงใน PC ของคุณ ซอฟต์แวร์นี้บรรจุอยู่ในซีดีรอมที่ให้มา พร้อมกับโทรศัพท์ของคุณ

ซอฟต์แวร์ที่ให้มาบบซ์ดีรอมนี้ ใช้งานไม่ได้กับคอมพิวเตอร์ Apple<sup>®</sup> Macintosh<sup>®</sup> ซอฟต์แวร์นี้สนับสนุนเฉพาะระบบ ปฏิบัติการ Windows<sup>®</sup> 98 SE, ME, XP และ 2000 (Service Pack 3 ขึ้นไปในกรณีนี้)

ชอฟต์แวร์เฉพาะอย่างเช่น Lotus Notes, Lotus Organizer และ Microsoft Outlook ได้รับการออกแบบมาให้สามารถซิงโครไนซ์ ข้อมูลจากโทรศัพท์มือถือฟิลิปส์ไปยังแอปพลิเคชั่นเหล่านี้ได้ (สำหรับข้อมูลเพิ่มเติม ให้อ่านคู่มือผู้ใช้ที่เหมาะสม):

# 11 • มัลติมีเดีย

# อัลบั้มเสียง

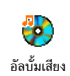

เมนูนี้อนุญาตให้คุณจัดการและฟังเสียงที่เก็บ ในโ้ทรศัพ<sup>ู่</sup>ท์มือถือ<sup>่</sup>ของคุณ ไม่ว่าจะเป็น เพลง, เพลงมาตรฐาน หรือ บันทึก เมื่อเข้าไปยังเมนู ย่อยที่มี ให้เลือกเสียง และกด 😬 เพื่อใช้ตัวเลือกต่อไปนี้:

เพื่อ อาเ เสียงที่เลือก ลบ เสียงในโฟลเดอร์ เพลงมาตรฐาน ไม่สามารถลบได้ ส่งโดย เพื่อส่งเสียงที่เลือกผ่านอีเมล์ (ดู หน้า33)

ผ่าน IrDA (อ่าน หน้า52) หรือ MMS (ดู หน้า38)

> คณจะไม่สามารถส่งเสียงที่มีการค้มครอง ด้วยลิขสิทธิ์ได้

ตั้งเสียง เพื่อตั้งเสียงที่เลือกเป็น เสียงเรียกเข้า เรียกเข้า

ตั้งเสียง ข้อความ

# เปลี่ยนชื่อ

เพื่อตั้งเสียงที่เลือกเป็น เสียงเตือนข้อดาาม (ตัวเลือกนี้ต้องถูกตั้งค่าเป็น เปิด ใน ตั้งค่า > เสียง ดู หน้า21)

# เพื่อ เปลี่ยนชื่อ เสียงที่เลือก

# อัลบั้มภาพ

ภาพ JPEG ต้องมีขนาดและรูปแบบที่ถูกต้องสำหรับโทรศัพท์ มือถือของคุณ เพื่อที่จะแสดงับนโทรศัพท์ได้อย่างถูกต้อง (ดู หน้า35)

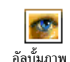

เมนูนี้ อนุญาตให้คุณจัดการ และแสดงภาพที่ เก็บไว้ในโท้รศัพท์มือถือของคณ

<sup>อัลบั้มภาพ</sup> เมื่อเข้าสู่เมนูย่อยเมนูใดเมนูหนึ่งแล้ว ภาพที่เก็บ อยู่ในโทรศัพท์ก็จะแสดงเป็นรายการข้อความ ในการแสดงให้เป็น ภาพกราฟิก ให้เลือกภาพที่ต้องการในรายการ และกด ▶ กด 😁 เพื่อเข้าไปยังตัวเลือกที่จะอธิบายหลังจากนี้ (ในแต่ละกรณี กด 💷 เพื่อถอยกลับหนึ่งขั้น หรือ 😬 เพื่อยืนยั้น และไปยัง ตัวเลือกถัดไป)

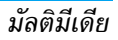

#### แก้ไขรูปภาพ

เพิ่มข้อความ เพื่อเพิ่มข้อความลงในรูปภาพที่เลือก กดปุ่ม เคลื่อนที่เพื่อย้ายข้อความบนหน้าจอ

กดสั้น ๆ เพื่อย้ายทีละ 1พิกเซล กดค้าง เพื่อย้ายทีละ 5 พิกเซล

กด 🖸 เพื่อกลับไปยังหน้าจอแก้ไข ข้อความหรือ 😁 เพื่อยืนยัน และไป ยังตัวเลือกถัดไป

#### เพิ่มเฟรมหรือไอคอน

เพื่อเพิ่มเฟรม หรือไอคอนลงในภาพที่เลือก

#### ยางลบ

เพื่อ เลิกทำ การแก้ไขครั้งสุดท้ายที่กระทำ บนรูปภาพ หรือเพื่อ ลบ เช่น ยกเลิกการ เปลี่ยนแปลงทั้งหมดในครั้งเดียว กด 🖸 เพื่อยกเลิก หรือ 🛞 เพื่อยืนยัน

#### ส่ง

เพื่อส่งภาพที่เลือกผ่านทาง IrDA, อีเมล์ หรือ MMS

#### บันทึก

เพื่อบันทึกรูปภาพ รวมทั้งการเปลี่ยนแปลง ทั้งหมดที่คุณทำลงไป ลบ

เปลี่ยนชื่อ

ส่งโดย

หมุน

ตั้งเป็น

าลลเปเปลร์

#### เพื่อ ลบ ภาพที่เลือก

รูปภาพในโฟลเดอร์ รูปภาพ มาตรฐาน ไม่ สามารถลบได้ ถ้ามีพื้นที่ไม่เพียงพอที่จะ เก็บภาพใหม่ คุณต้องลบภาพบางภาพทิ้ง ไป เพื่อให้มีหน่วยความจำเหลือมากขึ้น

เพื่อ เปลี่ยนชื่อ ภาพที่เลือก: กด 👁 ป้อน ชื่อ และกด 👁 อีกครั้ง

เพื่อส่งภาพที่เลือกผ่านอีเมล์ (อ่าน หน้า33) ผ่าน IrDA (อ่าน หน้า52) หรือ MMS (อ่าน หน้า38)

คุณจะไม่สามารถส่งภาพที่มีการคุ้มครอง ด้วยลิขสิทธิ์ได้

เพื่อหมุนภาพไป 90 องศา หรือ 180 องศา กด 🍽 เพื่อยืนยันการเลือกของคุณ

เพื่อตั้งรูปภาพที่เลือกเป็น วอลเปเปอร์ (ตัวเลือกนี้ต้องตั้งค่าเป็น เปิด ใน ตั้งค่า > หน้าจอ ดู หน้า22)

#### แสดงทีวี

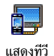

คุณสมบัตินี้ อนุญาตให้คุณแสดงภาพของคุณ ที่อยู่ใน อัลบั้มภาพ (แบบอัตโนมัติเป็นสไลด์ โชว์ หรือแบบแมนนวล ทีละภาพ) บนหน้าจอ

ทีวี ผ่านทางอุปกรณ์เสริม (ดู หน้า80) ทีวีลิงค์ หร<sup>ื</sup>่อบนหน้าจอ (ภายใน) หลักของโทรศัพท์ของคุณ

ที่วีลิงค์ อาจไม่รวมอยู่ในชุดผลิตภัณฑ์ของคุณ ในกรณีนี้ คุณต้องชื้อแยกต่างหาก สำหรับรายละเอียด ให้ดูเพิ่มเติมที่ "อุปกรณ์เสริมของแท้จากฟิลิปส์" หน้า80

แมนนวล

เลือก แสดงทีวี จากนั้น แมนนวล และกด ๗ เรียกดูรายการภาพทั้งหมดโดยการ กด ▲ หรือ ▼

กด ▶ เพื่อเปิดการทำงานการแสดงผล กราฟฟิกเต็มหน้าจอ และส่งไปยังโทร-ทัศน์ กด ◀ เพื่อกลับไปยังรายการ

อัตโนมัติ

เลือก แสดงทีวี และกด 

 จากนั้น
 เลือกค่าที่คุณจะใช้ระหว่างสไลด์โชว์
 แต่ละภาพ (5, 7 หรือ 10วินาที)
 และกด 

- ในรายการที่ปรากฏขึ้น:
  - เลือก (ไม่) เลือกทั้งหมด โดยการ
     กด < หรือ < เพื่อเลือกภาพ</li>
     ทั้งหมดพร้อมกัน หรือ
- เลื่อนภายในรายการ และเลือก/ไม่ เลือกภาพตามความต้องการของคุณ โดยการกด < หรือ </li>
   (ภาพที่ เลือกจะถูกกาเครื่องหมาย)

ในทั้งสองกรณี กด 😁 เพื่อเริ่มสไลด์โชว์ และ 📼 เพื่อหยุด

 เลือก (ไม่) เลือกทั้งหมด เพื่อยกเลิก การเลือกทั้งหมดในครั้งเดียว

การเลือก/สไลด์โชว์ที่เลือกล่าสุด จะถูกบันทึกโดยอัตโนมัติ และสามารถเล่นได้หลายครั้ง แม้ว่าคุณจะปิดเมนูแสดงทีวี ไปแล้วก็ตาม

ในขณะที่กำลังเสื่อน หรือระหว่างการแสดงสไลด์โชว์อัตโนมัติ กด ๎๗ เพื่อเปิดดัวเลือกการหมุน (90°, 180° หรือ 270°) เลือก ดัวเลือกตามต้องการ และกด ๋๗ การเปลี่ยนแปลงจะถูกเก็บไว้ โดยอัตโนมัติ

#### โหมดสาธิต

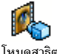

กด 🗝 เพื่อเปิดภาพยนตร์ สาธิต

ถ้าคณเปิดโทรศัพท์โดยไม่ใส่ซิมการ์ดอย่ เมนนี้จะมีให้ใช้เป็น ระดับเมนูแรก

#### สถานะความจำ

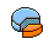

เมนูนี้ ใช้เพื่อให้คุณแสดงเปอร์เซ็นต์ของหน่วย ความจำที่ยังใช้ได้ในโทรศัพท์ของคุณ คุณสมบัติ สถานะความจำ หลายอย่างจะใช้หน่วยความจำโทรศัพท์มือถือ ร่วมกัน: อัลบั้มภาพและเสียง ข้อความที่คุณเก็บในโทรศัพท์ รายชื่อ บันทึกออร์แกไนเซอร์ เกมส์ ฯลฯ

์ โทรศัพท์มือถือของคุณมีเพลงและรูปภาพอยู่มากมาย คุณสามารถลบเสียงหรือรูปภาพได้เฉพาะในโฟลเดอร์ ภาพส่วนตัว หรือ เพลงส่วนตัว เช่น ในกรณีที่ต้องการ ปลดปล่อยหน่วยความจำ เพื่อเก็บเสียงและภาพส่วนตัว ของคุณเพิ่มเติม

กด 🔍 เพื่อตรวจสอบสถานะหน่วยความจำ หน้าจอจะแสดง เปอร์เซ็นต์ของหน่วยความจำที่ว่าง และหน่วยความจำทั้งหมด ของโทรศัพท์ในหน่วย KB. กด 🐵 อีกครั้ง เพื่อเข้าไปยังราย การรายละเอียดของหน่วยความจำที่คณสมบัติแต่ละอย่างใช้

ถ้า "รายการเต็ม" แสดงขึ้นในขณะที่คณกำลังบันทึกรายการ ใหม่ หรือเมื่อกำลังปลดปล่อยพื้นที่หน่วยความจำ คุณต้องลบ รายการบางรายการทิ้งไป เพื่อสร้างหรือเพิ่มรายการใหม่

# 12 • เกมส์ & แอปพลิเคชั่น

#### เกมอิฐ

#### เมนูนี้อาจขึ้นอยู่กับการสมัครรับบริการ ดังนั้น ไอคอน และ เนื้อหาอาจแตกต่างจากที่นี้

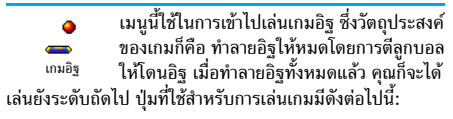

| Herry Muse June         | เพื่อเลื่อนไม้ตีไปทางซ้ายหรือขวา                                                                                                |
|-------------------------|----------------------------------------------------------------------------------------------------|
| (*+ <u>®</u> ( และ )#=) | ในการเริ่มเกม ให้โยนลูกบอลไป<br>ทางซ้ายหรือขวา                                                                                  |
| <b>(D</b> •\$)          | เพื่อหยุดเกมชั่วคราว โดยเวลา<br>หยุดชั่วคราวจำกัดอยู่ที่ 2นาที<br>(หลังจากนั้น โทรศัพท์จะกลับไป<br>ยังหน้าจอหลัก และเกมจะหายไป) |

#### JAVA

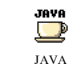

โทรศัพท์ของคุณมีคุณสมบัติ JAVA ซึ่งคุณ สามารถใช้เพื่อรันแอปพลิเคชั่น JAVA เช่น เกมที่ดาวน์โหลดจากเครือข่าย

# การตั้งค่า

#### เข้าเครือข่าย

ระบบ

- เพื่อเลือกชนิดของเครือข่ายที่ใช้ในการเปิด การเชื่อมต่อและตั้งค่าคอนฟิกค่าต่าง ๆ ที่ สอดคล้องกัน
  - GSM หรือ GPRS: โทรศัพท์มือถือ ของคุณจะใช้เฉพาะเครือข่าย GSM หรือ GPRS สำหรับการเชื่อมต่ออีเมล์เท่านั้น
  - GPRS ก่อน: แรกสุดโทรศัพท์จะลอง เชื่อมต่อไปยังเครือข่าย GPRS ก่อน จากนั้นจึงเชื่อมต่อไปยังเครือข่าย GSM ถ้าเครือข่าย GPRS นั้นใช้ไม่ได้

ในการเลือกตัวเลือกนี้ คุณจำเป็นต้องตั้งค่า ทั้ง GSM และ GPRS ไว้แล้ว สำหรับราย ละเอียด ให้ดู หน้า26

| DNS       | ใช้เพื่อให้คุณป้อน DNS แอดเดรสของเครือข่าย<br>ข้อมอกระบอกที่คณต้องการเชื่อมต่อด้าย |
|-----------|------------------------------------------------------------------------------------|
| บัญชี     | อนุญาตให้คุณเลือกโปรไฟล์ข้อมูลตัวใดตัวหนึ่ง                                        |
| เครือข่าย | ทีคุณกำหนดไว้ไน ตั้งค่า > ตั้งค่าระบบ (ดู<br>หน้า26)                               |

#### เปิดอัตโนมัติ

อนุญาดให้คุณตั้งการเปิดใช้ JAVA แบบอัตโนมัติเป็น เปิด หรือ ปิด เมื่อเลือก เปิด แอปพลิเคชั่น JAVA จะเปิดโดยอัตโนมัติทันที หลังจากที่ติดตั้งเสร็จ

## แอปพลิเคชั่น Java

เมนูนี้อนุญาตให้คุณเปิดแอปพลิเคชั่น Java เลือกโฟลเดอร์ จากนั้นกด 凾 เพื่อเข้าไปยังรายการของแอป-พลิเคชั่น ใช้ปุ่ม 🛒 และ 🚡 เพื่อเลือกเมนูหรือตัวเลือก จาก นั้นทำตามคำแนะนำบนหน้าจอ ในทุกกรณี กดปุ่ม 📧 ค้างไว้ เพื่อจบการทำงาน

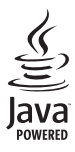

Java เป็นเครื่องหมายการค้าของ Sun Microsystems, Inc.

เกมส์ & แอปพลิเคชั่น

# 13 • พิเศษ

#### เครื่องคิดเลข

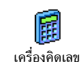

#### เมนูนี้มีฟังก์ชั่นต่อไปนี้ให้ใช้:

การบวก กดปุ้ม ▶ หรือปุ้ม (\*+®) การลบ กดปุ้ม < หรือปุ้ม (\*+®) สองครั้ง การคูณ กดปุ้ม ▲ หรือปุ้ม (\*+®) 3 ครั้ง การหาร กดปุ้ม ▼ หรือปุ้ม (\*+®) 4 ครั้ง เท่ากับ กดปุ้ม (#=) หรือปุ้ม (®)

ป้อนตัวเลขใช้ปุ่มกด ความเที่ยงตรงของเครื่องคิดเลขจำกัดอยู่ที่ ทศนิยม 2 ตำแหน่งเท่านั้น และจะถูกปัดเศษเป็นตัวเลขที่มากขึ้น กด (📭 ก่างไว้เพื่อป้อนจุด

# นาฬิกาทั่วโลก

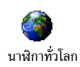

เมนูนี้อนุญาตให้คุณตั้งค่า และแสดงทั้งเวลา ท้องถิ่นและเวลาของเขตเวลาที่เลือก

# การแสดงนาฬิกาทั่วโลก

อนุญาตให้คุณแสดงทั้งเวลาท้องถิ่น และเวลาของเซตเวลาที่เลือก อีกตัวหนึ่งบนหน้าจอหลักบนวอลเปเปอร์ที่กำหนดไว้ กด ▲ หรือ ▼ เพื่อเปิตหรือปิตการทำงานตัวเลือกนี้

คุณสมบัตินี้ใช้ไม่ได้เมื่อหน้าจอ ไม่แสดง ถูกเลือกอยู่ (ดู "รูปแบบนาฬิกา" หน้า27) หรือเมื่อตัวเลือก ข้อความ มาดรฐาน เปิดอยู่

# การตั้งค่าท้องถิ่น

- ตั้งโซนเวลา
- เลื่อน ▲ หรือ ▼ เพื่อเลือกเขตเวลาที่ เหมาะสมกับพื้นที่ของคุณ
- ตั้งเวลา
- อนุญาตให้คุณตั้งเวลา โดยการกดปุ่มตัวเลข ที่เหมาะสม คุณสามารถเพิ่มหรือลดเวลาที ละนาที ได้โดยการกด ▲ หรือ ▼
- การชดเชย เวลาท้องถิ่น
- อนุญาตให้คุณตั้งค่าตัวเลือกการชดเชยเวลา เป็น เปิด หรือ ปิด สำหรับเขตเวลาท้องถิ่น สำหรับรายละเอียด ให้ดู หน้า27

# การตั้งค่าต่างประเทศ

ตั้งโซน เลื่อน ▲ หรือ ▼ เพื่อเลือกเขตเวลา ต่างประเทศ ตามต้องการ อนุญาตให้คุณตั้งค่าตัวเลือกการชดเชยเวลา การชดเชย เวลาต่าง

ประเทศ

เป็น เปิด หรือ ปิด สำหรับเขตเวลาต่าง ประเทศ สำหรับรายละเอียด ให้ดู หน้า27

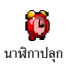

เมนูนี้อนุญาตให้คุณตั้งค่านาฬิกาปลุก (สูงสุด 3 ตัว) ในการตั้งค่าการปลุก:

- 1. เลือกการปลุก และกด ▲ หรือ ▼ เพื่อตั้งค่าตัวเลือก เป็น เปิด หรื่อ ปิด
- เมื่อตั้งค่าเป็น เปิด ให้ป้อนเวลา และกด 😁 2.
- จากนั้นเลือกความถี่: 1 ครั้ง, ทุกวัน, จันทร์-ศุกร์ з.

เลือกการปลุกเตือนแบบใดแบบหนึ่ง: กด (๑) เพื่อยืนยัน ทำขั้นตอนด้านบนช้ำเพื่อตั้งค่าการปลุกแบบอื่น ๆ

นาฬิกาปลุกจะส่งเสียงเตือนถึงแม้ว่าโทรศัพท์จะปิดอยู่ และ แม้ว่าระดับเสียงจะถูกตั้งค่าเป็น ปิดเสียง เมื่อการปลูกดังขึ้น ให้กดปุ่มใด ๆ เพื่อปิ้ดเสียง

# โหมดปลุกซ้ำ

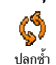

เมนูนี้อนุญาตให้คุณตั้งค่าโหมดการปลุกซ้ำเป็น เปิด หรือ ปิด

การตั้งค่าโหมดการปลูกซ้ำ ใช้กับการปลุกทุกอย่างที่คุณ ตั้งค่าไว้

เมื่อการปลุกดังขึ้น และโหมดการปลุกซ้ำเป็น เปิด ให้กดปุ่มใด ๆ ยกเว้น 🐵 ) เพื่อปิดเสียงชั่วคราว หรือรอจนกระทั่งถึงเวลาที่ เสียงปลุกหยุดไปเอง จากนั้นการปลุกจะดังขึ้นอีกครั้งหลังจาก เวลาผ่านไป 7 นาที เพื่อที่จะหยุดการปลุกซ้ำ กด 😁 สองครั้ง เมื่อการปลุกดังขึ้น

โหมดปลกซ้ำจะปิดการทำงานโดยอัตโนมัติหลังจากการ ปลกซ้ำ 9 ครั้ง

# ออร์แกไนเซอร์

ออร์แกไนเซอร์จะใช้ความจุและหน่วยความจำของโทรศัพท์ ร่วมกับคุณสมบัติอื่น ๆ (สมุดโทรศัพท์ อัลบั้มภาพ เสียง ฯลฯ) ถ้าต้องการตรวจสอบจำนวนหน่วยความจำที่ยังเหลืออยู่ใน *โทรศัพท์ของคณ เลือก* มัลติมีเดีย > หน่วยความจำ

#### การสร้างบันทึกใหม่

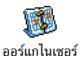

เมนูนี้ อนุญาตให้คุณสร้างบันทึก และเก็บบันทึก ที่สร้างขึ้นลงในออร์แกไนเซอร์ของคุณ เมื่อการ

<sup>นเซอร์</sup> เตือนออร์แกไนเซอร์ เปิด (ดู หน้า21)

โทรศัพท์จะส่งเสียง บี้ปีเตือนคุณเมื่อถึงกำหนดการของบันทึก 1. เลือก <ใหม่> จากนั้นชนิดของบันทึกที่ต้องการสร้าง

- เลือก <ใหม่> จากนั้นชนิดของบันทึกที่ต้องการสร้าง (วันหยุด, ประชุม, ต้องทำ)
- ป้อนวันที่และเวลาเริ่มต้นของบันทึก จากนั้นตั้งชื่อ (เช่น "ประชุมกับสมิธ")
- ตั้งการเตือน และความถี่: การเตือนจะปลุกเมื่อถึงวลา ที่เลือกไว้

การเตือนใช้ได้เฉพาะกับบันทึกแบบ ประชุม และ ด้องทำ เท่านั้น บันทึกจะถูกปรับปรุงเมื่อมีการเปลี่ยนแปลงเขตเวลา (ดู "วันและเวลา" หน้า27)

#### ลบบันทึกเก่า

เมนูนี้ไข้ในการลบบันทึกที่ผ่านมาแล้ว ป้อนวันที่เริ่มด้น (อดีด
 หรืออบาคด) ที่เหตุการณ์ก่อนหน้านี้ทั้งหมดจะถูกลบ และกด
 สองครั้ง เพื่อลบเหตุการณ์ทั้งหมดที่อยู่ก่อนหน้าวันที่นี้

ในการลบบันทึกทั้งหมดที่ตั้งไว้ในออร์แกไนเซอร์ ให้ป้อน วันที่เริ่มต้นเป็นเวลาหลายปีไปข้างหน้า (เช่น วันที่ 3 ธันวาคม 2010) เพื่อให้แน่ใจว่าบันทึกทุกรายการก่อนหน้าวันที่นี้ จะถูก ลบพร้อมกันในครั้งเดียว

#### การจัดการบันทึก

เลือกบันทึกในรายการ และกด 😁 เพื่อเข้าไปยังตัวเลือก ต่อไปนี้:

- ลบ เพื่อลบบันทึกที่เลือก เปลี่ยน เพื่อเปลี่ยนแปลงบันทึกที่เลือก การเปลี่ยนเหตุการณ์ที่เกิดซ้ำ จะเป็น การปรับเปลี่ยนข้อมูลทั้งหมดของ เหตุการณ์นี้
- ส่งโดยอินฟาเรด

เพื่อส่งบันทึกที่เลือกไปยังอุปกรณ์ที่ใช้งาน ได้กับ IrDA เครื่องอื่น

### มุมมองบันทึก

บันทึกสามารถแสดงใน ปฏิทินวัน, ปฏิทินสัปดาห์ หรือ ปฏิทิน เดือน เลือกมุมมองและกด ๛ิจากนั้นเลื่อนด้วย ◀ หรือ

เพื่อแส<sup>่</sup>ดงวัน สัปดาห์ หรือเดือนก่อนหน้าหรือถัดไป

โปรดทราบว่า การเปลี่ยนเขตเวลาจะมีผลกระทบกับตัวเลือก ของออร์แกไนเซอร์ทั้งหมด: การแจ้งเตือนเหตุการณ์นั้นจะ เปลี่ยนไปตามเวลาที่แสดงอยู่บนหน้าจอ

#### การอัดเสียง

แมนูนี้อนุญาตให้คุณอัดเสียงเป็นเวลามากที่สุด 1บาที โดยอัดได้มากถึง 20 เสียง ทั้งนี้ขึ้นอยู่ การอัดเสียง กับสถานะหน่วยความจำ เลือก < ไหม่> เพื่ออัด เสียงไหม่ ทำตามขั้นตอนที่แสดงขึ้นบนหน้างอ และกด เมื่อเสียงของคุณถูกอัดแล้ว เลือกเสียงในรายการเพื่อเล่น หรือ กด ® เพื่อ ลบ หรือ เปลี่ยนชื่อ เสียง

คุณไม่สามารถส่งเสียงที่อัดไว้โดย MMS ได้

# 14 • ข้อมูลการโทร

# ตั้งค่าการโทร

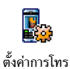

เมนูนี้อนุญาตให้คุณตั้งค่าตัวเลือกการโทร ทั้งหมด (การโอนสาย, สายเรียกซ้อน ฯลฯ) และให้คุณเข้าถึงยังเมนูต่าง ๆ ที่จะอธิบาย หลังจากบี้

# ใช้งาบฟลิป

ตัวเลือกนี้อนุญาตให้คุณรับสายเรียกเข้าได้โดยเพียงแค่เปิดฝา โทรศัพท์ การ์ปิดโทรศัพท์จะวางสายการสื่อสารที่กำลังสนทนาอยู่

# การโอนสาย

เพื่อโอนสายเรียกเข้าไปยังเมล์บ็อกซ์ หรือหมายเลขโทรศัพท์ (ไม่ ้ว่าจะอยู่ในรายการรายชื่อ หรือไม่) และใช้กับ: ข้อมูล, โทรศัพท์ และ โทรสาร

ก่อนที่จะเปิดตัวเลือกนี้ คุณต้องป้อนหมายเลขกล่องข้อความ เสียงเข้าไปก่อน (ดูด้านล่าง) คุณสมบัตินี่ขึ้นอยู่กับการสมัคร ขอรับบริการ และแตกต่างจากการโอนสายซึ่งจะเกิดขึ้นเมื่อ กำลังโทรสายหนึ่ง/หลายสายอยู่

ทกเงื่อนไข

#### จะโอนสายเรียกเข้าทกสาย

คำเตือน! เมื่อเลือกตัวเลือกนี้ คุณจะ ไม่ได้รับสายใด ๆ เลยจนกระทั่งคณปิด การทำงานตัวเลือกบึ

มีเงื่อนไข

อนุญาตให้คุณเลือกว่าสถานการณ์ใดที่ คุณต้องการโอนสายเรียกเข้า ถ้าไม่รับ, ถ้าติดต่อไม่ได้ หรือ ถ้าไม่ว่าง ตัวเลือก แต่ละอย่างสามารถตั้งค่าได้อย่างเป็นอิสระ

สถานะ

จะแสดงสถานะของการโอนสายทั้งหมด

# ข้อความเสียง

เพื่อให้คุณป้อนหมายเลขตู้ข้อความเสียงของคุณ (ถ้าไม่มีอยู่ใน ซิมการ์ด)

ในบางกรณี คุณอาจต้องป้อนสองหมายเลข: หมายเลขหนึ่ง ใช้ในการฟังเมล์บ๊อกซ์ ส่วนอีกหมายเลขหนึ่งใช้ในการโอนสาย สำหรับข้อมูลเพิ่มเติมเกี่ยวกับเรื่องนี้ ให้ติดต่อผู้ให้บริการของ คุณ

# การโทรซ้ำอัตโนมัติ

เพื่อให้คุณตั้งการโอนช้ำอัดโนมัติเป็น เปิด หรือ ปิด เมื่อตั้งค่า เป็น เปิด ถ้าบุคคลที่คุณกำลังโทรไปหาไม่ว่าง โทรศัพท์ก็ะโทรช้ำ หมายเลขนี้โดยอัดโนมัติ จนกระทั่งเชื่อมต่อสำเร็จ หรือจนกระทั่ง

ถึงจำนวนครั้งในการพยายามโทรสูงสุด (10) โทรศัพท์จะส่งเสียง บั๊ปที่จุดเริ่มต้นของการพยายามโทรแต่ละครั้ง และจะส่งเสียงบี๊ป แบบพิเศษหนึ่งครั้งเมื่อการเชื่อมต่อสำเร็จ

เวลาระหว่างการโทรซ้ำจะค่อย ๆ เพิ่มขึ้นในการพยายาม แต่ละครั้ง

#### รับสาย ทุกปุ่ม

เพื่อให้คุณรับสายโดยการกดปุ่มใดก็ได้ ยกเว้นปุ่ม 🖉 ซึ่งใช้ใน การปฏิเสธสาย

### สายเรียกซ้อน

ด้วยสาย GSM

ใช้กับ ทุกสาย, โทรศัพท์, โทรสาร และ ข้อมูล เมื่อตัวเลือกนี้เปิดทำงาน คุณจะ ได้ยินเสียงบี้ป ถ้ามีใครพยายามโทรหาคุณ ในขณะที่คุณกำลังคุยโทรศัพท์อยู่ เลือก ตัวเลือก สถานะ เพื่อดูว่าบริการสายเรียก ช้อน GSM เปิดทำงานอยู่หรือไม่

ฟังก์ชั่นนี้ขึ้นอยู่กับการสมัครขอรับบริการ ติดต่อผู้ให้บริการของคุณ

ด้วยสาย GPRS

อนุญาตให้คุณ เปิด หรือ ปิด สายเรียกซ้อน สำหรับสายเรียกเข้าที่เป็นเสียงทั้งหมด ใน ขณะที่กำลังเชื่อมต่อ GPRS อยู่

# หมายเลขผู้โทรเข้า

เพื่อ แสดง หรือ ช่อน หมายเลขกับคู่สนทนาของคุณ ตัวเลือก สถานะ จะบอกคุณว่าฟังก์ชั่นนี้เปิดทำงานอยู่หรือไม่

# รายการโทร

- เมนูนี้ จะแสดงรายการของสายโทรออก และ สายเรียกเข้า รวมทั้งความพยายามในการโทร <sup>รายการโทร</sup> ช้ำอัตโนมัติ และรายละเอียดของสายต่าง ๆ ด้วย สาย (ที่โทรออก, ไม่ได้รับ และที่ได้รับ) จะแสดงในลักษณะที่ เรียงตามเวลา โดยรายการล่าสุดจะอยู่ที่บนสุด
- รายการโทร เลือกรายการ และกด ๎ เพื่อดูวันที่, เวลา, หมายเลข, สถานะการโทรของสายที่ เลือก และดูว่าเป็นสายที่ส่งออกหรือสายที่ ได้รับ กด ๎ อีกครั้งเพื่อเข้าถึงตัวเลือก ด่าง ๆ โทร หรือ โทรแฮนฟรี หรือ ผู้นี้ ส่งข้อความ SMS, ส่ง MMS, ลบ สาย ที่เลือก หรือ เก็บ หมายเลขที่เกี่ยวข้อง (ถ้า ยังไม่ได้อยู่ในสมุดโทรศัพท์)
- รีเซ็ต รีเซ็ตทั้งรายการพร้อมกัน

ถ้าหมายเลขที่แสดงขึ้นมาบรรจุอยู่ในรายการ รายชื่อ ของคุณ ชื่อที่ตรงกับหมายเลขจะแสดงขึ้นมา เลื่อนด้วย 🔺 หรือ 🔻 เพื่อ เลือกหมาย เลขที่จะโทรช้ำ และกด 🖳 กด ⁄ 🗑

▼ เพื่อ เลือกหมาย เลขที่จะไทรช้า และกด 🗠 กด ∠ เพื่อวางสาย

## ตัวนับค่าโทร

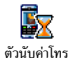

เมนูนี้อนุญาตให้คุณจัดการกับค่าโทร และระยะ เวลาในการโทรของคุณ

## ตัวนับ GSM

เมนูนี้ใช้เพื่อให้คุณเข้าไปยังตัวเลือกต่าง ๆ ที่อธิบายด้านล่าง

ตัวนับค่าโทร GSM ไม่ได้รวมการเชื่อมต่อ WAP ไว้ด้วย ตัวเลือกส่วนใหญ่ที่กล่าวด้านล่างนี้ ขึ้นอยู่กับการสมัครรับ บริการของคุณ

| ระยะเวลา<br>โทรรวม | เพื่อ แสดง หรือ รีเซ็ต ระยะเวลาของ<br>สายโทรออก/สายเรียกเข้า                                                 |
|--------------------|----------------------------------------------------------------------------------------------------|
| ข้อมูลล่าสุด       | เพื่อแสดงรายละเอียดของสายที่คุณโทร<br>ล่าสุด                                                                 |
| แสดงการโทร         | เพื่อ เปิด หรือ ปิด การแสดงผลอย่างเป็น<br>ระบบ ที่แสดงข้อมูลความยาวและ/หรือ<br>ค่าโทรของแต่ละสาย เมื่อวางสาย |

โทรสะสม

เพื่อแสดงค่าโทรสะสม และเพื่อตั้งค่าตัวนับ ให้เป็นศูนย์ (อาจป้องกันด้วยรหัส PIN/ PIN2)

- แสดง จะ แสดงว่าใช้เงินไปเท่าไรแล้ว หลังจากตั้งอัตราค่าโทรไว้
- ลบ อนุญาตให้คุณ ลบ โทรสะสม ปัจจุบันเป็น 0
- แสดงค่าโทร อนุญาตให้ตรวจสอบ
   วงเงินที่เหลืออยู่ (เปรียบเทียบกับ
   วงเงินที่ตั้งไว้ก่อนหน้า)
- ยกเลิกตั้งวงเงิน อนุญาตให้คุณยกเลิก วงเงินค่าโทรได้
- จำกัดวงเงิน อนุญาตให้คุณจำกัด
   วงเงินที่ใช้ในเมนู แสดงค่าโทร
- อัตราโทร อนุญาตให้คุณตั้ง หรือ เปลี่ยนแปลงอัตราค่าโทรต่อหน่วย แรกสุดให้ป้อนสกุลเงินที่ใช้ (มาก ที่สุด 3 ตัวอักษร) จากนั้นป้อนค่า โทรต่อหน่วย

# 15 • บริการอื่น ๆ ของผู้ให้บริการ

รายการส่วนมากในเมนูนี้ ขึ้นอยู่กับผู้ไห้บริการและการสมัครรับ บริการของคุณ ดังนั้นโทรศัพท์ของคุณอาจมีหรือไม่มีเมนูที่แสดง อยู่ก็ได้ สำหรับรายละเอียด ให้ติดต่อผู้ให้บริการเครือข่ายของคุณ

บริการเหล่านี้อาจทำให้มีการโทรออกหรือมีการส่งข้อความ สั้น ซึ่งคุณอาจต้องเสียค่าบริการเพิ่มเติม

#### WAP

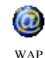

เมนูนี้ช่วยให้คุณสามารถใช้บริการที่ผู้ให้บริการ ของคุณเตรียมไว้ให้ เช่น บริการข่าวสาร, กีฬา, สภาพอากาศ,เป็นต้น

ถ้าโทรศัพท์ของคุณมีการตั้งค่าไว้ล่วงหน้าแล้ว คุณก็ไม่จำเป็น ต้องเปลี่ยนแปลงการตั้งค่าใด ๆ ที่อธิบายในส่วนนี้ ผู้ให้บริการ บางรายสามารถตั้งค่าต่าง ๆ แบบทางไกลได้

เลื่อนด้วย ▲ หรือ ▼ เพื่อเบราส์ในเพจออนไลน์

กด 🝽 เพื่อเลือกรายการที่ไฮไลด์

กด 🖸

กดปุ่ม 🖸 ค้างไว้

เพื่อกลับไปยังเพจก่อนหน้า

เพื่อสิ้นสุดเชสชัน WAP

**นอกจากนี้ คุณสามารถเลือก** ตัวเลือก > ออก **และกด** ฺ ๛

โทรศัพท์มือถือของคุณเชื่อมต่อไปยังเครือข่าย ตามที่ตั้งค่าไว้ ใน การตั้งค่าการเข้าถึง ที่คุณกำหนดไว้ในเมนู ตั้งค่า > เครือข่าย (ดู หน้า 25)

#### โฮมเพจ

นี่คือลิงค์ไปยัง WAP ไซต์แรกที่คุณเข้าถึงเมื่อคุณเปิดเชสชั่น WAP ขึ้นมา ส่วนมากแล้ว รายการเมนูนี้จะถูกตั้งค่าไว้ล่วงหน้า และจะเชื่อมต่อไปยังโฮมเพจ WAP ของผู้ให้บริการของคุณ เพื่อที่จะเปลี่ยนโฮมเพจเริ่มต้นนี้ ให้ดู "ตัวเลือก" หน้า69

### บุ๊คมาร์ค

ี้เมนูนี้อนุญาตให้คุณเก็บที่อยู่ WAP ไชต์โปรดของคุณ เปลี่ยนชื่อ และเข้าถึงไซต์นี้ได้อย่างรวดเร็วจากรายการ

กด 🖳 ในขณะที่กำลังเบราส์ จากนั้นเลือก บุ๊คมาร์ค: ฟิลด์ ชื่อ และ URL จะถูกเติมด้วยข้อมูลที่บรรจุอยู่ในเพจที่คุณกำลัง เบราซ์อยู่โดยอัตโนมัติ เลือก เพิ่มบุ๊คมาร์ค และเริ่มป้อนชื่อใหม่สำหรับหน้าจอแก้ไขที่ จะให้ปรากฏขึ้น กด 🛞 จากนั้นทำตามขั้นตอนเดียวกันกับการ ป้อนที่อยู่ URL

เมนู จัดก<sup>้</sup>ารบุ๊คมาร์ค อนุญาตให้คุณ ลบ หรือ แก้ไข บุ๊คมาร์ค ที่เลือก

# ป้อนที่อยู่

เมนูนี้อนุญาตให้คุณป้อนที่อยู่ WAP ไซต์ ซึ่งคุณจะเชื่อมต่อโดย ตรงเมื่อคุณเลือก (เป็นวิธีการที่รวดเร็วในการเข้าถึงที่อยู่ WAP โดยไม่ต้องบันทึกเก็บไว้เป็นบุ๊คมาร์ค)

ที่อยู่ทั้งหมดที่คุณป้อนในเมนูนี้ และเชื่อมต่อไปแล้วอย่างน้อย หนึ่งครั้ง จะปรากฏในรายการ: เลือกรายการใดรายการหนึ่ง และกด 🍽 เพื่อเชื่อมต่อไปยังเพจที่เชื่อมโยงไว้ โดยไม่ต้อง ป้อนที่อยู่แบบสมบูรณ์อีกครั้ง

# การตั้งค่า

แก้ไขโฮมเพจ

เพื่อเปลี่ยนชื่อ และที่อยู่ของ โฮมเพจ:

เริ่มป้อนชื่อใหม่สำหรับหน้าจอแก้ไขที่จะ ปรากฏขึ้น เลือกโปรไฟล์

การป้องกับ

เปลี่ยนชื่อ

โปรไฟล์

ต้าเลือก

เบราเซอร์

แคช

เพื่อเลือกโปรไฟล์ที่มีตัวใดตัวหนึ่ง จากนั้น กำหนดการตั้งค่าการเชื่อมต่อสำหรับโปร-ไฟล์แต่ละตัว (กด ◀ / ▸ เพื่อเลือก /ยกเลิกการเลือก)

การตั้งค่าการเชื่อมต่อทั้งหมดที่อธิบาย ด้านล่างจะใช้กับโปรไฟล์ที่เลือก

เพื่อแสดงรายการของระบบป้องกัน Certificates ที่ติดตั้งไว้ (จากนั้นแสดง รายละเอียดของใบรับรอง หรือลบทิ้ง) ข้อมูลเซลชั่น หรือ Certificate ป้จจุบัน

เพื่อเปลี่ยนชื่อของโปรไฟล์ที่เลือกปัจจุบัน (เริ่มป้อนชื่อใหม่สำหรับหน้าจอแก้ไขที่จะ ปรากฏขึ้น)

เพื่อเปิดหรือปิดการทำงานการดาวน์โหลด ภาพที่แนบอยู่กับ WAP เพจ

การเลือก ไม่เคย จะเพิ่มความเร็วในการ ดาวน์โหลดเพจที่คุณเบราส์โดยรวม

เพื่อล้างพื้นที่หน่วยความจำของโทรศัพท์ซึ่ง ใช้ในการเก็บเพจที่เบราส์ดูระหว่างอยู่ใน เซสชัน WAP

บริการอื่น ๆ ของผู้ให้บริการ

การเชื่อมต่อ

เริ่มการเชื่อมต่อ อนุญาตให้คุณเลือก โปรไฟส์ข้อมูลตัวไดตัวหนึ่งที่คุณกำหนด ไว้ใน ตั้งค่า > ตั้งค่าระบบ (ดู หน้า 26) ระบบ อนุญาตให้คุณเลือกชนิดชอง เครือข่ายที่ใช้โดยโปรไฟส์ที่เลือกเมื่อเริ่ม การเชื่อมต่อ (ดู หน้า 26) พร็อกชื่นอดเดรส และ พร็อกชื่พอร์ต

อนุญาตให้คุณกำหนดเกตเวย์แอดเดรส และหมายเลขพอร์ตที่จะใช้เมื่อเริ่มการ เชื่อมต่อ WAP โดยใช้โปรไฟล์ที่เลือก

กด 📭 ค้างไว้เพื่อป้อน "."

#### ข้อความพิเศษ

เมนูนี้อนุญาตให้คุณอ่าน และจัดการกับข้อความที่ส่งจากเครือ-ข่าย และ∕หรือผู้ให้บริการมาให้คุณโดยอัตโนมัติ ถ้าข้อความ บรรจุที่อยู่ WAP ให้กด ๎๛ เพื่อเชื่อมต่อไปยัง WAP ไชต์นั้น

## ตัวเลือก

ในขณะที่กำลังเบราส์ กด 🞯 หรือ 🖳 เพื่อเข้าไป:

| โฮมเพจ | เพื่อเข้าถึงโฮมเพจเริ่มต้น            |
|--------|---------------------------------------|
| กลับ   | นำคุณกลับไปยังเพจที่เบราซ์ก่อนหน้านี้ |
| ส่งต่อ | นำคุณไปยังเพจที่เบราส์ถัดไป           |

| โหลดใหม่             | เพื่อโหลดเพจปัจจุบันจากเซิร์ฟเวอร์ต้น<br>กำเนิดใหม่          |
|----------------------|--------------------------------------------------------------|
| บันทึกเป็น<br>โฮมเพจ | เพื่อบันทึก WAP เพจที่เบราส์ในปัจจุบัน<br>เป็นโฮมเพจเริ่มต้น |
| บันทึกเป็น           | เพื่อบันทึกภาพที่ฝังอยู่ในเพจซึ่งแสดงใน<br>อัลบั้มภาพ        |
| ออก                  | เพื่อสิ้นสุดเชสชัน WAP                                       |
|                      |                                                              |

# การตงคา GSM

โทรศัพท์สนับสนุนสตริง GSM มาตรฐานที่คุณสามารถใช้ได้ เช่น เพื่อเปิดการทำงานบริการต่อไปนี้:

- \*+ 3 (4 GHI )DEF 3 )# = -
- (\*+) (mno 6) (I ( ( ) # =)
- \*+3 (Dan 0 (2 + )

เพื่อเปิดการทำงานบริการสาย เรียกซ้อน

เพื่อเปิดการทำงานคุณสมบัติ การโอนสายถ้าไม่ตอบรับ

เพื่อเปิดการทำงานคุณสมบัติ การโอนสายถ้าติดต่อไม่ได้

### สัญญาณ DTMF

คุณสามารถส่งสัญญาณ DTMF (หรือ "ทัชโทน") ไปยังบริการ โทรศัพท์ต่าง ๆ ได้ตลอดเวลาในระหว่างที่โทรโดยการกดปุ่ม

นอกจากนี้ คุณยังสามารถแนบชุดของสัญญาณ DTMF เข้ากับ หมายเลขโทรศัพท์ก่อนที่จะหมุนออกไปได้ด้วย (หรือเก็บไว้ใน รายชื่อ) หมายเลขโทรศัพท์และส่วนที่เป็น DTMF ต้องแยกกัน ด้วยตัวอักษรรอ

ในการป้อนตัวอักษรหยุดชั่วคราวหรือตัวอักษรรอ ให้กดปุ่ม (≢∋) ค้างไว้ จอแสดงผลจะแสดง w สำหรับการรอ และ p สำหรับการหยุดชั่วคราว ตัวอย่างเช่น เพื่อที่จะฟังข้อความต่าง ๆ (เช่น รหัส 3) บนเครื่องตอบรับโทรศัพท์ของคุณ (รหัสผ่าน 8421) ที่หมายเลขโทรศัพท์ 12345678 คุณจะต้องกดดังนี้: 12345678w8421p3

### การโทรไปยังสายที่สอง

คุณสามารถโทรไปยังสายที่สองระหว่างที่กำลังใช้สายแรกอยู่ หรือ ระหว่างที่มีสายหนึ่งพักอยู่ได้ หมุนหมายเลข หรือเลือกชื่อในสมุด โทรศัพท์ จากนั้นกด 🖳 ในขณะที่กำลังใช้สายอยู่ สายแรกจะถูก พักไว้ และหมายเลขจะแสดงที่ส่วนล่างของหน้าจอ จากนั้นโทร-ศัพท์จะหมุนไปยังหมายเลขที่ 2 จากนั้นคุณสามารถ: กด 💌

เพื่อเลือก สลับสาย เพื่อสลับระหว่างสาย ต่าง ๆ (สายหนึ่งจะถูกพักไว้ ในขณะที่อีก สายหนึ่งจะทำงาน)

กด 🖉 เพื่อวางสายที่ทำงานอยู่ (สายที่พักอยู่ก็จะ ยังคงพักอยู่ต่อไป)

### การรับสายที่สอง

#### ขึ้นอยู่กับลักษณะการขอรับบริการ

้เมื่อคุณได้รับสายที่สองในขณะที่คุณกำลังใช้สายหนึ่งอยู่ โทรศัพท์ จะส่งเสียงบี้ปและหน้าจอจะแสดงคำว่า สายเรียกซ้อน จากนั้นคุณ สามารถ:

กด 🖳

∕ଚ

กด (๛)

กด

- เพื่อรับสาย (สายแรกจะถูกพักไว้) จากนั้นกด 🎯 และเลือก:
- สลับสาย เพื่อสลับระหว่างสายต่าง ๆ (สายหนึ่งถูกพักไว้ จากนั้นอีกสายหนึ่งจะทำงาน)
- ประชุมสาย เพื่อแนะนำผู้โทรสายใหม่ เข้ามาในการประชุมทางโทรศัพท์
- เพื่อปฏิเสธสาย
  - เพื่อเลือก <mark>ยกเลิก</mark> เพื่อวางสายปัจจุบัน จากนั้น รับสายเรียกเข้าสายใหม่

เพื่อรับสายที่สอง คุณต้องปิดการทำงาน การโอนสาย สำหรับ สายสนทนา (ดู หน้า 64) และเปิดการทำงาน สายเรียกซ้อน (ดู หน้า 65)

# การรับสายที่ 3

#### ขึ้นอยู่กับลักษณะการขอรับบริการ

ในขณะที่กำลังสนทนากับสายหนึ่งอยู่ และมีอีกสายหนึ่งถูกพักไว้ คุณอาจได้รับสายที่ 3 คุณสามารถวางสายใดสายหนึ่งก่อนที่จะรับ สายที่ 3 หรือแนะนำผู้โทรเข้ามาร่วมในการประชุมสายก็ได้ (ดู ด้านล่าง) บริการนี้จำกัดอยู่ที่การสื่อสารปัจจุบันสองสายเท่านั้น (สายหนึ่งใช้อยู่ และอีกสายพักอยู่)

# การประชุมทางโทรศัพท์

#### ขึ้นอยู่กับลักษณะการขอรับบริการ

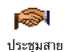

คุณสามารถเปิดใช้งานการประชุมสายโดยการ โทรออกไปยังสายหลาย ๆ สาย หรือสร้างการ ประชุมจากการตกลงกันของหลายฝ่ายก็ได้ คุณ

สามารถมีสมาชิกเข้าร่วมประชุมได้ถึง 5 สายพร้อมกัน และ คุณสามารถตัดการเชื่อมต่อทุกสายพร้อมกันด้วยปุ่ม ⁄ອิ โทรสายแรกไปหาผู้ร่วมประชุดคนแรก จากนั้นโทรไปยังผู้ร่วม ประชุมคนที่สอง (ดู "การโทรไปยังสายที่สอง" ด้านบน) กด และเลือก ประชุมสาย ทำขั้นตอนช้ำ จนกระทั่งมีสมาชิก ครบ 5 คนเชื่อมต่ออยู่

ถ้ามีสายเรียกเข้าระหว่ำงที่กำลังประชุมทางโทรศัพท์อยู่ และ มีสมาชิกที่ประชุมอยู่น้อยกว่า 5 คน คุณสามารถรับสายใหม "น้และเพิ่มสมาชิกคนนี้เข้าในการ ประชุมสาย ได้ (ถ้ามีสมาชิก 5 คน เชื่อมต่ออยู่แล้ว คุณสามารถรับสายได้ แต่ไม่สามารถ

ง พื้น เออมพอออูแถง หุ่นแกม เงกง เพิ่มเข้ามาในการประชุมได้)

ตัวเลือก ประชุมสาย อนุญาตให้คุณตัดการเชื่อมต่อของสมาชิก ที่ร่วมประชุมโดยการเลือก ยกเลิก, หรือเลือก สายส่วนตัว เพื่อ ทำการสนทนาแบบส่วนตัวกับสมาชิกคนนี้เพียงคนเดียวเท่านั้น (สมาชิกคนอื่น ๆ จะถูกพักสายไว้)

#### การเชื่อมต่อสาย

#### ขึ้นอยู่กับลักษณะการขอรับบริการ

คุณสามารถเชื่อมต่อสายที่สนทนาอยู่กับสายที่พักไว้เข้าด้วยกัน โดยการเลือกตัวเลือก โอนสาย และเมื่อการเชื่อมต่อสำเร็จ คุณ จะถูกตัดออกจากสายทั้งสอง

คุณสมบัตินี้แตกต่างจากการโอนสาย ซึ่งจะเกิดขึ้นก่อนที่คุณ จะรับสายขึ้นมา
# ข้อควรระวัง

## คลื่นวิทยุ

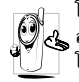

โทรศัพท์มือถือเซลลูล่าร์ของคุณก็คือ ตัวส่งและรับ 3 สัญญาณวิทยุกำลังต่ำนั่นเอง ในขณะที่ทำงาน โทรศัพท์จะรับและส่งคลื่นวิทยุ คลื่นวิทยุจะนำพา สัญญาณเสียงหรือข้อมูลไปยังสถานีฐานที่เชื่อมต่อ

กับเครือข่ายโทรศัพท์ จากนั้นเครือข่ายจะทำหน้ำที่ควบคุมกำลัง ส่งของโทรศัพท์

- โทรศัพท์ของคุณส่ง/รับสัญญาณวิทยุ ในความถี่ GSM (900/ 1800/1900 MHz)
- เครือข่าย GSM จะควบคุมกำลังการส่ง (0.01 ถึง 2 วัตต์)
- โทรศัพท์ของคุณมีความสอดคล้องกับมาตรฐานด้าน ความปลอดภัยที่เกี่ยวข้องทั้งหมด
- เครื่องหมาย CE บนโทรศัพท์ แสดงถึงความสอดคล้อง กับความเข้ากันได้ทางแม่เหล็กไฟฟ้าแห่งสหภาพยุโรป (Ref. 89/336/EEC) และข้อกำหนดแรงดันไฟฟ้าต่ำ (Ref. 73/23/EEC)

คุณ<sup>ิ</sup>มีหน้าที่รับผิดชอบโทรศัพท์มือถือเซลลูล่าร์ของคุณ เพื่อที่จะ หลีกเลี่ยงความเสียหายต่อตัวเอง ผู้อื่น หรือต่อตัวโทรศัพท์เอง ให้อ่านและทำตามคำแนะนำเกี่ยวกับความปลอดภัยทั้งหมด และ บอกให้ผู้อื่นที่ยืมโทรศัพท์ของคุณไปใช้ทราบด้วย ในการป้องกัน โทรศัพท์จากการใช้งานโดยไม่ได้รับอนุญาต:

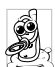

เก็บโทรศัพท์ไว้ในที่ปลอดภัย และเก็บให้พ้นจากการ เอื้อมถึงของเด็กเล็ก

หลีกเลี่ยงการจดรหัส PIN ลงบนกระดาษ ให้ใช้วิธี จำแทน

ปิดโทรศัพท์และถอดแบตเตอรื่ออก ถ้าคุณจะไม่ใช้โทรศัพท์เป็น ระยะเวลานาน

ใช้เมนู การป้องกัน เพื่อเปลี่ยนแปลงรหัส PIN หลังจากที่ซื้อ โทรศัพท์มา และเพื่อเปิดการทำงานของตัวเลือกการจำกัดการ โทรแบบต่าง ๆ

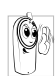

การออกแบบโทรศัพท์ของคุณนั้น สอดคล้องกับกฎ– หมายและข้อบังคับต่าง ๆ ทั้งหมดที่มี อย่างไรก็ตาม โทรศัพท์ของคุณอาจเป็นสาเหตุให้เกิดการรบกวน กับอุปกรณ์อิเล็กทรอบิกส์อื่น ดังนั้นคุณควรทำตาม

ข้อแนะนำและกฎข้อบังคับทั้งหมดในประเทศของคุณ เมื่อใช้ โทรศัพท์เซลลูล่าร์ทั้งที่บ้าน และเมื่อเดินทางไปยังสถานที่อื่นกฎ ข้อบังคับเกี่ยวกับการใช้โทรศัพท์เซลลูล่าร์ในรถยนต์ และ เครื่องบินนั้นมีความเข้มงวดมาก

เป็นที่กล่าวกันว่าบางครั้งการใช้โทรศัพท์เซลลูล่าร์อาจมีความ เสี่ยงต่อสุขภาพของผู้ใช้ มีการนำผลการวิจัยในปัจจุบันเกี่ยวกับ เทคโนโลยีทางด้านคลื่นวิทยุและ GSM มาทบทวนมาตรฐานด้าน ความปลอดภัยต่าง ๆได้รับการกำหนดขึ้นเพื่อป้องกันอันตราย จากการสัมผัสถูกพลังงานคลื่นวิทยุ โทรศัพท์เซลลูล่าร์ของคุณ สอดคล้องกับมาตรฐานด้านความปลอดภัยที่เกี่ยวข้องทั้งหมด รวมทั้งข้อกำหนดอุปกรณ์รับส่งคลื่นวิทยุและอุปกรณ์การสื่อสาร โทรคมนาคมที่ 1999/5/EC

## <u>ปิดโท</u>รศัพท์ของคุณเสมอ

การป้องกันที่ไม่เพียงพอหรืออุปกรณ์อิเล็กทรอนิกส์ที่มีความไว สง อาจได้รับผลกระทบโดยพลังงานคลื่นวิทย ซึ่งการรบกวนกัน อ้าจนำไปสู่อุบัติเหตุได้

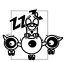

ก่อนที่จะขึ้นเครื่องบินและ/หรือเมื่อเก็บโทรศัพท์ ไว้ภายในกระเป๋าสัมภาระของคุณ การใช้โทรศัพท์ มือถือในเครื่องบิน อาจเป็นอันตรายต่อระบบการ

ทำงานของเครื่องบิน ทำลายเครือข่ายโทรศัพท์มือถือ และอาจ ผิดกฎหมายด้วย

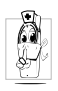

ใน โรงพยาบาล, คลินิก, ศูนย์ดูแลรักษาสุขภาพ และสถานที่ใดก็ตามซึ่งคุณอาจอยู่ใกล้กับส<sup>ู่</sup>ถานที่ ซึ่งมีอุปกรณ์ทางการแพทย์

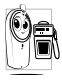

ในบริเวณที่ซึ่งมีอันตรายเนื่องจากอยู่ในบรรยากาศ อีลิ ที่อาจมีการระเบิด (เช่นสถานีน้ำมัน และพื้นที่ซึ่ง ในอากาศเต็มไปด้วยละอองฝุ่น เช่นผงโลหะ) ในพาหนะซึ่งขนส่งผลิตภัณฑ์ที่ไวไฟ (ถึงแม้ว่า

พาหนะจอดอยู่) หรือพาหนะที่ขับเคลื่อนด้วยแก๊สปิโตรเลียม เหลว (LPG) แรกสุดให้ตรวจสอบว่าพาหนะนั้นสอดคล้องกับ กฎเพื่อความปลอดภัยที่ใช้ได้หรือไม่

้ในพื้นที่ซึ่งมีการบอกให้ปิดอุปกรณ์รับส่งสัญญาณคลื่นวิทยุ เช่น เหมืองแร่ หรือพื้นที่อื่นซึ่งมีกระบวนการระเบิดอยู่ด้วย

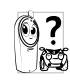

(พรายานี้) พรายการแล้ว (พรายการแล้ว (พรายการแล (พรายการแล้ว (พรายการแล้ว (พรายการแล้ว (พรายการแล้ว (พรายการแล้ว (พรายการแล้ว (พรายการแล้ว (พรายการแล้ว (พรายการแล้ว (พรายการแล้ว (พรายการแล้ว (พรายการแล้ว (พรายการแล้ว (พรายการแล้ว (พรายการแล้ว (พรายการแล้ว (พรายการแล้ว (พรายการแล้ว (พรายการแล้ (พรายการแล้ว (พรายการแล้ว (พรายการแล้ว (พรายการแล้ว (พรายการแล้ว (พรายการแล้ว (พรายการแล้ว (พรายการแล้ว (พรายการแล้ว (พรายการแล้ว (พรายการแล้ว (พรายการแล้ว (พรายการแล้ว (พรายการแล้ว (พรายการแล้ว (พรายการแล้ว (พรายการแล้ว (พรายการแล้ว (พรายการแล้ว (พ ) (พรายการแล้ว (พรายการแล้ว (พรายการแล้ว (พรายการแล้ว (พรายการแล้ว (พรายการแล้ว (พรายการแล้ว (พรายการแล้ว (พรายการแล้ว (พรายการแล้ว (พรายการแล้า (พรายการแล้ว (พรายการแล้า (พรา (พรายการแล้ว (พรายการแล้ว (พรายการแล้ว (พรายการแล้ว (พรายการแล้ว (พรายการแล้า (พรายการแล้า (พรายการแล้า (พรายการแล้า (พรายการ (พรายการแล้า (พรายการแล้า (พรายการแล้า (พรายการแล้า (พรายการแล้า (พรายการแล้า (พรายการแล้า (พรายการแล้า (พรายการแล้า (พรายการแล้า (พรายการแล้า (พรายการแล้า (พรา (พรายการ (พรายการแล้า (พรายการแล้า (พรายการแล้า (พรายการ (พรายการ (พรายการ (พรายการ (พรายการ (พรายการ (พรายการ (พรายการ (พรายการ (พรายการ (พรายการ (พรายการ (พรายการ (พรายการ (พรายการ (พรายการ (พรายการ (พรายการ (พรายการ (พรายการ (พรายการ (พรายการ (พรา (พรายการ (พรายการ (พรายการ (พรายการ (พรายการ (พรายการ (พรายการ (พรายการ (พรายการ (พรายการ (พรายการ (พรายการ (พรายการ (พร 🚱 จากพลังงานวิทยุ

## ผู้ใช้เครื่องควบคุมการเต้น<u>ของหัวใจ</u>

- ถ้าคุณเป็นผู้ใช้เครื่องควบคุมการเต้นของหัวใจ: รักษาระยะห่างระหว่างเครื่องควบคุมการเต้นของหัวใจ และ โทรศัพท์ไว้ 15ชม. ตลอดเวลาที่เปิดโทรศัพท์อยู่ เพื่อหลีก เลี่ยงการรบกวนที่อาจเกิดขึ้นได้
- อย่าใส่โทรศัพท์ไว้ในกระเป๋าเสื้อ
- ใช้หูด้านที่ตรงข้ามกับเครื่องควบคุมการเต้นของหัวใจเพื่อลด การรบกวนที่อาจเกิดขึ้นให้เหลือน้อยที่สุด
- ปิดโทรศัพท์ ถ้าคณสงสัยว่ามีการรบกวน่์กันเกิดขึ้น

## ผู้ใช้เครื่องช่วยฟัง

ถ้าคุณเป็นผู้ใช้เ**ครื่องช่วยฟัง** ให้ปรึกษาแพทย์และผู้ผลิตอุปกรณ์ ช่วย<sup>ู่</sup>ฟังของ<sup>์</sup>คุณ เพื่อเรียนรู้ว่าอุปกรณ์ของคุณมีความ<sup>์</sup>ไวต่อก<sup>่</sup>ารรบ กวนของโทรศัพท์เซลลล่าร์์หรือไม่

## การปรับปรุงสมรรถนะ

เพื่อที่จะปรับปรุงสมรรถนะของโทรศัพท์ของคุณ, ลดการปล่อย พลังงานคลื่นวิท<sup>้</sup>ย, ลดการใช้พลังงานแบตเตอ<sup>ร</sup>ี่ และใช้งาน โทรศัพท์อย่างปลอดภัย ให้ทำตามคำแบะบำต่อไปบี้.

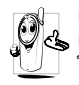

เพื่อให้โทรศัพท์ทำงานอย่างมีประสิทธิภาพสูงสุด 💭 🛃 และคุณได้รับความพึงพอใจสูงสุด ควรใช้โทรศัพท์ ในต่าแหน่งการใช้งานปกติ (เมื่อไม่ได้ใช้ในโหมด แฮนด์ฟรี หรือใช้ร่วมกับอุปกรณ์เสริมแฮนด์ฟรี)

- อย่าให้โทรศัพท์สัมผัสกับอุณหภูมิร้อนหรือเย็นจัด
- ใช้โทรศัพท์โดยดูแลรักษาอย่างถูกต้อง การใช้อย่างไม่ถูกต้อง จะทำให้การรับป<sup>ร</sup>ะกันระหว่างป<sup>ร</sup>ะเทศสิ้นสุด
- อย่าจุ่มโทรศัพท์ลงในของเหลวใด ๆ ถ้าโทร่ศัพท์ชื้น ให้ปิด เครื่อง ถอดแบตเตอรี่ออกและปล่อยให้แห้งเป็นเวลา 24 ชั่วโมงก่อนที่จะนำโทรศัพท์กลับมาใช้อีกครั้ง
- ในการทำความสะอาดโทรศัพท์ ให้เช็ดด้วยผ้าที่อ่อนนุ่ม
- การโทรออกและการรับสายเข้าจะใช้พลังงานแบตเตอรี่ปริมาณ เท่ากัน อย่างไรก็ตามโทรศัพท์จะใช้พลังงานน้อยกว่าเมื่ออยู่ใน หน้าจอหลักและคุณอยู่กับที่ เมื่อโทรศัพท์อยู่ในหน้าจอหลัก และคุณกำลังเคลื่อนที่ โทรศัพท์จะใช้พลังงานเพื่อรับส่งข้อมูล ้อัปเด<sup>ื</sup>ตตำแหน่งกับเครือข่ายอยู่ตลอดเวลา การตั้งค่าแสงไฟ ให้มีระยะเวลาสั้นลง รวมทั้งหลีกเลี่ยงการเปลี่ยนเมนูโดยไม่ ้จำเป็นก็จะช่วยประหยัดพลังงานแบตเตอรี่เพื่อให้สา<sup>้</sup>มารถให้ งานโทรศัพท์ และเปิดเครื่องรอรับสายได้นานขึ้น

## ีข้อมูลที่แสดงบนแบ<u>ตเตอร</u>ี่

- โทรศัพท์ของคุณได้รับพลังงานจากแบตเตอรี่ที่สามารถชาร์จ ใหม่ได้
- ใช้เครื่องชาร์จที่ระบุเท่านั้น
- อย่าเผาแบตเตอรี่

- อย่าแปรรปหรือเปิดแบตเตอรี่
- อย่าให้วัต<sup>ื</sup>ถุที่เป็นโลหะ (เช่นกุญแจในกระเป๋า) ลัดวงจรหน้า สัมผัสแบต่เตอรี่
- หลีกเลี่ยงการสัมผัสกับความร้อนที่มากเกินไป (>60°C หรือ
  - 140°F) สัมผัสกับความชื้น หรือสภาพแวดล้อม<sup>ู้</sup>ที่สามารถกัด กร่อนโทรศัพท์ได้

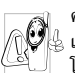

คุณควรใช้เฉพาะอุปกรณ์เสริมของแท้จากฟิลิปส์ 🖓 🥵 เท่านั้น เนื่องจากการใช้อุปกรณ์เสริมอื่นอาจทำให้ โทรศัพท์เสียหาย และทำให้การรับประกันทั้งหมด สำหรับโทรศัพท์ฟิลิปส์ของคุณสิ้นสุดและใช้ไม่ได้

ให้แน่ใจว่าเสาอากาศที่ชำรุดจะต้องได้รับการเปลี่ยนใหม่ทันที โดยผู้เชี่ยวชาญที่ได้รับการรับรอง ขอให้แน่ใจว่าได้ใช้ชิ้นส่วนที่ เป็นอ<sup>ะ</sup>ไหล่แท้จากฟิลิปส์

## ้อย่าใช้โทรศัพท์ในขณะที่กำลังขับรถ

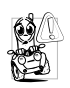

เนื่องจากทำให้สมาธิของคุณลดลงซึ่งก่อให้เกิด อันตราย โปรดปฏิบัติตาม<sup>่</sup>คำแนะนำต่อไปนี้: คุณควรมีสมาธิกับการขับรถอย่างเต็มที่ ให้ขับรถ ไง่ใที่ข้างทางและจอดรถก่อนที่จะใช้โทรศัพท์

เคารพกฏในประเทศซึ่งคุณขับรถในขณะที่ใช้โทรศัพท์ GSM ้ถ้าคุณต้องการใช้โทรศัพท์ในรถยนต์ ให้ติดตั้งชุดแฮนด์ฟรีซึ่งได้ รับการออกแบบมาสำหรับจุดประสงค์นี้โดยเฉพาะ แต่คุณยังคง ต้องมีสมาธิกับการขับรถอย่างเต็มที่อยู่ดี

ตรวจดูให้แน่ใจว่าโทรศัพท์และชุดอุปกรณ์ในรถยนต์ไม่ได้ขวาง กั้นถุงลมนิรภัย และอุปกรณ์ป้องกันต่าง ๆ ที่ติดตั้งอยู่ในรถยนต์ ของคุณ

การใช้ระบบปลุกโดยการเปิดไฟหน้ารถหรือแตรรถในขณะที่มี สายเข้านั้นเป็นข้อห้ามบนถนนสาธารณะในบางประเทศ ให้ตรวจ สอบกฎหมายในแต่ละประเทศ

#### บรรทัดฐาน EN 60950

ในสภาพอากาศที่ร้อน หรือหลังจากที่โทรศัพท์ถูกทิ้งตากแดดไว้ เป็นเวลานาน (เช่น ใกล้หน้าต่าง หรือหน้ารถ) อุณหภูมิของตัว โทรศัพท์จะเพิ่มขึ้นอย่างมาก โดยเฉพาะเมื่อคุณสวมหน้ากากที่ เป็นโลหะ โปรดระมัดระวังในขณะที่คุณจะหยิบจับโทรศัพท์ขึ้นมา และหลีกเลี่ยงการใช้โทรศัพท์เมื่ออุณหภูมิของสภาพแวดล้อมสูง เกิน 40°C

#### การดูแลรักษาสภาพแวดล้อม

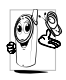

โปรดปฏิบัติตามกฏข้อบังคับในประเทศต่าง ๆ เกี่ยว กับการทิ้งวัสดุบรรจุหีบห่อ แบตเตอรี่ที่หมดแล้ว หรือ โทรศัพท์เก่า เพื่อรณรงค์ในเรื่องเกี่ยวกับการนำวัสดุ กลับมาใช้ไหม่

ฟิลิปส์ได้ทำเครื่องหมายสัญลักษณ์มาตรฐานแบบต่าง ๆ ที่ได้รับ การออกแบบเพื่อส่งเสริมการนำวัสดุกลับมาใช้ไหม่และการทิ้ง วัสดุของเสียที่ไม่ใช้แล้ว ไว้บนก้อนแบตเตอร่ และวัสดุบรรจุหีบ ห่อดังนี้

| X      | ไม่ควรทิ้งแบตเตอรี่ปะปนกับขยะทั่วไปในบ้าน                                                                                                 |
|--------|----------------------------------------------------------------------------------------------------|
| <<br>F | วัสดุที่ใช้ในบรรจุภัณฑ์สามารถรีไซเคิลได้                                                                                                  |
| O      | เรามีการส่งเสริมด้านการเงินแก่ระบบการวีไซเคิล<br>และการนำวัสดุหีบห่อกลับมาใช้ไหม่แห่งชาติ<br>( <i>เช่น</i> EcoEmballage ในประเทศฝรั่งเศส) |
| Δ      | วัสดุนั้นรีไซเคิลได้<br>(มีการระบุในวัสดุพลาสติกด้วย)                                                                                     |
|        |                                                                                                    |

# ไอคอน & สัญลักษณ์

ในหน้าจอหลัก จะมีสัญลักษณ์แสดงขึ้นมาพร้อมกันหลายตัวบน หน้าจอ

ถ้าสัญลักษณ์เครือข่ายไม่แสดงขึ้นมา หมายความว่าเครือข่าย นั้นใช้ไม่ได้ คุณอาจอยู่ในพื้นที่รับสัญญาณที่ไม่ดี การย้ายไปยัง ดำแหน่งอื่นอาจช่วยให้มีสัญญาณดีขึ้นได้

|--|

- 🥏 สั่นเตือน- โทรศัพท์ของคุณจะสั่นเมื่อได้รับสายเข้า
- GPRS แนบ GPRS โทรศัพท์มือถือของคุณเชื่อมต่ออยู่กับ เครือข่าย GPRS
- 🔤 ข้อความ SMS คุณได้รับข้อความใหม่เข้ามา
- 🧾 ข้อความเสียง คุณได้รับข้อความเสียงใหม่
  - แบตเตอรี่ แท่งแสดงถึงระดับพลังงานของ แบตเตอรี่ (4 แท่ง = เต็ม, 1 แท่ง = น้อย)
  - <mark>นาฬิกาปลุ</mark>ก เปิดทำงานอยู่
    - ข้ามเครือข่าย แสดงเมื่อโทรศัพท์ของคุณกำลังลง ทะเบียนกับเครือข่ายอื่นที่ไม่ใช่เครือข่ายที่คุณจด ทะเบียน (โดยเฉพาะเมื่อคุณอยู่ในต่างประเทศ)

8

SMS เต็ม - หน่วยความจำสำหรับข้อความเต็ม ลบ ข้อความเดิมออกเพื่อรับข้อความใหม่เข้ามาได้

- โอนโดยไม่มีเรื่อนไขไปยังหมายเลข สายเรียกเข้า ทุกสายที่เป็นเสียงจะถูกโอนไปยังหมายเลขอื่นที่ไม่ใช่ หมายเลขตู้ข้อความเสียง
- โอนสายไปยังตู้ฝากข้อความเสียง สายเรียกเข้า ทุกสายจะถูกโอนไปยังข้อความเสียง
- โฮมโซน เขตพื้นที่ซึ่งกำหนดโดยผู้ให้บริการเครือ-ข่ายของคุณ บริการนี้ขึ้นกับลักษณะการขอรับบริการ โปรดติดต่อผู้ให้บริการของคุณ
- ไป เครือข่าย GSM : โทรศัพท์ของคุณเชื่อมต่ออยู่กับ เครือข่าย GSM คุณภาพการรับสัญญาณ: อิ่งมีแถบมากแปลว่า คุณภาพของการรับสัญญาณยิ่งดี
- 🌏 🛛 ข้อความมาตรฐาน ตัวเลือกถูกตั้งไว้เป็น เปิด
- 💁 หน่วยความจำเต็ม หน่วยความจำของโทรศัพท์เต็ม == ลบรายการเพื่อเก็บรายการใหม่
- ช้อความ MMS คุณได้รับข้อความมัลติมีเดีย ใหม่เข้ามา
- 🙆 ข้อความ Wap คุณได้รับข้อความพิเศษ

Î

۹

## การแก้ไขปัญหา

โทรศัพท์ไม่ สามารถเปิดได้ ถอดแบตเตอรี่ออก/ไส่กลับเข้าไปไหม่ (ดู หน้า6) ตรวจดูให้แน่ใจว่าคุณเสียบ แจ็คของเครื่องชาร์จลงในช่องเสียบที่ถูก ด้อง (ดู "การชาร์จแบตเตอรี่" หน้า7) จากนั้นชาร์จโทรศัพท์จนกระทั่งสัญลักษณ์ รูปแบตเตอรี่หยุดเลื่อน ถอดปลั๊กเครื่อง ชาร์จ และลองเปิดโทรศัพท์มือถือไหม่ อีกครั้ง

จอแสดงผล แสดงคำว่า บล็อกเมื่อคุณ เปิดเครื่อง มีผู้พยายามใช้โทรศัพท์ของคุณ แต่ไม่ ทราบรหัส PIN หรือรหัสสำหรับปลดบล็อก (PUK) ให้ติดต่อศูนย์บริการของคุณ

โทรศัพท์แสดง คำว่า IMSI ขัดข้อง

โทรศัพท์ไม่ไป ยังหน้าจอหลัก ปัญหานี้เกี่ยวข้องกับการสมัครขอรับบริการ ของคุณ ติดต่อผู้ให้บริการของคุณ

กด ा ค้างไว้ หรือปัดเครื่องโทรศัพท์ ตรวจสอบว่าใส่ซิมการ์ดและแบตเตอรี่ อย่างถูกต้อง และเปิดเครื่องอีกครั้ง สัญลักษณ์ '**'...!** ไม่แสดง ขึ้นมา

จอแสดงผลไม่

ตอบโต้ (หรือ

เมื่อคุณกดปุ่ม

ตอบโต้ช้า)

การเชื่อมต่อของเครือข่ายหายไป คุณ อาจอยู่ในมุมอับ (ในอุโมงศ์ หรือ บริเวณระหว่างตึกสูง) หรือคุณอยู่นอก รัศมีทำการของเครือข่าย ลองจากสถานที่ อื่น ลองพยายามเชื่อมต่อเครือข่ายไหม่ (โดยเฉพาะอย่างยิ่งเมื่ออยู่ในต่างประเทศ) ตรวจสอบว่าเสาอากาศนั้นอยู่ในตำแหน่งที่ ดีถ้าโทรศัพท์มือถือใช้เสาอากาศภายนอก หรือติดต่อผู้ให้บริการเครือข่ายของคุณเพื่อ ขอความช่วยเหลือ/สอบถามข้อมูล

จอแสดงผลจะตอบโต้ช้าลงเมื่อโทรศัพท์ อยู่ในสภาพที่มีอุณหภูมิต่ำมาก อาการนี้ เป็นสิ่งปกติ และไม่มีผลกระทบกับการ ทำงานของโทรศัพท์ ให้นำโทรศัพท์เข้าสู่ ที่ซึ่งอุ่นขึ้น และลองใหม่อีกครั้ง ถ้าอาการ ยังคงมีอยู่ ให้ดิดต่อผู้จำหน่ายโทรศัพท์ ของคุณ แบตเตอรี่ของ คุณดูเหมือนว่า จะร้อนเกินไป

โทรศัพท์ ไม่แสดง หมายเลขของ สายเรียกเข้า

คุณไม่สามารถ ส่งข้อความตัว อักษรได้

คุณไม่สามารถ เริ่มการแสดง ทีวีได้ คุณอาจใช้เครื่องชาร์จฟิลิปส์ที่ไม่ได้ตั้งไจ เพื่อให้ใช้กับโทรศัพท์ของคุณ ตรวจดู ให้แน่ใจว่าคุณใช้อุปกรณ์เสริมของแท้ ของฟิลิปส์ที่มาพร้อมกับโทรศัพท์ของคุณ ทุกครั้ง

คุณสมบัตินี้ขึ้นอยู่กับเครือข่ายและลักษณะ การขอรับบริการ ถ้าเครือข่ายไม่ส่งหมาย เลขของผู้โทรเข้ามา โทรศัพท์ก็จะแสดง คำว่า สาย 1 หรือ โทรเข้า แทน ติดต่อผู้ไห้ บริการของคุณสำหรับข้อมูลในรายละเอียด เกี่ยวกับเรื่องนี้

เครือข่ายบางแห่งไม่อนุญาตให้แลกเปลี่ยน ข้อความกับเครือข่ายอื่น แรกสุด ให้ตรวจ สอบว่าคุณป้อนหมายของศูนย์ SMS ของ คุณ หรือติตต่อมู้ให้บริการของคุณ สำหรับ ข้อมูลอย่างละเอียดเกี่ยวกับเรื่องนี้

คุณสมบัตินี้จำเป็นต้องให้แบดเตอรี่ของ คุณมีพลังงานอยู่อย่างน้อยครึ่งหนึ่ง ชาร์จ โทรศัพท์ของคุณใหม่ หรือเสียบปลั๊กเครื่อง ชาร์จระหว่างสไลด์โชว์ คุณไม่สามารถ รับและ/หรือ เก็บภาพ JPEG ได้

คุณรู้สึกว่า คุณพลาดสาย บางสายไป

ในขณะที่กำลัง ชาร์จแบตเตอรี่ มีสัญลักษณ์รูป แบตเตอรี่ว่าง เปล่าและกำลัง กะพริบ

โทรศัพท์แสดง คำว่า SIM ขัดข้อง ถ้ารูปภาพมีขนาดใหญ่เกินไป ถ้าชื่อไฟล์ ยาวเกินไป หรือมีรูปแบบไฟล์ที่ไม่ถูกต้อง โทรศัพท์มือถือของคุณจะไม่สามารถรับ ภาพได้ ดู หน้า50 สำหรับข้อมูลอย่าง สมบูรณ์เกี่ยวกับเรื่องนี้

เพื่อให้สามารถรับทุกสายได้ ตรวจดูว่า ทั้งคุณสมบัติ "โอนสายแบบมีเงื่อนไข" หรือ "โอนสายแบบไม่มีเงื่อนไข" ไม่ได้เปิด ทำงานอยู่ (ดู หน้า64)

ชาร์จแบตเตอรี่เฉพาะในสภาพแวดล้อม ที่อุณหภูมิไม่ต่ำกว่า 0°C (32°F) หรือ สูงกว่า 50°C (113°F) ถ้าอาการยังคงมีอยู่ ให้ดิดต่อผู้จำหน่าย โทรศัพท์ของคุณ

ตรวจสอบว่าใส่ชิมการ์ดในตำแหน่งที่ถูก ต้อง (ดู หน้า6) ถ้าปัญหายังคงมีอยู่ ชิมการ์ดอาจเกิดการเสียหาย ติดต่อผู้ให้ บริการของคุณ ในขณะที่คุณ พยายามใช้ คุณสมบัติใน เมนูโทรศัพท์ แสดงคำว่า ไม่อนุญาต โทรศัพท์แสดง

คำว่า ใส่แผ่น SIM ของคุณ

ความสามารถ ในการประหยัด พลังงานของ โทรศัพท์ของ คุณดูเหมือนว่า จะต่ำกว่าที่ระบุ ในคู่มือผู้ใช้ คุณสมบัติบางอย่างนั้นขึ้นอยู่กับเครือข่าย คุณสมบัติเหล่านี้จะใช้ได้ต่อเมื่อเครือข่าย หรือประเภทของการขอรับบริการของคุณ สนับสนุนเท่านั้น ติดต่อผู้ไห้บริการของคุณ สำหรับข้อมูลในรายละเอียดเกี่ยวกับเรื่องนี้

ตรวจสอบว่าไส่ชิมการ์ดในตำแหน่งที่ ถูกต้อง (ดู หน้า9) ถ้าปัญหายังคงมี อยู่ ซิมการ์ดอาจเกิดการเสียหาย ติดต่อ ผู้ไห้บริการของคุณ

การประหยัดพลังงานนั้นเกี่ยวข้องกับการ ตั้งค่าต่าง ๆ ของคุณ (เช่น ระดับเสียงกริ่ง ระยะเวลาการเปิดแสงไฟ) และคุณสมบัติ ต่าง ๆ ที่คุณใช้ เพื่อที่จะให้โทรศัพท์ประ-หยัดพลังงานมากขึ้น คุณต้องปิดการ ทำงานคุณสมบัติที่คุณไม่ใช้ให้มากที่สุด เท่าที่จะหำได้

#### โทรศัพท์ ทำงานในรถ ได้ไม่ดี

ในรถยนต์ประกอบด้วยชิ้นส่วนโลหะ จำนวนมากซึ่งดูดซับคลื่นแม่เหล็กไฟฟ้าที่ อาจมีผลกระทบกับสมรรถนะของโทรศัพท์ ได้ เรามีชุดอุปกรณ์ติดรถยนต์จำหน่าย เพื่อให้คุณสามารถใช้เสาอากาศภายนอก และช่วยให้คุณสามารถใช้โทรศัพท์ได้โดย ไม่ต้องใช้มือถือเครื่องโทรศัพท์

ตรวจสอบกฎหมายในประเทศของคุณ ว่าคุณสามารถใช้โทรศัพท์ในขณะที่กำลัง ขับรถได้หรือไม่

#### โทรศัพท์ ไม่ชาร์จ

ตรวจดูให้แน่ใจว่าคุณเสียบแจ็คของเครื่อง ชาร์จลงในช่องเสียบที่ถูกต้อง (ดูหัวข้อ "การชาร์จแบตเตอรี่" หน้า7) ถ้าแบต-เตอรี่หมดโดยลิ้นเชิง อาจต้องใช้เวลาหลาย นาที สำหรับกระบวนการก่อนการชาร์จ (ในบางกรณีอาจนานถึง 5 นาที) ก่อนที่ สัญลักษณ์การชาร์จจะปรากฏขึ้นบนหน้าจอ

# อุปกรณ์เสริมของแท้จากฟิลิปส์

อุปกรณ์เสริมบางอย่าง เช่นแบตเตอรี่มาตรฐาน และเครื่องชาร์จ รวมอยู่เป็นอุปกรณ์มาตรฐานในกล่องโทรศัพท์มือถือของคุณ อุปกรณ์เสริมอื่น อาจจำหน่ายเป็นชุด (โดยผู้ไห้บริการ หรือร้าน ค้าปลีก) หรือจำหน่ายแยกต่างหาก ดังนั้น รายการสิ่งต่าง ๆ ที่อยู่ ในบรรจุภัณฑ์อาจแตกต่างกัน

เพื่อเพิ่มสุมรรถนะของโทรศัพท์ให้สูงที่สุดและไม่ทำให้การรับ ประกันสิ้นสุด ให้เลือกซื้อเฉพาะอุปกรณ์เสริมของแท้จาก ฟิลิปส์ซึ่งได้รับการออกแบบมาเพื่อใช้กับโทรศัพท์ของคุณทุก ครั้ง บริษัท Philips Consumer Electronics จะไม่รับผิดชอบต่อ ความเสียหายที่เกิดจากการใช้งานกับอุปกรณ์เสริมที่ไม่ได้รับ การรับรอง

### เครื่องชาร์จ

ชาร์จแบตเตอรี่ของคุณในเต้าเสียบ AC ทุกแห่ง ขนาดเล็ก เหมาะ สำหรับใส่ในกระเป๋าเอกสาร หรือใส่ในกระเป๋าถือ

## อะแดปเตอร์เสียบที่จุดบุหรื่

ชาร์จแบตเตอรี่ โดยการเสียบลงในช่องเสียบที่จุดบุหรื่ในรถยนต์ ทุกรุ่น

## ชุดติดรถยนต์เดอลุกซ์

ได้รับการออกแบบมาเพื่อทำงานแบบแฮนฟรีกับโทรศัพท์มือถือ ฟิลิปส์ของคุณได้ง่ายขึ้น ชุดแฮนฟรีขนาดเล็กนี้ไห้คุณภาพเสียง ที่ยอดเยี่ยม เพียงเสียบชุดนี้เข้ากับช่องเสียบอุปกรณ์เสริมของ รถยนต์

ในบางประเทศ มีการห้ามใช่โทรศัพท์ในขณะที่กำลังขับรถ-ยนต์ เพื่อให้สามารถใช้งานได้อย่างปลอดภัยและปราศจาก ปัญหาศในการติดตั้ง คุณควรให้ช่วงเทคนิคที่มีความชำนาญ เป็นพิเศษเป็นผู้ติดตั้งชุดแฮนฟรีในรถยนต์ให้กับคุณ

## หูฟังเดอลุกซ์

ปุ่มรับสายซึ่งอยู่ภายในสายเป็นทางเลือกให้คุณสามารถรับสาย โดยไม่ต้องมองหาปุ่มกด คุณรับสายเรียกเข้าโดยเพียงแค่กดปุ่ม

#### ทีวีลิงค์

สายเคเบิลซ้อมูล อนุญาตให้คุณแสดงสไลด์โชว์บนโทรทัศน์ของ คุณ เชื่อมต่อปลายต้ำนดาต้าของสายเคเบิลเข้ากับที่เสียบหูฟัง ของโทรศัพท์ จากนั้นเชื่อมต่อปลายต้านวิดีโอเข้ากับช่องต่อ Video IN ของโทรทัศน์หรือเครื่องเล่นวิดีโอของคุณ ดู "แสดงทีวี" หน้า56 สำหรับข้อมูลอย่างละเอียดในการเลือก รูปภาพ และการแสดงภาพเหล่านั้นเป็นสไลด์โชว์

## ชุดเชื่อมต่อข้อมูล

เชื่อมต่อข้อมูลกับโทรศัพท์มือถือฟิลิปส์ของคุณได้อย่างง่ายดาย: สายเคเบิล USB ที่ให้มา ช่วยให้สามารถเชื่อมต่อข้อมูลความเร็ว สูงระหว่างโทรศัพท์และคอมพิวเตอร์ของคุณ เพียงต่อโทรศัพท์ เข้ากับสายเคเบิลเพื่อชิงโครไนซ์บันทึกนัดและสมุดโทรศัพท์ ภายในเวลาเพียงสองถึงสามวินาที ชอฟต์แวร์ที่ให้มา ใช้ในการ ส่งแฟกซ์และ SMS, ดาวน์โหลดภาพ และเพลงต่าง ๆ

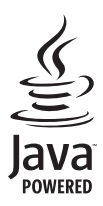

JAVA เป็นเครื่องหมายการค้าของ Sun Microsystems, Inc.

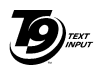

T9<sup>®</sup> เป็นเครื่องหมายการค้าของ Tegic Communications Inc.

Tegic Euro. Pat. App. 0842463

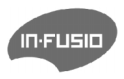

In-Fusio และเกมส์เอ็นจิน Exen เป็น เครื่องหมายการค้าของ In-Fusio France

## การรับประกันแบบจำกัด

การรับประกันแบบจำกัดนี้คุ้มครองอะไรบ้าง?

ฟิลิปส์รับประกันต่อผู้ซื้อผลิตภัณฑ์รายแรก ("ผู้บริโภค" หรือ "คุณ") ว่า ผลิตภัณฑ์เซลลูลาร์และอุปกรณ์เสริมทั้งหมดของ ฟิลิปส์ที่ส่งมอบโดยฟิลิปส์ในกล่องบรรจุ ("ผลิตภัณฑ์") นั้น ปราศจากข้อบกพร่องทั้งในด้านวัสดุ การออกแบบ และการ ผลิต ภายใต้การใช้งานปกติตามคู่มือการใช้งาน และการ ปฏิบัติตามเงื่อนไขและข้อตกลงที่จะกล่าวถึงต่อไปนี้ การรับ ประกันแบบจำกัดนี้ใช้ได้เฉพาะกับผู้ใช้ผลิตภัณฑ์ในประเทศ ที่ซื้อผลิตภัณฑ์นี้ และใช้ประเทศที่ชื่อผลิตภัณฑ์นี้เป็นครั้ง แรกเท่านั้น การรับประกันแบบจำกัดนี้ใช้ได้เฉพาะประเทศ ที่ฟิลิปส์ตั้งใจนำผลิตภัณฑ์ออกจำหน่ายเท่านั้น

- การรับประกันแบบจำกัดคุ้มครองเป็นเวลานานเท่าใด? การรับประกันแบบจำกัดนี้จะคุ้มครองผลิตภัณฑ์เป็นเวลา หนึ่ง (1) ปีนับจากวันที่ซื้อผลิตภัณฑ์นั้นตามหลักฐานการซื้อ การรับประกันสำหรับแบตเตอรี่ที่ชาร์จได้ของแท้จากฟิลิปส์ จะให้การคุ้มครองเป็นเวลาหก (6) เดือนนับจากวันที่ชื้อ
- ฟิลิปส์จะดำเนินการอย่างไรหากผลิตภัณฑ์มีข้อบกพร่อง เกี่ยวกับวัสดุและการผลิตในช่วงระยะการประกัน?

ในช่วงระยะรับประกัน ฟิลิปส์และตัวแทนที่ได้รับการแต่งตั้ง จะช่อมแซมหรือเปลี่ยนใหม่ให้โดยไม่คิดค่าอะไหล่หรือค่าแรง และจะส่งคืนผลิตภัณฑ์ที่ได้รับการช่อมแซมหรือเปลี่ยนใหม่ ให้กับผู้บริโภคในสภาพที่สามารถทำงานได้ และฟิลิปส์จะ เก็บชิ้นส่วน โมดูล หรืออุปกรณ์ที่บกพร่องนั้นไว้

ผลิตภัณฑ์ที่ได้รับการซ่อมแซมหรือทดแทนจะได้รับความคุ้ม ครองโดยการรับประกันแบบจำกัดนี้เป็นระยะเวลาที่เหลือจาก ผลิตภัณฑ์เดิม หรือเก้าสิบ (90) วันนับจากวันที่ช่อมแซมหรือ ทดแทนให้ โดยพิจารณาจากระยะเวลาที่ยาวกว่า การซ่อมแซม และการทดแทนผลิตภัณฑ์ ตามตัวเลือกของฟิลิปส์ เป็นการ แก้ไขปัญหาเฉพาะของคุณ

 สิ่งใดบ้างที่ไม่ได้รับความคุ้มครองโดยการรับประกันแบบ จำกัดนี้?

การรับประกันแบบจำกัดนี้ไม่รวมถึง:

n) ผลิตภัณฑ์ที่มีการใช้งานอย่างไม่ถูกต้อง มีการเกิด อุบัติเหตุ หรือเสียหายทางกายภาพหรือจากการขนส่ง การติดตั้งที่ไม่เหมาะสม การจัดการที่ไม่ถูกต้อง การ ละเลย การเกิดไฟไหม้ น้ำท่วม หรือสัมผัสกับของเหลว อื่นๆ หรือ

- ข) ผลิตภัณฑ์ได้รับความเสียหายเนื่องจากการซ่อมแซม ปรับเปลี่ยน หรือแก้ไขโดยบุคคลที่ไม่ได้รับการแต่งตั้ง จากฟิลิปส์ หรือ
- ค) ผลิตภัณฑ์ที่มีปัญหาเกี่ยวกับการรับสัญญาณ หรือการ ทำงานที่มีสาเหตุจากความเชื่อถือได้ของสภาพสัญญาณ ของเครือข่ายหรือระบบเสาอากาศ หรือ
- ผลิตภัณฑ์ที่บกพร่องหรือมีปัญหาเนื่องจากการใช้ ผลิตภัณฑ์หรืออุปกรณ์เสริมที่ไม่ใช่ของฟิลิปส์ หรือ
- ผลิตภัณฑ์ที่มีการถอด หรือปรับเปลี่ยนสติกเกอร์ รับประกันคุณภาพ หมายเลขชีเรียลผลิตภัณฑ์ หรือ หมายเลขซีเรียลอิเล็กทรอนิกส์ หรือ
- ฉ) ผลิตภัณฑ์ที่ชื้อ ใช้ บริการ หรือส่งมอบเพื่อขอรับการ ช่อมแชมจากนอกประเทศดั้งเดิมที่ชื้อผลิตภัณฑ์ หรือ ใช้สำหรับวัตถุประสงค์เชิงการค้า (รวมถึง ผลิตภัณฑ์ที่ เปิดให้บริการเช่า) หรือ
- ช) ผลิตภัณฑ์ที่ส่งคืนโดยไม่มีหลักฐานการซื้อที่ถูกต้อง
  หรือมีการเปลี่ยนแปลงหลักฐานการซื้อ
- ช) การสึกหรอตามปกติ หรือ Force Majeure
- คุณจะได้รับบริการจากการรับประกันอย่างไร?
  - ก) ส่งคืนผลิตภัณฑ์ไปยังศูนย์บริการที่ได้รับการแต่งตั้ง จากฟิลิปส์ คุณสามารถติดต่อสอบถามรายชื่อศูนย์ บริการใกล้บ้านคุณได้จากสำนักงานในประเทศของคุณ

- ข) คุณจะต้องถอดชิมการ์ดจากผลิตภัณฑ์ก่อนส่งมอบ ผลิตภัณฑ์ให้ฟิลิปส์ หากไม่ปฏิบัติตามนี้ ฟิลิปส์จะไม่ รับผิดชอบต่อความเสียหายใด ๆ ของข้อมูลที่อยู่ใน ชิมการ์ด
- ค) ถ้าปัญหาของผลิตภัณฑ์ไม่สามารถแก้ไขได้โดยการ รับประกันแบบจำกัดนี้ หรือการรับประกันแบบจำกัดนี้ ใช้ไม่ได้ เรื่อนไขและข้อตกลงที่ระบุในที่นี้ถือเป็นโมฆะ ผู้บริโภคจะต้องเสียค่าใช้จ่ายในการช่อมแชมหรือ ทดแทนผลิตภัณฑ์ และค่าใช้จ่ายที่เกี่ยวข้องกับการ ช่อมแชมหรือทดแทนผลิตภัณฑ์ดังกล่าว
- สำคัญ คุณจำเป็นต้องส่งคืนผลิตภัณฑ์พร้อมกับ หลักฐานการซื้อ ที่มีการระบุสถานที่ซื้อวันที่ซื้อรุ่น ของผลิตภัณฑ์ และหมายเลขซีเรียลของผลิตภัณฑ์ อย่างซัดเจน
- 6. ข้อจำกัดอื่น ๆ: การรับประกันนี้คือข้อตกลงทั้งหมด

ยกเว้นสำหรับการรับประกันแบบชัดแจ้งที่กำหนดที่ด้านบน หรือที่ระบุเป็นนัยโดยกฎหมายและที่ไม่สามารถยกเว้น หรือ แก้ไขโดยข้อตกลง ฟิลิปส์ไม่ได้ให้การรับประกันทั้งแบบ ชัดแจ้งและเป็นนัย (ไม่ว่าจะโดยพระราชบัญญัติ ภายใต้ กฎหมาย หรืออื่น ๆ) และไม่รับประกันความพึงพอใจใน คุณภาพ ความสามารถเชิงพาณิชย์ หรือความเหมาะสมใน การใช้งานเฉพาะใด ๆ การรับประกันที่ฟิลิปส์ให้ความคุ้มครองต่อความเสียหายที่ เกี่ยวข้องกับการซื้อหรือการใช้ผลิตภัณฑ์ ไม่ว่าจะเป็นประเภท ใด หรือด้วยสาเหตุใด ๆ หรือรูปแบบใด ๆ หรือด้วยการแสดง หลักฐานใด ๆ (เช่น สัญญา) จะจำกัดที่วงเงินไม่เกินราคาที่ คุณจ่ายไปในการซื้อผลิตภัณฑ์

นอกจากนั้น ฟิลิปส์ยังไม่รับผิดชอบต่อความเสียหายที่เกิด จากการใช้งานอย่างสมบุกสมบันการใช้งานพิเศษ อุบัติเหตุ หรือความเสีย ทายจากการใช้งาน การเสียเวลาความไม่สะดวกสบาย ความ เสียหายเชิงพาณิชย์ การสูญเสียผลกำไรการสูญเสียโอกาส ทางธุรกิจ ค่าใช้จ่ายจากการชดเซยลินค้าหรือบริการ การ ลงทุน การสูญเสียชื่อเสียง หรือการสูญเสียข้อมูล และที่อ้าง โดยบุคคลที่สาม) ซึ่งเป็นผลมาจากการซื้อหรือการใช้ผลิต ภัณฑ์ ถึงขอบเซตสูงสุดที่กฎหมายอนุญาต ไม่ว่าฟิลิปส์จะ แนะนำโอกาสเกิดความเสียหายดังกล่าวหรือไม่ ข้อจำกัด เหล่านี้จะถือปฏิบัติโดยไม่คำนึงถึงความล้มเหลวของวัตถุ ประสงค์ที่สำคัญของวิธีแก้ไขแบบจำกัดใด ๆ

การรับประกันแบบจำกัดนี้แสดงถึงข้อตกลงเฉพาะแบบ สมบูรณ์ระหว่างผู้บริโภคและฟิลิปส์เกี่ยวกับผลิดภัณฑ์ เซลลูลาร์นี้ ซึ่งถือว่ามีความสำคัญเหนือกว่าข้อตกลงใด ๆ ระหว่างฝ่าย ทั้งแบบเป็นลายลักษณ์อักษรและไม่เป็นลาย ลักษณ์อักษร และสื่ออื่น ๆ ทั้งหมดระหว่างฝ่ายที่เกี่ยวข้อง กับข้อความในการรับประกันแบบจำกัดนี้ ฟิลิปส์ไม่อนุญาต ให้ผู้ส่งของ ผู้ด้าปลีก เอเย่นต์ตัวแทนจำหน่าย ลูกจ้าง หรือพนักงานของฟิลิปส์แก้ไขหรือเปลี่ยนแปลงการรับประกัน แบบจำกัดนี้ และคุณต้องไม่ยึดถือตามสิ่งที่ถูกแก้ไขดังกล่าว

การรับประกันแบบจำกัดนี้ไม่มีผลต่อสิทธิ์ตามพระราชบัญญัติ ของผู้บริโภคภายใต้กฎหมายในประเทศที่บังคับใช้